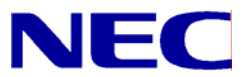

N8406-022A GbE インテリジェントスイッチ (L2) コマンドリファレンスガイド (ISCLI)

> 文書番号:856-126757-305-00 1版:2008年7月

● 著作権

#### Copyright © 2008 NEC Corporation

日本電気株式会社の許可無く本書の複製・改変などを行うことはできません。

ご注意

本書の内容は予告なく変更することがあります。NEC が製品やサービスについて行う保証は、添付の保証文書に記載の内容 のみに限定します。本書のどの箇所であっても何ら新規の保証を行うものではありません。本書に技術的あるいは編集上の 誤りや欠落があったとしても、NEC は一切の責任を負わないものとします。

● 商標

Microsoft®、Windows®、および Windows NT®は、Microsoft Corporationの米国およびその他の国における登録商標です。

SunOS™および Solaris™は、Sun Microsystems 社の米国およびその他の国における商標です。

Cisco®は、Cisco Systems 社およびその系列会社の米国およびその他一部の国における登録商標です。

文書番号:856-126757-305-00

1版:2008年7月

# 目次

| ISCLI リファレンス                                                          |          |
|-----------------------------------------------------------------------|----------|
| はじめに                                                                  | 7        |
| 関連マニュアル                                                               | 7        |
| 内定、「二////<br>フノ、エ ~ の位待                                               | 7        |
|                                                                       |          |
| ローカルコンソール接続                                                           |          |
| IP アドレスの設定                                                            | 8        |
| Telnet 接続の確立                                                          | 8        |
| SSH 接続                                                                | 9        |
| ユーザのアクセス権                                                             | 10       |
| アイドリングタイムアウト                                                          | 10       |
| アイトノマノノイニノノイ<br>本ウ体やとび記具体田坦約                                          | 10       |
| 央于 体わよ い 記 方 使 用 风 剤                                                  | 11       |
| ISCLI の概要                                                             |          |
|                                                                       | 12       |
| $ \mathbf{C} \cap   _{\sim} \wedge \nabla \mathcal{D} / \mathcal{D} $ | 12<br>12 |
|                                                                       | 12       |
| ISULI コマントモート                                                         | 12       |
| グローバルコマンド                                                             | 13       |
| CLI コマンドの短縮                                                           | 14       |
| コマンドの短縮形                                                              | 14       |
| Tab キーによる補完                                                           | 14       |
|                                                                       |          |
| Information Commands                                                  |          |
| はじめに                                                                  | 15       |
| System Information commands                                           | 16       |
| SNMPv3 Information commands                                           | 16       |
| SNMPv3 USM User Table information                                     | 17       |
| SNMPv3 View Table information                                         | 17       |
| SNMPv3 Access Table information                                       | 18       |
| SNMPv3 Group information                                              | 18       |
| SNMPv3 Community Table information                                    | 19       |
| SNMPv3 Target Address Table information                               | 19       |
| SNMPv3 Target Parameters Table information                            | 20       |
| SNMPv3 Notify Table information                                       | 20       |
| SNMPv3 dump                                                           | 21       |
| System information                                                    | 22       |
| Show recent syslog messages                                           | 23       |
| System user information                                               | 23       |
| Layer 2 information                                                   | 24       |
| FDB information commands                                              | 25       |
| Show all FDB information                                              | 25       |
| Clearing entries from the FDB                                         | 25       |
| Link Aggregation Control Protocol information                         | 26       |
| LAČP dump                                                             | 26       |
| Spanning Tree information                                             | 27       |
| Rapid Spanning Tree and Multiple Spanning Tree information            | 29       |
| Common Internal Spanning Tree information                             | 31       |
| Trunk group information                                               | 32       |
| VLAN information                                                      | 33       |
| Laver 3 information                                                   | 34       |
| ARP information                                                       | 35       |
| Show all ARP entry information                                        | 35       |
| ARP address lsit information                                          | 35       |
| IP information                                                        | 36       |
| IGMP multicast group information                                      | 36       |
| IGMP multicast router port information                                | 36       |
| RMON information                                                      | 37       |
| RMON history information                                              | 37       |
| RMON alarm information                                                | 38       |
| RMON event information                                                | 39       |

| Link status information                              |          |
|------------------------------------------------------|----------|
| Port information                                     |          |
| Logical Port to GEA Port mapping                     |          |
| Uplink Failure Detection information                 |          |
| Information dump                                     |          |
| Statistics commands                                  |          |
| はじめに                                                 |          |
| Port Statistics                                      |          |
| Bridging statistics                                  |          |
| Ethernet statistics                                  |          |
| Interface statistics                                 |          |
| Internet Protocol (IP) statistics                    |          |
| Dort PMON statistics                                 | 40<br>18 |
| l aver 2 statistics                                  |          |
| FDB statistics                                       |          |
| LACP statistics                                      |          |
| Layer 3 statistics                                   | 51       |
| IP statistics                                        | 51       |
| ARP statistics                                       |          |
| DNS statistics                                       |          |
| ICMP statistics                                      |          |
| I CP statistics                                      |          |
| ICMP Multicast Crown statistics                      |          |
| GFA Laver 3 statistics                               |          |
| GEA Laver 3 statistics                               |          |
| Management Processor statistics                      |          |
| Packet statistics                                    |          |
| TCP statistics                                       | 57       |
| UDP statistics                                       |          |
| CPU statistics                                       |          |
| SNMP statistics                                      |          |
| NIP statistics                                       |          |
| Statistics dump                                      |          |
|                                                      |          |
| Configuration Commands                               |          |
| はじめに                                                 |          |
| 変更内容の確認と保存                                           |          |
| 設定の保存                                                |          |
| System configuration                                 |          |
| System nost log configuration                        |          |
| RADIUS server configuration                          |          |
| TACACS+server configuration                          |          |
| NTP server configuration                             |          |
| System SNMP configuration                            |          |
| SNMPv3 configuration                                 | 71       |
| SNMPv3 User Security Model configuration             | 72       |
| SNMPv3 View configuration                            | 72       |
| SNMPv3 View-based Access Control Model configuration |          |
| SNMPv3 Group configuration                           |          |
| SNMPV3 Community Table configuration                 |          |
| SNMPv3 Target Address Table configuration            |          |
| SNMPv3 Notify Table configuration                    |          |
| System Access configuration                          |          |
| Management Network configuration                     |          |
| User Access Control configuration                    |          |
| User ID configuration                                | 77       |
| HTTPS Access configuration                           | 78       |
| Port configuration                                   | 79       |
| Temporarily disabling a port                         | 79       |

| Layer 2 configuration<br>Rapid Spanning Tree Protocol/Multiple Spanning Tree Protocol configuration<br>Common Internal Spanning Tree configuration              | 80       |
|----------------------------------------------------------------------------------------------------|----------|
| Rapid Spanning Tree Protocol/Multiple Spanning Tree Protocol configuration<br>Common Internal Spanning Tree configuration                                       |          |
| Common Internal Spanning Tree configuration                                                                                                    | 81       |
| CIPT bridge configuration                                                                                                    | 82       |
| CID I bridge conliguration                                                                                                    | 82       |
| CIST port configuration                                                                                                    | 83       |
| Spanning Tree configuration                                                                                                    | 84       |
| Bridge Spanning Tree configuration                                                                                                    | 85       |
| Spanning Tree port configuration                                                                                                    | 86       |
| Fowarding Database configuration                                                                                                    | 87       |
| Static FDB configuration                                                                                                    | 87       |
| Trunk configuration                                                                                                    | 87       |
| Layer 2 IP Trunk Hash configuration                                                                                                    | 88       |
| Link Aggregation Control Protocol configuration                                                                                                    | 89       |
| LACP Port configuration                                                                                                    |          |
| VLAN configuration                                                                                                    |          |
| Layer 3 configuration                                                                                                    |          |
| IP interface configuration                                                                                                    |          |
| Default Gateway configuration                                                                                                    |          |
| Address Resolution Protocol configuration                                                                                                    |          |
| IGMP configuration                                                                                                    |          |
| IGMP shooping configuration                                                                                                    |          |
| IGMP static multicast router configuration                                                                                                    |          |
| IGMP filter definition                                                                                                    |          |
| IGMP filtering port configuration                                                                                                    |          |
| Demain Name System configuration                                                                                                    |          |
| Domain Name System configuration                                                                                                    |          |
| PMON bistory configuration                                                                                                    |          |
| RMON history configuration                                                                                                    | 90<br>96 |
| RMON event configuration                                                                                                    |          |
| Port mirroring                                                                                                    | 97<br>98 |
| Port-based port mirroring                                                                                                    | 98       |
| Uplink Failure Detection configuration                                                                                                    |          |
| Failure Detection Pair configuration                                                                                                    |          |
| Link to Monitor configuration.                                                                                                    |          |
| Link to Disable configuration                                                                                                    | 100      |
| Configuration Dump                                                                                                    | 101      |
| Saving the active switch configuration                                                                                                    | 101      |
| Restoring the active switch configuration                                                                                                    | 101      |
| Operationa Commanda                                                                                                    |          |
|                                                                                                    | 100      |
| A C 0) (C                                                                                                    |          |
|                                                                                                    | 102      |
| Boot Options                                                                                                    |          |
| はじめに                                                                                                    | 103      |
| Updating the switch software image                                                                                                    | 103      |
| Downloading new software to the switch                                                                                                    | 103      |
| Selecting a software image to run                                                                                                    | 104      |
| Uploading a software image from the switch                                                                                                    | 105      |
| Selecting a configuration block                                                                                                    | 105      |
| Resetting the switch                                                                                                    | 106      |
| Accessing the AOS CLI                                                                                                    |          |
| Current switch software information                                                                                                    | 106      |
| Maintanance Commands                                                                                                    |          |
| wiaintenance commanus                                                                                                    | 407      |
| はしのりに                                                                                                    |          |
| System maintenance                                                                                                    |          |
| Fowarding Database maintanense                                                                                                    |          |
| Fowarding Database maintenance                                                                                                    |          |
| Fowarding Database maintenance<br>Debugging options                                                                                                    | 400      |
| Fowarding Database maintenance<br>Debugging options<br>ARP cache maintenance                                                                                    |          |
| Fowarding Database maintenance<br>Debugging options<br>ARP cache maintenance<br>IGMP Snooping maintenance                                                       |          |
| Fowarding Database maintenance<br>Debugging options<br>ARP cache maintenance<br>IGMP Snooping maintenance<br>IGMP Mrouter maintenance<br>Technical support dump |          |

| Uuencode flash dump       | 110 |
|---------------------------|-----|
| FTP/TFTP system dump put  | 110 |
| Clearing dump information |     |
| Panic command             |     |
| Unscheduled system dumps  |     |

# ISCLI リファレンス

# はじめに

GbE インテリジェントスイッチ (L2) は、特に設定を行わなくても、基本的なスイッチング機能を使用することができます。ただし、一部の高度な機能を使用するためには設定が必要です。

本スイッチには、アクセス/設定するためのいくつかのオプションが用意されています。

- テキストベースのコマンドラインインタフェース(AOS CLI および ISCLI)。ローカルコンソー ルまたは Telnet/セキュアシェル (SSH) によるリモートからのアクセス
- SNMP (Simple Network Management Protocol) をサポート。NEC WebSAM NetvisorPro などの ネットワーク管理ソフトウェアによるアクセス
- ブラウザベースインタフェース。Web ブラウザでのアクセス

ISCLI では、スイッチ情報の収集、スイッチの設定などを直接実行することができます。ターミナル 上で、スイッチに関する情報や統計データの確認や、必要な設定を実行することができます。

本ガイドでは、スイッチモードでの ISCLI の使用方法について説明します。なお、スマートパネルモ ードでは ISCLI はありません。

本章では、ISCLI によるスイッチへのアクセス方法について説明します。

# 関連マニュアル

本スイッチの実装方法、設定方法につきましては、以下のマニュアルも参照してください。

- N8406-022A GbE インテリジェントスイッチ (L2) ユーザーズガイド
  - N8406-022A GbE インテリジェントスイッチ (L2) アプリケーションガイド
  - N8406-022A GbE インテリジェントスイッチ (L2) コマンドリファレンスガイド (AOS)
- N8406-022A GbE インテリジェントスイッチ (L2) ブラウザベースインタフェース
  - リファレンスガイド
  - N8406-022A GbE インテリジェントスイッチ (L2) スマートパネルリファレンスガイド

# スイッチへの接続

コマンドラインインタフェースとして、以下の方法でアクセスすることができます。

- シリアルポート経由でローカルコンソール接続
- ネットワーク経由で Telnet 接続
- ネットワーク経由で SSH 接続

#### ローカルコンソール接続

スイッチとローカルコンソール接続を確立するためには、以下が必要です。

- シリアルケーブル (DB-9) (詳細は「ユーザーズガイド」を参照してください。)
- 管理用コンソール (パーソナルコンピュータなど) と VT-100 準拠の通信ソフトウェア

表1 コンソール構成パラメータ

| パラメータ   | 值    |
|---------|------|
| ボーレート   | 9600 |
| データビット  | 8    |
| パリティ    | なし   |
| ストップビット | 1    |
| フロー制御   | なし   |

以下の手順でスイッチにローカルコンソール接続します。

- 1. シリアルケーブルで管理用コンソールをシリアルポートに接続します。
- 2. 管理用コンソールの電源を入れます。
- 3. Enterキーを数回押して接続を確立します。
- 4. パスワードを入力してスイッチにアクセスします。

#### IP アドレスの設定

Telnet または SSH 接続によりスイッチにアクセスするためには、IP アドレスを設定する必要があります。IP アドレスの設定には以下の方法があります。

- マネジメントポートからのアクセス
  - DHCP サーバの利用 DHCP クライアントが有効の場合、マネジメントインタフェース (インタフェース 256)は DHCP サーバに IP アドレスを要求します。DHCP クライアント のデフォルトは有効です。
  - 手動設定 DHCP サーバがない場合、マネジメントインタフェース(インタフェース 256)にIP アドレスを設定する必要があります。もし、セグメント外からアクセスしたい場 合は、マネジメントゲートウェイ(ゲートウェイ4)も設定する必要があります。
- アップリンクポートからのアクセス
  - BOOTP サーバの利用 インタフェース1は、デフォルトでは、BOOTP サーバに IP アドレスを要求するように設定されています。ネットワークに BOOTP サーバがある場合、スイッチの MAC アドレスを BOOTP サーバの BOOTP 設定ファイルに追加します。MAC アドレスは System Information メニューで参照できます (「Information Commands」の章の「System Information commands」を参照してください)。BOOTP も付属する DHCP サーバを使用している場合、MAC アドレスの設定は必要ありません。
  - 手動設定 BOOTP サーバがない場合、インタフェースに IP アドレスを設定する必要があります。

### Telnet 接続の確立

Telnet 接続は、ネットワークに接続した端末からスイッチにアクセスすることができます。シリアル ポートを介して利用できるオプションと同じオプションが、ユーザ、オペレータ、アドミニストレー タで可能です。Telnet 接続はデフォルトで有効で、同時に4つの接続をサポートします。

IP パラメータを設定すると、Telnet 接続により ISCLI にアクセスできます。スイッチとの Telnet 接続 をするためには、端末で Telnet プログラムを実行し、Telnet コマンドにスイッチの IP アドレスを指 定します。

telnet <GbEインテリジェントスイッチ(L2) IP address>

接続するとパスワードを入力するよう要求されます。パスワードでアクセスレベル(アドミニストレ ータ、オペレータ、またはユーザ)が決まります。デフォルトパスワードについては、本章で後述の 「ユーザのアクセス権」を参照してください。

### SSH 接続

ネットワーク管理者はリモートで Telnet によりスイッチを管理できますが、安全な接続ではありません。SSH プロトコルであれば、ネットワーク経由でも安全にログインを行うことができます。

SSH は、ネットワークを通じて送信するすべてのデータを暗号化します。SSH を使用するためには、 まずスイッチの設定をする必要があります。SSH を設定する方法については、「Configuration Commands」の章の「Secure Shell Server configuration」を参照してください。

スイッチはキー/暗号生成を一度に1セッションのみ実行できます。したがって、キーの生成や、別のクライアントが直前にログインしていると、SSH/SCP クライアントはログインできません。また、SSH/SCP クライアントがその時点でログインしていると、キー生成は失敗します。

サポートされている SSH 暗号化法、認証法を以下に示します。

- サーバホスト認証 各接続の最初にクライアント RSA がスイッチを認証します。
- ・ キー交換 RSA
- 暗号化:
  - AES256-CBC
  - AES192-CBC
  - AES128-CBC
  - 3DES-CBC
  - 3DES
  - ARCFOUR

ユーザ認証 — ローカルパスワード認証、RADIUS 認証

以下の SSH クライアントで動作実績があります。

- Linux 用 SSH 3.0.1(フリーウェア)
- SecureCRT® 4.1.8 (VanDyke Technologies, Inc.)
- Linux 用 OpenSSH\_3.9 (FC 3)
- Linux 用 SCP コマンド (FC 3)
- Windows 用 PuTTY リリース 0.58 (Simon Tatham)

注:SSH は、 バージョン 1.5、2.0 に基づき、 バージョン 1.0~2.0 の SSH クライアントをサポート します。 その他の バージョンの SSH クライアントはサポートしていません。 SSH バージョン 1 また は バージョン 2 を使用するように、 クライアントソフトウェアを設定してください。

デフォルトでは、SSH サービスは無効です。ISCLI にアクセスして有効にすることができます。

スイッチと SSH 接続を確立するためには、端末上で ssh コマンドにユーザアカウント名とスイッチの IP アドレスを指定して実行します。

>> # ssh <user>@<GbEインテリジェントスイッチ(L2) IP address>

パスワードを入力するよう要求されます。

注:SSHを端末から初めて実行したときに、警告メッセージが出力されることがあります。プロンプトに"yes"と入力して処理を続けてください。

# ユーザのアクセス権

スイッチ管理、ユーザアカウンタビリティを向上させるため、スイッチには、各種レベル、各種クラ スのユーザアクセスが用意されています。様々なスイッチ管理タスクを実行する必要に応じて、CLI や Web コンソールの機能、画面にアクセスするレベルが上がります。以下の3つのアクセスレベル があります。

- ユーザースイッチの統計情報やステータス情報の表示のみ行うことができます。設定の変更はできません。
- オペレータ スイッチに対して一時的な変更を行うことができます。スイッチをリブート/リ セットすると、その変更は解除されます。オペレータが行った変更はスイッチのリセットで解除 されます。
- アドミニストレータ スイッチのすべての設定を行うことができます。

スイッチ機能へのアクセスは、ユーザ名とパスワードを使用して管理します。ローカルコンソール、 Telnet、SSH 経由でスイッチに接続した場合、パスワードを入力するよう要求されます。そのパスワ ードでアクセスレベルが決まります。各アクセスレベルのデフォルトのユーザ名/パスワードを次の 表に示します。

注:最初の設定時、デフォルトのパスワードを変更し、ネットワークセキュリティポリシの必要に応 じて定期的に変更することを推奨します。

表2 ユーザアクセスレベル

| ユーザアカウント | 説明                                    |
|----------|---------------------------------------|
| user     | スイッチのステータス情報、統計データをすべて参照できますが、スイッチの設定 |
|          | を変更することはできません。ユーザアカウントはデフォルトで有効で、デフォル |
|          | トパスワードは user です。                      |
| oper     | スイッチのすべての機能を管理できます。ポートやスイッチをリセットできます。 |
|          | デフォルトでは、オペレータアカウントは無効で、パスワードはありません。   |
| admin    | アドミニストレータは、スイッチのメニュー、情報、設定コマンドのすべてをアク |
|          | セスできます。また、パスワードの変更もできます。アドミニストレータアカウン |
|          | トはデフォルトで有効で、デフォルトパスワードは admin です。     |

注:admin 以外のアカウントは、パスワードを空白にすると、各ユーザレベルへのアクセスを無効 にできます。

アドミニストレータパスワードを入力してログインすると、スイッチの全機能のアクセスを行うことができます。

# アイドリングタイムアウト

デフォルトでは、5分間何もアクセスがないと、スイッチは、コンソール、Telnet、SSHセッションを切り離します。この機能は idle timeout パラメータで制御し、1~60分の範囲で設定できます。 このパラメータを変更する方法については、「Configuration Commands」の章の「System configuration」を参照してください。

# 英字体および記号使用規約

| 英字体または記号          | 意味                                                          |
|-------------------|-------------------------------------------------------------|
| 角括弧 < >           | 角括弧内の指定に従って変数を指定してください。実際のコマンドでは括弧を外                        |
|                   | してください。                                                     |
|                   | たとえば、コマンドの構文が                                               |
|                   | <pre>ping <ip address=""></ip></pre>                        |
|                   | となっているれば、次のように入力します。                                        |
|                   | ping 192.32.10.12                                           |
| bold body text    | ウィンドウ名、アイコン、ユーザインタフェースオブジェクト(ボタン、タブな                        |
|                   | ど)などのオブジェクト                                                 |
| bold Courier text | 入力しなければならないコマンド名、オプション、テキストなど                               |
|                   | 例 : <b>show ip arp</b> コマンドを使用します。                          |
| plain Courier     | コマンド構文システム出力(プロンプト、システムメッセージなど)例:                           |
| text              | configure terminal                                          |
| braces { }        | コマンドに指定するパラメータで、選択肢が複数あるもの。選択するのは1つだ                        |
|                   | けです。実際のコマンドでは中括弧は付けないでください。                                 |
|                   | たとえば構文が                                                     |
|                   | <pre>show portchannel {&lt;1-12&gt; hash information}</pre> |
|                   | となっていれば、次のように入力します。                                         |
|                   | show portchannel <1-12>                                     |
|                   | または、                                                        |
|                   | show portchannel hash                                       |
|                   | または、                                                        |
|                   | show portchannel information                                |
| brackets []       | コマンドに指定するオプション項目。実際のコマンドでは鍵括弧は付けないでく                        |
|                   | ださい。                                                        |
|                   | たとえば構文が                                                     |
|                   | <pre>show ip interface [&lt;1-256&gt;]</pre>                |
|                   | となっていれば、次のように入力します。                                         |
|                   | show ip interface                                           |
|                   | または                                                         |
|                   | show ip interface 1                                         |
| italic text       | コマンド構文の変数です。2 ワード以上ならば、ハイフンでつなぎます。                          |
|                   | たとえば構文が                                                     |
|                   | <pre>show spanning-tree stp &lt;1-32&gt;</pre>              |
|                   | となっていれば、1-32は1~32の範囲内の数値を表します。                              |
| vertical line     | コマンド構文のキーワードや引数の区切り。区切られた値の中から1つだけ選択                        |
|                   | します。実際のコマンドでは縦線は入れないでください。                                  |
|                   | たとえば構文が                                                     |
|                   | <pre>show portchannel {&lt;1-12&gt; hash information}</pre> |
|                   | となっていれば、実際のコマンドは以下のいずれかになります。                               |
|                   | show portchannel <1-12>                                     |
|                   | show portchannel hash                                       |
|                   | show portchannel information                                |

次の表に、本ガイドの英字体および記号使用規約を示します。

# ISCLI の概要

## はじめに

ISCLIは、スイッチ情報と統計データを確認できます。また、アドミニストレータでログインした場合は、すべてのスイッチ設定を実行できます。

本章では、ISCLI コマンドモードについて説明し、ISCLI 内のすべてのコマンドモードから共通して利 用できるコマンド、ショートカットのリストを示します。

### ISCLI へのアクセス

本スイッチを最初に起動したときには、AOS CLI でブートします。ISCLI に変更するためには、次の コマンドを入力してスイッチをリセットします。

Main# boot/mode iscli

再度 AOS CLI に変更する場合、ISCLI から次のコマンドを入力してスイッチをリロード(リセット) します。

Switch(config) # boot cli-mode aos

設定を工場デフォルトに戻したときでも CLI は維持されます。CLI ブートモードは設定情報の一部で はありません。

# ISCLI コマンドモード

ISCLIには、権限の低い順に以下の3つのコマンドモードがあります。

User EXEC モード:初期アクセスモードです。

**Priviledged EXEC** モード: User EXEC モードからアクセスするモードです。**Privileged EXEC** パスワードが有効の場合、パスワードを入力する必要があります。

Global Configuration モード:スイッチの設定を変更できるモードです。設定を保存した場合、スイッ チをリロードしても設定は維持されます。また、サブモードがあります(詳細については次の表を参 照してください)。

各コマンドモードに専用のコマンドがあります。下位モードのコマンドは上位モードでも利用できま す。

次の表に ISCLI コマンドモードを示します。

#### 表3 ISCLI コマンドモード

| コマンドモード/プロンプト        | モード遷移に使用するコマンド                                               |
|----------------------|--------------------------------------------------------------|
| User EXEC            | デフォルトモード。自動的に入るモードです。                                        |
|                      | このモードから出るには : <b>exit</b> または <b>logout</b>                  |
| Switch>              |                                                              |
| Privileged EXEC      | User EXEC モードから入るには : enable                                 |
|                      | User EXEC モードに戻るには : <b>disable</b>                          |
| Switch#              | ISCLIを終了するには:exit またはlogout                                  |
| Global configuration | Privileged EXEC モードから入るには : configure terminal               |
|                      | Privileged EXEC モードに戻るには : <b>end</b> または <b>exit</b>        |
| Switch(config)#      |                                                              |
| Port configuration   | Global Configuration モードから入るには:                              |
|                      | <pre>interface gigabitethernet <port number=""></port></pre> |
| Switch(config-if)#   | Global Configuration モードに戻るには:exit                           |
|                      | Privileged EXEC モードに戻るには:end                                 |
| VLAN configuration   | Global Configuration モードから入るには : vlan <1-4095>               |
|                      | Global Configuration モードに戻るには:exit                           |
| Switch(config-vlan)# | Privileged EXEC モードに戻るには:end                                 |

| 表3 | ISCLI | コマン | ドモー | ド |
|----|-------|-----|-----|---|
|----|-------|-----|-----|---|

| コマンドモード/プロンプト       | モード遷移に使用するコマンド                                              |
|---------------------|-------------------------------------------------------------|
| Interface IP        | Global Configuration モードから入るには: <b>interface ip</b> <1-256> |
| configuration       | Global Configuration モードに戻るには: <b>exit</b>                  |
|                     | Privileged EXEC モードに戻るには:end                                |
| Switch(config-ip-   |                                                             |
| if)#                |                                                             |
| FDP Configuration   | Global Configuration モードから入るには:ufd fdp <1-4>                |
|                     | Global Configuration モードに戻るには:exit                          |
| Switch(config-fdp)# | Privileged EXEC モードに戻るには:end                                |

# グローバルコマンド

基本コマンドの中には、ISCLI 階層全体を通して実行できるものがあります。オンラインヘルプの取込み、インタフェースを通じたナビゲート、設定変更の保存などで使用するコマンドです。特定のコマンドのヘルプは、コマンドにつづけて help と入力します。

次の表にグローバルコマンドを示します。

| 表4 グローバルコマンド                       |                                                                    |
|------------------------------------|--------------------------------------------------------------------|
| コマンド                               | 処理                                                                 |
| ?                                  | 特定のコマンドに関する説明、もしくは現レベルで利用                                          |
|                                    | できるコマンドをリスト表示します。                                                  |
| exit                               | コマンドモード構造の中で1レベル上に戻ります。                                            |
| copy running-config startup-config | 設定内容をフラッシュメモリに書き込みます。                                              |
| exit                               | コマンドラインインタフェースを終了して、ログアウト                                          |
|                                    | します。                                                               |
| ping                               | ネットワーク経由で端末間の接続を確認します。フォー                                          |
|                                    | マットは次のとおりです。                                                       |
|                                    | ping <host name=""> <ip address=""></ip></host>                    |
|                                    | [ <number of="" tries=""> [<msec delay="">]]</msec></number>       |
|                                    | <ul> <li><ip address="">:装置のホスト名またはIPアド</ip></li> </ul>            |
|                                    | レス                                                                 |
|                                    | <ul> <li><number of="" tries="">(オプション):実行回数(1</number></li> </ul> |
|                                    | ~32)                                                               |
|                                    | <ul> <li><msec delay="">(オプション):実行間隔</msec></li> </ul>             |
| traceroute                         | ネットワーク経由のステーション間接続に使用するルー                                          |
|                                    | トを示します。フォーマットは次のとおりです。                                             |
|                                    | <pre>traceroute <host name="">   <ip address=""></ip></host></pre> |
|                                    | [ <max-hops> [<msec delay="">]]</msec></max-hops>                  |
|                                    | <ul> <li><ip address="">:ターゲットステーションのホス</ip></li> </ul>            |
|                                    | ト名またはIPアドレス                                                        |
|                                    | <ul> <li><max-hops>(オプション):トレースする最大間</max-hops></li> </ul>         |
|                                    | 隔(1~16台)                                                           |
|                                    | <ul> <li><msec delay="">(オプション):応答待ち時間</msec></li> </ul>           |
| telnet                             | スイッチから Telnet を使用します。フォーマットは次の                                     |
|                                    | とおりです。                                                             |
|                                    | telnet <host name="">   <ip address=""></ip></host>                |
|                                    | [ <port number="">]</port>                                         |
| show history                       | 最後に使用した 10 コマンドの履歴を表示します。                                          |

# CLIコマンドの短縮

以下の短縮形によりコマンドを迅速かつ簡単に入力できます。

### コマンドの短縮形

同じモードの他のコマンドから区別できれば、先頭部分の文字を入力するだけで認識できます。大半 のコマンドは短縮できます。以下に例を示します。

Switch(config)# spanning-tree stp 1 bridge hello-time 2

このコマンドは次のように入力することもできます。

Switch(config)# sp stp 1 br h 2

### Tab キーによる補完

プロンプトにコマンドの最初の文字を入力して、**Tab**キーを押すと、その文字から始まるコマンドや オプションが表示されます。次の文字を入力すると、さらに範囲が狭まります。

Tab キーを押したときに入力文字に合致するコマンドが1つしかないと、そのコマンドがコマンドラインに表示され、入力待ちになります。

# **Information Commands**

# はじめに

ISCLI でスイッチの構成情報を確認できます。この章では、ISCLI を使用してスイッチ情報を表示する 方法について説明します。

次の表によく使われる Infomation Commands を示します。

| コマンド                       | 説明                                       |
|----------------------------|------------------------------------------|
| show sys-info              | システム情報を表示します。                            |
|                            | コマンドモード: すべて                             |
| show layer2 information    | レイヤ2情報を表示します。                            |
|                            | コマンドモード: すべて                             |
| show layer3 information    | レイヤ3情報を表示します。                            |
|                            | コマンドモード:すべて                              |
| show rmon                  | <b>RMON</b> 情報を表示します。                    |
|                            | コマンドモード:すべて                              |
| show interface link        | 各ポートについて以下の情報を表示します。                     |
|                            | ● ポート番号                                  |
|                            | ● ポート速度 (10 Mb/s、100 Mb/s、1000 Mb/s、any) |
|                            | ● 全二重/半二重モード (half、full、any)             |
|                            | ● 送受信フロー制御 (no、yes、any)                  |
|                            | ● リンクステータス (up、down)                     |
|                            | コマンドモード:すべて                              |
| show interface information | 以下のポートステータス情報を表示します。                     |
|                            | ● ポート番号                                  |
|                            | <ul> <li>ポートの VLAN タグの使用有無</li> </ul>    |
|                            | ● ポート VLAN ID (PVID)                     |
|                            | ● ポート名                                   |
|                            | <ul> <li>VLAN メンバ</li> </ul>             |
|                            | コマンドモード:すべて                              |
| show geaport               | GEA ポートマッピング情報を表示します。                    |
|                            | コマンドモード:すべて                              |
| show ufd                   | UFD (Uplink Failure Detection) 情報を表示します。 |
|                            | コマンドモード: すべて                             |
| show information-dump      | Information で利用できるすべてのスイッチ情報をダンプします      |
|                            | (設定に応じて <b>10K</b> またはそれ以上)。             |
|                            | コマンドモード: すべて                             |

# System Information commands

次の表に System Information commands を示します。

| 表6 | System | Information | commands |
|----|--------|-------------|----------|
|----|--------|-------------|----------|

| コマンド                  | 説明                                        |
|-----------------------|-------------------------------------------|
| show snmp-server v3   | SNMP v3 情報を表示します。                         |
|                       | <b>コマンドモード</b> : すべて                      |
| show sys-info         | 以下のシステム情報を表示します。                          |
|                       | <ul> <li>システム日時</li> </ul>                |
|                       | <ul> <li>スイッチのモデル名</li> </ul>             |
|                       | ● スイッチの名前と場所                              |
|                       | <ul> <li>システム管理プロセッサの MAC アドレス</li> </ul> |
|                       | • IPインタフェースの IP アドレス                      |
|                       | <ul> <li>ハードウェアバージョンと製品番号</li> </ul>      |
|                       | <ul> <li>ソフトウェアのバージョン番号とイメージ名</li> </ul>  |
|                       | <ul> <li>Configuration ブロック名</li> </ul>   |
|                       | <ul> <li>ログインバナー(設定している場合)</li> </ul>     |
|                       | コマンドモード: すべて                              |
| show logging messages | 最新シスログメッセージを表示します。                        |
|                       | <b>コマンドモード</b> : すべて                      |
| show access user      | ユーザアクセス情報を表示します。                          |
|                       | コマンドモード:User EXEC を除くすべて                  |

# SNMPv3 Information commands

SNMP バージョン 3(SNMPv3)は、以下をサポートすることによって SNMPv2 フレームワークを補 完する拡張 SNMP フレームワークです。

- 新しい SNMP メッセージフォーマット
- メッセージのセキュリティ
- アクセス制御
- SNMP パラメータのリモート設定

SNMPv3 アーキテクチャの詳細については、RFC2271~RFC2276 を参照してください。

次の表に SNMPv3 Information commands を示します。

| 表7 | SNMPv3 | Information | commands |
|----|--------|-------------|----------|
|----|--------|-------------|----------|

| コマンド                               | 説明                          |
|------------------------------------|-----------------------------|
| show snmp-server v3 user           | ユーザセキュリティモデル (USM) ユーザテーブル情 |
|                                    | 報を表示します。                    |
|                                    | <b>コマンドモード :</b> すべて        |
| show snmp-server v3 view           | ビュー名、MIB サブツリー、マスク、ビュータイプの  |
|                                    | 情報を表示します。                   |
|                                    | <b>コマンドモード :</b> すべて        |
| show snmp-server v3 access         | ビューベースアクセス制御情報を表示します。       |
|                                    | コマンドモード:すべて                 |
| show snmp-server v3 group          | セキュリティモデル、ユーザ名、グループ名など、グ    |
|                                    | ループに関する情報を表示します。            |
|                                    | コマンドモード : すべて               |
| show snmp-server v3 community      | コミュニティテーブルに関する情報を表示します。     |
|                                    | コマンドモード:すべて                 |
| show snmp-server v3 target-address | ターゲットアドレステーブルを表示します。        |
|                                    | コマンドモード : すべて               |
| show snmp-server v3 target-        | ターゲットパラメータテーブルを表示します。       |
| parameters                         | コマンドモード : すべて               |
| show snmp-server v3 notify         | 通報テーブルを表示します。               |
|                                    | コマンドモード:すべて                 |
| show snmp-server v3                | 全 SNMPv3 情報を表示します。          |
|                                    | コマンドモード : すべて               |

# SNMPv3 USM User Table information

次のコマンドで SNMPv3 ユーザテーブルを表示します。

#### show snmp-server v3 user

コマンドモード: すべて

| usmUser Table: |                       |
|----------------|-----------------------|
| User Name      | Protocol              |
|                |                       |
| adminmd5       | HMAC_MD5, DES PRIVACY |
| adminsha       | HMAC_SHA, DES PRIVACY |
| v1v2only       | NO AUTH, NO PRIVACY   |

SNMPv3 のユーザベースセキュリティモデル (USM) で、メッセージの認証、プライバシ保護などの セキュリティサービスを行います。USM ユーザテーブルに表示されるユーザ ID を利用します。USM ユーザテーブルには以下の情報があります。

- ユーザ名
- セキュリティ名。セキュリティモデルと異なる文字列
- 認証プロトコル。ユーザ認証で使用されるプロトコルを示す。
- プライバシプロトコル

次の表に SNMPv3 ユーザテーブルの項目を示します。

#### 表8 SNMPv3 ユーザテーブル項目

| 項目        | 説明                                        |
|-----------|-------------------------------------------|
| User Name | スイッチのアクセスに使用するユーザ名です。                     |
| Protocol  | プライバシプロトコルを使ってユーザを保護するために使用されるプロトコ        |
|           | ルを表示します。スイッチはプライバシについて DES アルゴリズムをサポー     |
|           | トしています。認証アルゴリズムとして MD5 と HMAC-SHA もサポートして |
|           | います。                                      |

## SNMPv3 View Table information

次のコマンドで SNMPv3 ビューテーブルを表示します。

#### show snmp-server v3 view

コマンドモード: すべて

| View Name | Subtree        | Mask | Туре     |
|-----------|----------------|------|----------|
|           |                |      |          |
| iso       | 1              |      | included |
| v1v2only  | 1              |      | included |
| v1v2only  | 1.3.6.1.6.3.15 |      | excluded |
| v1v2only  | 1.3.6.1.6.3.16 |      | excluded |
| v1v2only  | 1.3.6.1.6.3.18 |      | excluded |

グループ毎にアクセスできる MIB ツリーを制限できます。ここでは、ビュー名毎に MIB サブツリーを 含むか除外するかを示します。

次の表に SNMPv3 ビューテーブルの項目を示します。

表9 SNMPv3 ビューテーブル項目

|           | -                                     |
|-----------|---------------------------------------|
| 項目        | 説明                                    |
| View Name | ビューの名前を表示します。                         |
| Subtree   | MIB サブツリーを OID ストリングとして表示します。ビューサブツリー |
|           | は、MIB オブジェクトインスタンスです。                 |
| Mask      | ビットマスクを表示します。                         |
| Туре      | ビュー名毎に、サブツリーを含むか除外するかをを示します。          |

# SNMPv3 Access Table information

次のコマンドで SNMPv3 アクセステーブルを表示します。

#### show snmp-server v3 access

コマンドモード: すべて

| Group Name | Model  | Level        | ReadV | WriteV | NotifyV  |
|------------|--------|--------------|-------|--------|----------|
|            |        |              |       |        |          |
| v1v2grp    | snmpv1 | noAuthNoPriv | iso   | iso    | v1v2only |
| admingrp   | usm    | authPriv     | iso   | iso    | iso      |

vacmAcess Table (View-based Access Control Model Access Table) で、グループ名、セキュリティ 情報、Read View、Write View、Notify View の対応がマッピングされます。グループのアクセス権は、 Read View、Write View、Notify View で決まります。Read View は Read を許可する MIB オブジェク ト、Write View は Write を許可する MIB オブジェクト、Notify View は通報を許可する MIB オブジェ クトを示します。

次の表に SNMPv3 アクセステーブルの項目を示します。

| 表10 \$ | SNMPv3 | P | クセ | ステー | ブ | ル項目 |
|--------|--------|---|----|-----|---|-----|
|--------|--------|---|----|-----|---|-----|

| 項目         | 説明                                    |
|------------|---------------------------------------|
| Group Name | グループの名前を表示します。                        |
| Model      | セキュリティモデルを表示します。SNMPv1、SNMPv2、USM です。 |
| Level      | アクセス権を得るために必要な最低レベルのセキュリティを表示します。     |
|            | noAuthNoPriv、authNoPriv、auth-Priv です。 |
| ReadV      | 本エントリが Read アクセスを認める MIB ビューを表示します。   |
| WriteV     | 本エントリが Write アクセスを認める MIB ビューを表示します。  |
| NotifyV    | 本エントリが Notify アクセスを認める MIB ビューを表示します。 |

# SNMPv3 Group information

次のコマンドで SNMPv3 グループテーブルを表示します。

#### show snmp-server v3 group

コマンドモード: すべて

| Sec Model | User Name | Group Name |
|-----------|-----------|------------|
|           |           |            |
| snmpv1    | v1v2only  | vlv2grp    |
| usm       | adminmd5  | admingrp   |
| usm       | adminsha  | admingrp   |

グループ名とセキュリティモデルとユーザ名の対応表です。

次の表に SNMPv3 グループテーブルの項目を示します。

表11 SNMPv3 グループテーブル項目

| 項目         | 説明                                            |
|------------|-----------------------------------------------|
| Sec Model  | 使用するセキュリティモデルを表示します。USM、SNMPv1、SNMPv2、SNMPv3の |
|            | いずれかです。                                       |
| User Name  | ユーザ名を表示します。                                   |
| Group Name | グループのアクセス名を表示します。                             |

# SNMPv3 Community Table information

次のコマンドで SNMPv3 コミュニティテーブルを表示します。

show snmp-server v3 community

コマンドモード: すべて

| Index     | Name   | User Name | Tag      |
|-----------|--------|-----------|----------|
| <br>trap1 | public | vlv2only  | vlv2trap |

SNMP コミュニティテーブル情報を表示します。

次の表に SNMPv3 コミュニティテーブルの項目を示します。

| 表12 | SNMPv3 | コミ | ュニティ | ィテーフ | ル項目 |
|-----|--------|----|------|------|-----|
|-----|--------|----|------|------|-----|

| 項目        | 説明                              |
|-----------|---------------------------------|
| Index     | 本テーブルの行に固有のインデックス値を表示します。       |
| Name      | コミュニティ名を表示します。                  |
| User Name | ユーザセキュリティモデル (USM) のユーザ名を表示します。 |
| Тад       | コミュニティタグを表示します。                 |

# SNMPv3 Target Address Table information

次のコマンドで SNMPv3 ターゲットアドレステーブルを表示します。

show snmp-server v3 target-address

コマンドモード: すべて

| Name  | Transport Addr | Port T    | 'aglist | Params    |
|-------|----------------|-----------|---------|-----------|
| trapl | 47.81.25.66    | <br>162 v | lv2trap | vlv2param |

SNMPv3 ターゲットアドレステーブル情報を表示します。

次の表に SNMPv3 ターゲットアドレステーブルの項目を示します。

表13 SNMPv3ターゲットアドレステーブル項目

| 項目             | 説明                                      |
|----------------|-----------------------------------------|
| Name           | ローカルには任意ですが、ユニークな識別子で、本 SNMP ターゲットアドレスエ |
|                | ントリ と関連の識別子を表示します。                      |
| Transport Addr | トランスポートアドレスを表示します。                      |
| Port           | SNMP UDP ポート番号を表示します。                   |
| Taglist        | SNMP メッセージを送信するターゲットアドレスの選択に用いるタグ値を表示しま |
|                | す。                                      |
| Params         | ターゲットパラメータテーブルのエントリを表示します。エントリには、トランス   |
|                | ポートアドレスに送信するメッセージの生成時に使用する SNMP パラメータがあ |
|                | ります。                                    |

# SNMPv3 Target Parameters Table information

次のコマンドで SNMPv3 ターゲットパラメータテーブルを表示します。

#### show snmp-server v3 target-parameters

コマンドモード: すべて

| Name      | MP Model | User Name | Sec Model | Sec Level    |
|-----------|----------|-----------|-----------|--------------|
| vlv2param | snmpv2c  | vlv2only  | snmpvl    | noAuthNoPriv |

次の表に SNMPv3 ターゲットパラメータテーブルの項目を示します。

| 表14 SNMPv3 | ターゲッ | トパラメー | タテーブル項目 |
|------------|------|-------|---------|

| 項目        | 説明                                        |
|-----------|-------------------------------------------|
| Name      | ローカルには任意ですが、ユニークな識別子で、本ターゲットパラメータエントリ と   |
|           | 関連の識別子を表示します。                             |
| MP Model  | 本エントリを使用する SNMP メッセージの生成時に用いるメッセージ処理モデルを表 |
|           | 示します。                                     |
| User Name | 本エントリを使用するユーザ名を表示します。                     |
| Sec Model | 本エントリを用いて SNMP メッセージを生成するときに使用するセキュリティモデル |
|           | を表示します。                                   |
| Sec Level | 本エントリを用いて SNMP メッセージを生成するときに使用するセキュリティのレベ |
|           | ルを表示します。                                  |

# SNMPv3 Notify Table information

次のコマンドで SNMPv3 通報テーブルを表示します。

#### show snmp-server v3 notify

コマンドモード:すべて

| Name     | Tag      |
|----------|----------|
| vlv2trap | vlv2trap |

次の表に SNMPv3 通報テーブルの項目を示します。

| 表15 | SNMPv3 | 通報テー | ブル項目 |
|-----|--------|------|------|
|-----|--------|------|------|

| Field | 説明                                          |
|-------|---------------------------------------------|
| Name  | ローカルには任意ですが、ユニークな識別子で、本 SNMP 通報エントリと関連の識別子で |
|       | す。                                          |
| Tag   | SNMP ターゲットアドレステーブルのエントリの選択に使用するタグ値を表示します。本  |
|       | エントリとタグ値が同じ SNMP ターゲットアドレステーブルのエントリが選択されます。 |
|       | 値の長さがゼロの場合、エントリは選択されません。                    |

# SNMPv3 dump

次のコマンドで SNMPv3 情報を表示します。

#### show snmp-server v3

コマンドモード:すべて

| Engine ID = 80:00:07:50:03:00:0F:6A:F8:EF:00<br>usmUser Table:<br>User Name Protocol |                                                                                                    |                     |         |                                                |                                                          |  |
|--------------------------------------------------------------------------------------|----------------------------------------------------------------------------------------------------|---------------------|---------|------------------------------------------------|----------------------------------------------------------|--|
| admin<br>adminmd5<br>adminsha<br>v1v2only                                            | NO A<br>HMAC<br>NO A                                                                                                    |                     |         | TH, NO PR<br>MD5, DES<br>SHA, DES<br>TH, NO PR | IVACY<br>PRIVACY<br>PRIVACY<br>IVACY                     |  |
| vacmAccess<br>Group Name                                                             | Table:<br>Model                                                                                                    | Level               | ReadV   | WriteV                                         | NotifyV                                                  |  |
| admin<br>v1v2grp<br>admingrp                                                         | usm noAuthNoPriv org<br>snmpvl noAuthNoPriv org<br>usm authPriv org                                                                                                    |                     |         | org<br>org<br>org                              | org<br>vlv2only<br>org                                   |  |
| vacmViewTr<br>View Name                                                              | eeFamily                                                                                                    | Table:<br>Subtree   | Ма      | ask                                            | Туре                                                     |  |
| org<br>vlv2only<br>vlv2only<br>vlv2only<br>vlv2only                                  | 1.3       incl         .y       1.3       incl         .y       1.3.6.1.6.3.15       excl         .y       1.3.6.1.6.3.16       excl         .y       1.3.6.1.6.3.16       excl         .y       1.3.6.1.6.3.18       excl |                     |         |                                                | included<br>included<br>excluded<br>excluded<br>excluded |  |
| vacmSecuri<br>Sec Model                                                              | tyToGrou<br>User Na                                                                                                    | p Table:<br>me      |         | Grou                                           | p Name                                                   |  |
| snmpv1<br>usm<br>usm                                                                 | v1v2only<br>admin<br>adminsha                                                                                                    |                     |         | v1v2<br>admi<br>admi                           | grp<br>n<br>ngrp                                         |  |
| snmpCommun<br>Index                                                                  | ity Tabl<br>Name                                                                                                    | e:<br>User Name     |         | Tag                                            |                                                          |  |
| snmpNotify<br>Name                                                                   | Table:                                                                                                    | Tag                 |         |                                                |                                                          |  |
| snmpTarget.<br>Name                                                                  | Addr Tab<br>Transpo                                                                                                    | le:<br>rt Addr Port | Taglist | : Para                                         | ms                                                       |  |
| snmpTarget<br>Name                                                                   | snmpTargetParams Table:<br>Name MP Model User Name Sec Model Sec Level                                                                                                    |                     |         |                                                |                                                          |  |

# System information

次のコマンドでシステム情報を表示します。

#### show sys-info

```
コマンドモード: すべて
```

```
System Information at 6:56:22 Thu Jan 11, 2006
Time zone: Asia/Tokyo
Blade Network Technologies 1Gb Intelligent L2 Switch
sysName:
sysLocation:
RackId: NEC01A 6X00125
RackName: Default_Rack_Name
EnclosureSerialNumber: NEC01A 6X00125
EnclosureName: Default_Chassis_Name
BayNumber: 1
Switch is up 0 days, 14 hours, 56 minutes and 22 seconds.
Last boot reason: reset from console
MAC address: 00:10:00:01:00:01 IP (If 1) address: 10.14.4.16
Revision:
Switch Serial No:
Spare Part No:
Software Version 1.2.0 (FLASH image1), active configuration.
```

システム情報には以下のものがあります。

- システム日時
- スイッチのモデル名
- Rack の名前と位置
- MAC アドレス
- スイッチの IP アドレス
- ソフトウェアイメージファイルとバージョン番号
- 現在の Configuration ブロック (active、backup、factory default)

# Show recent syslog messages

次のコマンドでシスログメッセージを表示します。

#### show logging messages

コマンドモード: すべて

| Date Time      | Severity level | Message                    |
|----------------|----------------|----------------------------|
|                |                |                            |
| Jul 8 17:25:41 | NOTICE         | system: link up on port 1  |
| Jul 8 17:25:41 | NOTICE         | system: link up on port 8  |
| Jul 8 17:25:41 | NOTICE         | system: link up on port 7  |
| Jul 8 17:25:41 | NOTICE         | system: link up on port 12 |
| Jul 8 17:25:41 | NOTICE         | system: link up on port 11 |
| Jul 8 17:25:41 | NOTICE         | system: link up on port 14 |
| Jul 8 17:25:41 | NOTICE         | system: link up on port 13 |
| Jul 8 17:25:41 | NOTICE         | system: link up on port 16 |
| Jul 8 17:25:41 | NOTICE         | system: link up on port 15 |
| Jul 8 17:25:41 | NOTICE         | system: link up on port 17 |
| Jul 8 17:25:41 | NOTICE         | system: link up on port 20 |
| Jul 8 17:25:41 | NOTICE         | system: link up on port 22 |
| Jul 8 17:25:41 | NOTICE         | system: link up on port 23 |
| Jul 8 17:25:41 | NOTICE         | system: link up on port 21 |
| Jul 8 17:25:42 | NOTICE         | system: link up on port 4  |
| Jul 8 17:25:42 | NOTICE         | system: link up on port 3  |
| Jul 8 17:25:42 | NOTICE         | system: link up on port 6  |
| Jul 8 17:25:42 | NOTICE         | system: link up on port 5  |
| Jul 8 17:25:42 | NOTICE         | system: link up on port 10 |
| Jul 8 17:25:42 | NOTICE         | system: link up on port 9  |

各メッセージに日付と時刻のフィールド、重大度レベルがあります。重大度レベルは以下の8つで示されます。

- EMERG システムが利用できないことを示します。
- ALERT 直ちに処置すべきであることを示します。
- **CRIT** 危機的状態であることを示します。
- ERR エラー状態か動作不良を示します。
- WARNING 警告状態であることを示します。
- NOTICE 正常ですが、多少問題な状態であることを示します。
- INFO 情報メッセージを示します。
- DEBUG デバッグメッセージを示します。

# System user information

次のコマンドでユーザステータス情報を表示します。

#### show access user

コマンドモード: User EXEC を除くすべて

| Usernames: |                                                 |
|------------|-------------------------------------------------|
| user       | - enabled                                       |
| oper       | - disabled                                      |
| admin      | - Always Enabled                                |
|            |                                                 |
| Current Us | er ID table:                                    |
| 1: name    | tech1 , ena, cos user , password valid, online  |
| 2: name    | tech2 , ena, cos user , password valid, offline |

次の表にユーザステータスの項目を示します。

| 表16 二 | ューザス | テータ | ス項目 |
|-------|------|-----|-----|
|-------|------|-----|-----|

| 項目    | 説明                            |
|-------|-------------------------------|
| user  | ユーザアクセスレベルのステータスを表示します。       |
| oper  | オペレータアクセスレベルのステータスを表示します。     |
| admin | アドミニストレータアクセスレベルのステータスを表示します。 |

| 表16 ニ | - ーザスう | テータ | ス項目 |
|-------|--------|-----|-----|
|-------|--------|-----|-----|

|     |            | 説明           |                  |  |
|-----|------------|--------------|------------------|--|
| Cur | rrent User | 設定されている User | ID のステータスを表示します。 |  |

# Layer 2 information

次の表にレイヤ2情報コマンドを示します。後続の節でコマンドを詳細に説明します。

表17 レイヤ2情報コマンド

| コマンド                          | 説明                                  |
|-------------------------------|-------------------------------------|
| show mac-address-table        | FDB 情報を表示します。                       |
|                               | コマンドモード:すべて                         |
| show spanning-tree stp <1-32> | STP の有効/無効の他、以下の STP ブリッジ情報を確       |
| information                   | 認できます。                              |
|                               | <ul> <li>プライオリティ</li> </ul>         |
|                               | Hello Time                          |
|                               | Max Age                             |
|                               | Forward Delay                       |
|                               | Aging Time                          |
|                               | 以下のポート固有 STP 情報を参照することもできま          |
|                               | す。                                  |
|                               | <ul> <li>ポート番号とプライオリティ</li> </ul>   |
|                               | • コスト                               |
|                               | • 状態                                |
|                               | コマンドモード:すべて                         |
| show spanning-tree mstp cist  | 以下の CIST ブリッジ情報を表示します。              |
| information                   | <ul> <li>プライオリティ</li> </ul>         |
|                               | Hello Time                          |
|                               | Max Age                             |
|                               | Forward Delay                       |
|                               | 以下のポート固有 CIST 情報を参照することもできま         |
|                               | す。                                  |
|                               | <ul> <li>ポート番号とプライオリティ</li> </ul>   |
|                               | • コスト                               |
|                               | <ul> <li>状態</li> </ul>              |
|                               | コマンドモード:すべて                         |
| show portchannel information  | トランクグループを構成した場合、トランクグループの           |
|                               | 各ポートの状態を確認できます。                     |
|                               | コマンドモード:すべて                         |
| show vlan information         | 以下の VLAN 構成情報を表示します。                |
|                               | ● VLAN 番号                           |
|                               | ● VLAN 名                            |
|                               | <ul> <li>ステータス</li> </ul>           |
|                               | ● VLAN のポートメンバ                      |
|                               | コマンドモード:すべて                         |
| show layer2 information       | Layer2 information のすべての情報を表示します(設定 |
|                               | によっては <b>10K</b> またはそれ以上)。          |
|                               | コマンドモード:すべて                         |

# FDB information commands

**FDB (Forwarding Database)** には、学習した MAC アドレスとマッピングされたポート番号の対応情報 があります。

#### 注:FDB は MAC アドレスのエントリを 8K までサポートします。

| 表18 FDB 情報コマンド                                                   |                               |
|------------------------------------------------------------------|-------------------------------|
| <pre>show mac-address-table address <mac-< pre=""></mac-<></pre> | 1つのデータベースエントリを MAC アド         |
| address>                                                         | レスで表示します。装置の MAC アドレス         |
|                                                                  | を入力するよう要求されます。                |
|                                                                  | 入力する MAC アドレスのフォーマット:         |
|                                                                  | XX:XX:XX:XX:XX                |
|                                                                  | (例:08:00:20:12:34:56)         |
|                                                                  | もしくは                          |
|                                                                  | xxxxxxxxxxxx (例:080020123456) |
|                                                                  | <b>コマンドモード</b> :すべて           |
| <pre>show mac-address-table port <port number=""></port></pre>   | 指定したポートの全 FDB エントリを表示         |
|                                                                  | します。                          |
|                                                                  | <b>コマンドモード :</b> すべて          |
| <pre>show mac-address-table vlan &lt;1-4095&gt;</pre>            | 指定した VLAN の全 FDB エントリを表示      |
|                                                                  | します。範囲は 1~4095 です。            |
|                                                                  | <b>コマンドモード :</b> すべて          |
| show mac-address-table state                                     | 指定した状態に合致する全 FDB エントリ         |
| {flood forward ifmac ignore trunk                                | を表示します。                       |
| unknown}                                                         | <b>コマンドモード :</b> すべて          |
| show mac-address-table                                           | FDB 内の全エントリを表示します。            |
|                                                                  | コマンドモード: すべて                  |

#### Show all FDB information

次のコマンドで FDB 情報を表示します。

#### show mac-address-table

コマンドモード: すべて

| MAC address       | VLAN | Port | Trnk | State |
|-------------------|------|------|------|-------|
|                   |      |      |      |       |
| 00:02:01:00:00:00 | 300  |      | 1    | TRK   |
| 00:02:01:00:00:01 | 300  | 23   |      | FWD   |
| 00:02:01:00:00:02 | 300  | 23   |      | FWD   |
| 00:02:01:00:00:03 | 300  | 23   |      | FWD   |
| 00:02:01:00:00:04 | 300  | 23   |      | FWD   |
| 00:02:01:00:00:05 | 300  | 23   |      | FWD   |
| 00:02:01:00:00:06 | 300  | 23   |      | FWD   |
| 00:02:01:00:00:07 | 300  | 23   |      | FWD   |
| 00:02:01:00:00:08 | 300  | 23   |      | FWD   |
| 00:02:01:00:00:09 | 300  | 23   |      | FWD   |
| 00:02:01:00:00:0a | 300  | 23   |      | FWD   |
| 00:02:01:00:00:0b | 300  | 23   |      | FWD   |
| 00:02:01:00:00:0c | 300  | 23   |      | FWD   |

フォワーディング (FWD) 状態にあるアドレスは、スイッチがそのアドレスを学習したことを示しています。トランキング (TRK) 状態にある場合には、Tmk フィールドにトランクグループ番号を表示します。ポートの状態が未知 (UNK) になっている場合、MAC アドレスをスイッチがまだ学習しておらず、宛先アドレスとしてだけ見られています。アドレスが未知状態の場合、出力ポートは表示されません。

#### Clearing entries from the FDB

スタティック MAC アドレスを FDB から削除する方法については、「Configuration Commands」の章 の「Static FDB configuration」を参照してください。

# Link Aggregation Control Protocol information

次の表に Link Aggregation Control Protocol information コマンドを示します。

| 表19 LACP 情報コマンド                          |                                    |
|------------------------------------------|------------------------------------|
| show interface gigabitethernet           | 指定したポートの LACP aggregator 情報を表示します。 |
| <port number=""> lacp information</port> | <b>コマンドモード</b> :すべて                |
| show lacp                                | 現在構成している LACP 情報を表示します。            |
|                                          | <b>コマンドモード :</b> すべて               |
| show lacp information                    | LACP 情報を表示します。                     |
|                                          | <b>コマンドモード</b> :すべて                |

### LACP dump

次のコマンドで LACP 情報を表示します。

```
show lacp information
```

```
コマンドモード: すべて
```

| >> LACP# dump |      |          |         |          |       |          |       |  |
|---------------|------|----------|---------|----------|-------|----------|-------|--|
| port          | lacp | adminkey | operkey | selected | prio  | attached | trunk |  |
|               |      |          |         |          |       | aggr     |       |  |
|               |      |          |         |          |       |          |       |  |
| 1             | off  | 1        | 1       | n        | 32768 |          |       |  |
| 2             | off  | 2        | 2       | n        | 32768 |          |       |  |
| 3             | off  | 3        | 3       | n        | 32768 |          |       |  |
| 4             | off  | 4        | 4       | n        | 32768 |          |       |  |
| 5             | off  | 5        | 5       | n        | 32768 |          |       |  |
| 6             | off  | 6        | 6       | n        | 32768 |          |       |  |
| 7             | off  | 7        | 7       | n        | 32768 |          |       |  |
| 8             | off  | 8        | 8       | n        | 32768 |          |       |  |

全 LACP 情報の表示にはスイッチの各ポートの以下の情報を含んでいます。

- ポート番号
- ポートの LACP モード(active, passive, off)
- ポートの adminkey 値
- ポートの operkey 値
- ポートの、リンクアグリゲーショングループへの選択有無
- ポートプライオリティ値
- 各ポートに関連付けられたアグリゲータ
- LACP トランクグループ番号

# Spanning Tree information

次の表に Spanning Tree Protocol (STP) information コマンドを示します。

| 表20 STP 情報コマンド                                 |                        |
|------------------------------------------------|------------------------|
| <pre>show spanning-tree stp &lt;1-32&gt;</pre> | スパニングツリーグループの情報を表示します。 |
|                                                | <b>コマンドモード</b> : すべて   |
| <pre>show spanning-tree stp &lt;1-32&gt;</pre> | STP bridge の情報を表示します。  |
| bridge                                         | <b>コマンドモード</b> : すべて   |
| <pre>show spanning-tree stp &lt;1-32&gt;</pre> | STP 情報を表示します。          |
| information                                    | コマンドモード:すべて            |
| show spanning-tree                             | 全 STP 情報を表示します。        |
|                                                | <b>コマンドモード :</b> すべて   |

次のコマンドでスパニングツリー情報を表示します。

#### show spanning-tree

コマンドモード: すべて

```
_____
upfast disabled, update 40
                        _____
Spanning Tree Group 1: On (STP/PVST+)
VLANs: 1
Current Root:
                     Path-Cost Port Hello MaxAge FwdDel Aging
8000 00:02:a5:d1:0f:ed 8 20 2 20 15 180
Parameters: Priority Hello MaxAge FwdDel Aging
           32768
                     2 20 15
                                           180
Port Priority Cost FastFwd State Designated Bridge Des Port

    0
    0
    n
    FORWARDING *

    0
    0
    n
    FORWARDING *

    0
    0
    n
    FORWARDING *

    0
    0
    n
    FORWARDING *

 1
 2
  3
```

スイッチは IEEE 802.1D スパニングツリープロトコル (STP) を使用します。RSTP/MSTP をオンにし たときのスパニングツリーグループ情報については、「Rapid Spanning Tree and Multiple Spanning Tree information」の節を参照してください。STP の有効/無効の他、以下の STP ブリッジ情報を参 照できます。

- upfast (Uplink Fast) の状態
- 現ルート MAC アドレス
- パスコスト
- ポート
- Hello Time
- Max Age
- Forward Delay
- Aging Time

以下のポートの STP 情報も参照できます。

- ポート番号とプライオリティ
- コスト
- 状態
- ポート高速フォワーディング状態
- 指定ブリッジ
- 指定ポート

次の表に STP パラメータをを示します。

| 表21 STP パラメータ   |                                                                 |
|-----------------|-----------------------------------------------------------------|
| パラメータ           | 説明                                                              |
| Current Root    | スパニングツリーのルートブリッジの情報です。ルートのプライオリティ(16進)、                         |
|                 | MACアドレスなどです。                                                    |
| Path-Cost       | ルートブリッジまでのパスコストです。                                              |
| Port            | ルートポートになっているポート番号です。この値が 0 の場合、STP のルートブリ                       |
|                 | ッジであることを示します。                                                   |
| Priority        | ブリッジプライオリティ値です。ブリッジプライオリティが最小のブリッジがルー                           |
| (bridge)        | トブリッジになります。                                                     |
| Hello           | Hello Time 値です(秒)。ルートブリッジが BPDU (Bridge Protocol Data Unit) を送信 |
|                 | する間隔です。ルートブリッジ以外のブリッジは、ルートブリッジの値を使用しま                           |
|                 | す。                                                              |
| MaxAge          | Max Age 値です(秒)。STP ネットワークの再構築を開始するまでに、ブリッジが                     |
|                 | BPDU の受信を待つ最大時間です。                                              |
| FwdDel          | Forward Delay 値です(秒)。リスニング状態からラーニング状態、もしくはラーニ                   |
|                 | ング状態からフォワーディング状態に遷移する際、ブリッジポートが待ち合わせる                           |
|                 | 時間です。                                                           |
| Aging           | FDBの Aging Time です(秒)。                                          |
| Priority (port) | ポートプライオリティ値です。指定ポートを決定するためのパラメータです。複数                           |
|                 | のブリッジポートを1つのセグメントに接続している場合、ポートプライオリティ                           |
|                 | が最小のポートが、セグメントの指定ポートになります。                                      |
| Cost            | ポートのパスコスト値です。パスコストは指定ポートを決定するためのパラメータ                           |
|                 | です。ポートが高速になるほどパスコストは小さくなります。                                    |
| State           | ポートの現在の状態を示します。BLOCKING、LISTENING、LEARNING、                     |
|                 | FORWARDING、DISABLED のいずれかです。                                    |
| Designated      | 各ポートに接続された、指定ブリッジのプライオリティ(16 進) 、MAC アドレス                       |
| bridge          | です。                                                             |
| Designated port | 本ポートを接続している指定ブリッジのポートのポート ID です。                                |

# Rapid Spanning Tree and Multiple Spanning Tree information

次のコマンドで RSTP/MSTP 情報を表示します。

#### show spanning-tree

コマンドモード:すべて

| upfas          | t disal            | oled, up         | pdate 40                                                |
|----------------|--------------------|------------------|---------------------------------------------------------|
| Spann<br>VLANs | ing Tre<br>: 1-3 4 | ee Group<br>4095 | p 1: On (RSTP)                                          |
| Curre<br>8000  | nt Root<br>00:00   | t∶<br>∶01∶00∶1   | Path-Cost Port Hello MaxAge FwdDel<br>19:00 0 0 9 20 15 |
| Param          | eters:             | Priori<br>32768  | ity Hello MaxAge FwdDel Aging<br>3 9 20 15 300          |
| Port           | Prio               | Cost             | State Role Designated Bridge Des Port Type              |
| 1              | 0                  |                  | DSB                                                     |
| 2              | 0<br>0             | 0                | DSB                                                     |
| 2              | 0                  | 0                | DSB                                                     |
| 4              | 0                  | 0                | DSB                                                     |
| 5              | 0                  | 0                | DSB                                                     |
| 6              | 0                  | 0                | DSB                                                     |
| 7              | 0                  | 0                | DSB                                                     |
| 8              | 0                  | 0                | DSB                                                     |
| 9              | 0                  | 0                | DSB                                                     |
| 10             | 0                  | 0                | DISC                                                    |
| 11             | 0<br>0             | 0<br>0           | FWD DESG 8000-00:00:01:00:19:00 8017 P2P2 Edge          |
| 12             | 0                  | 0                | FWD DESG 8000-00:00:01:00:19:00 8018 P2P                |

スイッチソフトウェアは、IEEE 802.1w Rapid Spanning Tree Protocol (RSTP) と IEEE 802.1s Multiple Spanning Tree Protocol (MSTP) のどちらかを使用するように設定できます。RSTP/MSTP を 有効にすると、スパニングツリーグループに関して以下の RSTP ブリッジ情報を参照できます。

- upfast (Uplink Fast) の状態
- 現ルート MAC アドレス
- パスコスト
- ポート
- Hello Time
- Max Age
- Forward Delay
- Aging Time

以下のポート固有 RSTP 情報も参照できます。

- ポート番号とプライオリティ
- コスト
- 状態
- 役割
- 指定ブリッジおよびポート
- リンクタイプ

次の表に RSTP または MSTP モードでの STP パラメータを示します。

#### 表22 STP パラメータ

| パラメータ        | 説明                                   |
|--------------|--------------------------------------|
| Current Root | スパニングツリーのルートブリッジの情報です。ルートのプライオリティ(16 |
|              | 進)、MAC アドレスなどです。                     |
| Path-Cost    | ルートブリッジまでのパスコストです。                   |
|              |                                      |

パラメータ 説明 Port ルートポートになっているポート番号です。この値が0の場合、STPのルート ブリッジであることを示します。 Priority (bridge) ブリッジプライオリティ値です。ブリッジプライオリティが最小のブリッジが ルートブリ<u>ッジになります</u>。 Hello Hello Time 値です(秒)。ルートブリッジが BPDU (Bridge Protocol Data Unit) を 送信する間隔です。ルートブリッジ以外のブリッジは、ルートブリッジの値を 使用します MaxAge Max Age 値です(秒)。STP ネットワークの再構築を開始するまでに、ブリッジ が BPDU の受信を待つ最大時間です。 FwdDel Forward Delay 値です(秒)。リスニング状態からラーニング状態、もしくはラー ニング状態からフォワーディング状態に遷移する際、ブリッジポートが待ち合 わせる時間です。 FDBの Aging Time です(秒)。 Aging ポートプライオリティ値です。指定ポートを決定するためのパラメータです。 Priority (port) 複数のブリッジポートを1つのセグメントに接続している場合、ポートプライ オリティが最小のポートが、セグメントの指定ポートになります。 ポートのパスコスト値です。指定ポートを決定するためのパラメータです。ポ Cost ートが高速になるほどパスコストは小さくなります ポートの現在の状態を示します。RSTP/MSTP モードでは、Discarding State (DISC), Learning (LRN), Forwarding (FWD), Disabled (DSB)のいずれかです。 スパニングツリーにおいて本ポートがもつ現在の役割を示します。Designated Role (DESG)、Root (ROOT)、Alternate (ALTN)、Backup (BKUP)、Master (MAST)、 Unknown (UNK)のいずれかです。 各ポートに接続された、指定ブリッジのプライオリティ (16 進)、MAC アドレ Designated bridge スです。 本ポートを接続している指定ブリッジのポートのポート ID です。 Designated port ポートに接続されているリンクのタイプと、ポートがエッジポートかどうかを Type 示します。リンクタイプは AUTO、P2P、SHARED のいずれかです。

# **Common Internal Spanning Tree information**

次のコマンドで Common Internal Spanning Tree (CIST) 情報を表示します。

show spanning-tree mstp cist information

```
コマンドモード: すべて
```

```
Mstp Digest: 0xac36177f50283cd4b83821d8ab26de62
Common Internal Spanning Tree:
VLANs: 1 3-4094
Current Root:
                           Path-Cost Port MaxAge FwdDel
8000 00:03:42:fa:3b:80 11
                                        1 20
                                                          15
CIST Regional Root: Path-Cost
8000 00:03:42:fa:3b:80
                                11
Parameters: Priority MaxAge FwdDel Hops
                                   15
                  32768
                          20
                                            2.0
Port Prio Cost State Role Designated Bridge Des Port Hello Type
                                                 ----- ------ -----
        -- ---- ---- ---

      1
      128
      2000
      FWD
      DESG
      8000-00:03:42:fa:3b:80
      8001
      4
      P2P, Edge

      2
      128
      2000
      FWD
      DESG
      8000-00:03:42:fa:3b:80
      8002

  3 128 2000 DSB
  4 128 2000 DSB
  5 128 2000 DSB
  6 128 2000 DSB
  7 128 2000 DSB
8 128 2000 DSB
  9 128 2000 DSB
                 DSB
 10 128 0
 11 128 2000 FWD DESG 8000-00:03:42:fa:3b:80
 12 128 2000 DSB
```

CIST の有効/無効の他、以下の CIST ブリッジ情報を参照できます。

- **CIST** ルート
- CIST リージョナルルート
- プライオリティ
- Max Age
- Forward Delay
- ホップ

以下のポート固有 CIST 情報も参照できます。

- ポートの番号とプライオリティ
- コスト
- 状態
- 役割
- 指定ブリッジとポート
- Hello Time
- リンクタイプとポートタイプ

次の表に CIST パラメータを示します。

| 表23 CIST パラメータ     |                                                                                                    |
|--------------------|----------------------------------------------------------------------------------------------------|
| パラメータ              | 説明                                                                                                    |
| CIST Root          | CIST のルートブリッジに関する情報を示します。この行の値で CIST<br>ルートを表します。                                                                                      |
| CIST Regional Root | 本 MSTP リージョンのルートブリッジに関する情報を示します。この<br>行の値でリージョナルルートを表します。                                                                              |
| Priority (bridge)  | ブリッジプライオリティ値です。ブリッジプライオリティが最小のブリ<br>ッジがルートブリッジになります。                                                                                   |
| MaxAge             | Max Age 値です(秒)。STP ネットワークの再構築を開始するまでに、ブ<br>リッジが BPDU の受信を待つ最大時間です。                                                                     |
| FwdDel             | Forward Delay 値です(秒)。リスニング状態からラーニング状態、もし<br>くはラーニング状態からフォワーディング状態に遷移する際、ブリッジ<br>ポートが待ち合わせる時間です。                                        |
| Hops               | 最大ブリッジホップ数を示します。                                                                                                    |
| Priority (port)    | ポートプライオリティ値です。指定ポートを決定するためのパラメータ<br>です。複数のブリッジポートを1つのセグメントに接続している場合、<br>ポートプライオリティが最小のポートが、セグメントの指定ポートにな<br>ります。                       |
| Cost               | ポートコスト値です。指定ポートを決定するためのパラメータです。高<br>速になるほどパスコストは小さくなります。                                                                               |
| State              | ポートの現在の状態を示します。Discarding(DISC)、<br>Learning(LRN)、Forwarding(FWD)、Disabled(DSB)のい<br>ずれかです。                                            |
| Role               | スパニングツリーにおいて本ポートがもつ現在の役割を示します。<br>Designated (DESG)、Root (ROOT)、Alternate (ALTN)、Backup<br>(BKUP)、Master (MAST)、Unknown (UNK) のいずれかです。 |
| Designated Bridge  | 各ポートに接続された、指定ブリッジのプライオリティ(16進)、MAC<br>アドレスです。                                                                                          |
| Designated Port    | 本ポートを接続している指定ブリッジのポートのポート ID です。                                                                                                    |
| Hello              | Hello Time 値です(秒)。ルートブリッジが BPDU (Bridge Protocol Data<br>Unit) を送信する間隔です。ルートブリッジ以外のブリッジは、ルート<br>ブリッジの値を使用します。                          |
| Туре               | ポートに接続されているリンクのタイプと、ポートがエッジポートかど<br>うかを示します。リンクタイプは AUTO、P2P、SHARED のどれかで<br>す。                                                        |

# Trunk group information

次のコマンドでトランクグループ情報を表示します。

```
show portchannel information
```

コマンドモード: すべて

Trunk group 1, Enabled port state: 17: STG 1 forwarding 18: STG 1 forwarding

トランクグループを構成すると、トランクグループの各ポートの状態を参照できます。

# **VLAN** information

次の表に VLAN information コマンドを示します。

表24 VLAN 情報コマンド

| show vlan             | VLAN の情報を表示します。               |
|-----------------------|-------------------------------|
|                       | <b>コマンドモード :</b> すべて          |
| show vlan information | STP への割り当てを含めた、VLAN 情報を表示します。 |
|                       | <b>コマンドモード :</b> すべて          |

次のコマンドで VLAN 情報を表示します。

#### show vlan

コマンドモード:すべて

| VLAN | Name         | Status | Ports      |
|------|--------------|--------|------------|
| 1    | Default VLAN | ena    | 4 5        |
| 2    | pc03p        | ena    | 2          |
| 7    | pc07f        | ena    | 7          |
| 11   | pc04u        | ena    | 11         |
| 14   | 8600-14      | ena    | 14         |
| 15   | 8600-15      | ena    | 15         |
| 16   | 8600-16      | ena    | 16         |
| 17   | 8600-17      | ena    | 17         |
| 18   | 35k-1        | ena    | 18         |
| 20   | 35k-3        | ena    | 20         |
| 21   | 35k-4        | ena    | 21         |
| 22   | pc07z        | ena    | 22         |
| 24   | redlan       | ena    | 24         |
| 300  | ixiaTraffic  | ena    | 1 12 13 23 |
| 4000 | bpsports     | ena    | 3-6 8-10   |
| 4095 | Mgmt VLAN    | ena    | 19         |

表示情報には、すべての構成済み VLAN、アクティブリンク状態にあるすべてのメンバポートがあります。

VLAN 情報には以下のものがあります。

- VLAN 番号
- VLAN 名
- ステータス
- VLAN のポートメンバ

# Layer 3 information

次の表に基本レイヤ3情報コマンドを示します。後続の節でコマンドを詳細に説明します。

表25 レイヤ3情報コマンド

| コマンド                    | 説明                                                   |
|-------------------------|------------------------------------------------------|
| show ip arp             | Address Resolution Protocol (ARP) 情報を表示します。          |
|                         | コマンドモード : User EXEC を除くすべて                           |
| show layer3 information | IP 情報を表示します。以下の情報があります。                              |
|                         | <ul> <li>IP インタフェース情報:インタフェース番号、IP アドレス、サ</li> </ul> |
|                         | ブネットマスク、VLAN 番号、ステータス                                |
|                         | <ul> <li>デフォルトゲートウェイ情報:メトリック、ゲートウェイ番</li> </ul>      |
|                         | 号、IP アドレス、ヘルスステータス                                   |
|                         | <ul> <li>IP フォワーディング情報:Enable、Inet、Imask</li> </ul>  |
|                         | <ul> <li>ポートステータス</li> </ul>                         |
|                         | <b>コマンドモード</b> : すべて                                 |
| show ip igmp groups     | IGMP 情報を表示します。                                       |
|                         | コマンドモード : User EXEC を除くすべて                           |
| show layer3             | Layer 3 information から利用できるすべてのスイッチ情報をダンプし           |
|                         | ます(設定に応じて 10K またはそれ以上)。                              |
|                         | <b>コマンドモード</b> : すべて                                 |

# **ARP** information

Address Resolution Protocol (ARP)情報には、各エントリの IP アドレスと MAC アドレス、アドレス のステータスフラグ / VLAN / ポート、および、ポート参照情報などがあります。

次の表に ARP コマンドを示します。

| 表26 ARP コマント | 1 |  |
|--------------|---|--|
|--------------|---|--|

| コマンド                                                     | 説明                                           |
|----------------------------------------------------------|----------------------------------------------|
| <pre>show ip arp find <ip address=""></ip></pre>         | 指定した IP アドレスの ARP エントリを表示します。                |
|                                                          | コマンドモード : User EXEC を除くすべて                   |
| <pre>show ip arp interface <port number=""></port></pre> | 指定したポートの ARP エントリを表示します。                     |
|                                                          | コマンドモード : User EXEC を除くすべて                   |
| <pre>show ip arp vlan &lt;1-4095&gt;</pre>               | 指定した VLAN の ARP エントリを表示します。                  |
|                                                          | コマンドモード : User EXEC を除くすべて                   |
| show ip arp                                              | 以下の全 ARP エントリを表示します。                         |
|                                                          | <ul> <li>各エントリの IP アドレスと MAC アドレス</li> </ul> |
|                                                          | <ul> <li>アドレスステータスフラグ</li> </ul>             |
|                                                          | <ul> <li>アドレスが属する VLAN とポート</li> </ul>       |
|                                                          | アドレスを参照したポート(表示された IP アドレスに                  |
|                                                          | トラフィックを送ったポートがなければ空白)                        |
|                                                          | コマンドモード : User EXEC を除くすべて                   |
| show ip arp reply                                        | ARP アドレスリストを表示します。IP アドレス、IP マ               |
|                                                          | スク、MAC アドレス、VLAN フラグです。                      |
|                                                          | <b>コマンドモード : User EXEC</b> を除くすべて            |

### Show all ARP entry information

次のコマンドで ARP 情報を表示します。

```
show ip arp
```

コマンドモード: User EXEC を除くすべて

| IP address  | Flags | MAC address       | VLAN | Port |
|-------------|-------|-------------------|------|------|
|             |       |                   |      |      |
| 192.168.2.4 | Ł     | 00:50:8b:b2:32:cb | 1    | 18   |
| 192.168.2.1 | 9     | 00:0e:7f:25:89:b5 | 1    | 17   |
| 192.168.2.6 | 51 P  | 00:0f:6a:ed:46:00 | 1    |      |

Flags フィールドはエントリに関する追加情報を示すフィールドです。フラグが何もなければ、その エントリは正常です。

| 表27 ARP ダンプの Flag | sパラメータ |
|-------------------|--------|
|-------------------|--------|

| フラグ | 説明                               |
|-----|----------------------------------|
| P   | スイッチ IP インタフェース用に生成した永続エントリ      |
| R   | 間接ルートエントリ                        |
| U   | 未解決 ARP エントリ。MAC アドレスは学習されていません。 |

### ARP address lsit information

次のコマンドで ARP アドレスリスト情報を表示します。

#### show ip arp reply

コマンドモード: User EXEC を除くすべて

| IP address    | IP mask         | MAC address       | VLAN Flags |
|---------------|-----------------|-------------------|------------|
|               |                 |                   |            |
| 205.178.18.66 | 255.255.255.255 | 00:70:cf:03:20:04 | 4095       |
| 205.178.50.1  | 255.255.255.255 | 00:70:cf:03:20:06 | 1          |

# **IP** information

次のコマンドでレイヤ3情報を表示します。

```
show layer3 information
```

```
コマンドモード:すべて
```

```
Interface information:

1: 47.80.23.243 255.255.254.0 47.80.23.255, vlan 1, up

Default gateway information: metric strict

1: 47.80.22.1, up

2: 47.80.225.2, up
```

以下のインタフェース、デフォルトゲートウェイ情報が表示されます。

- インタフェース番号
- IPアドレス
- IP マスク
- IP ブロードキャストアドレス
- ステータス

# IGMP multicast group information

次の表に、スイッチが学習した IGMP グループに関する情報の表示に使用するコマンドを示します。

| 表28 IGMP マルチキャストグループコマンド                                        |                                   |
|-----------------------------------------------------------------|-----------------------------------|
| コマンド                                                            | 説明                                |
| <pre>show ip igmp groups address <ip address=""></ip></pre>     | 指定した IP アドレスの IGMP マルチキャスト        |
|                                                                 | グループを表示します。                       |
|                                                                 | コマンドモード : User EXEC を除くすべて        |
| show ip igmp groups vlan <1-4094>                               | 指定した VLAN の全 IGMP マルチキャストグ        |
|                                                                 | ループを表示します。                        |
|                                                                 | コマンドモード : User EXEC を除くすべて        |
| <pre>show ip igmp groups interface <port< pre=""></port<></pre> | 指定したポートの全 IGMP マルチキャストグ           |
| number>                                                         | ループを表示します。                        |
|                                                                 | <b>コマンドモード:User EXEC</b> を除くすべて   |
| show ip igmp groups trunk <1-40>                                | 指定したトランクグループの全 IGMP マルチ           |
|                                                                 | キャストグループを表示します。                   |
|                                                                 | <b>コマンドモード : User EXEC</b> を除くすべて |
| show ip igmp groups                                             | 全マルチキャストグループに関する情報を表              |
|                                                                 | 示します。                             |
|                                                                 | <b>コマンドモード:User EXEC</b> を除くすべて   |

# IGMP multicast router port information

次の表に、IGMP スヌーピングにより学習したマルチキャストルータに関する情報の表示に用いるコ マンドを示します。

| 表29 | IGMP | マルチキャン | ストルー | ・タ情報コマンド |
|-----|------|--------|------|----------|
|-----|------|--------|------|----------|

| コマンド                                                 | 説明                                       |
|------------------------------------------------------|------------------------------------------|
| <pre>show ip igmp mrouter vlan &lt;1- 4094&gt;</pre> | 指定した VLAN の全マルチキャストグループに関する情<br>報を表示します。 |
|                                                      | <b>コマンドモード : User EXEC</b> を除くすべて        |
| show ip igmp mrouter information                     | スイッチが学習した全マルチキャストグループの情報を                |
|                                                      | 表示します。                                   |
|                                                      | <b>コマンドモード : User EXEC</b> を除くすべて        |
## **RMON** information

次のコマンドで RMON 情報を表示します。

show rmon

コマンドモード: すべて

### **RMON** history information

次のコマンドで RMON history information を表示します。

#### show rmon history

コマンドモード:すべて

 RMON History group configuration:

 Index
 IFOID
 Interval
 Rbnum
 Gbnum

 1
 1.3.6.1.2.1.2.2.1.1.24
 30
 5
 5

 2
 1.3.6.1.2.1.2.2.1.1.24
 30
 5
 5

 3
 1.3.6.1.2.1.2.2.1.1.18
 30
 5
 5

 4
 1.3.6.1.2.1.2.2.1.1.19
 30
 5
 5

 5
 1.3.6.1.2.1.2.2.1.1.24
 1800
 5
 5

次の表に RMON history information の項目を示します。

表30 RMON history information 項目

| 項目       | 説明                                 |
|----------|------------------------------------|
| Index    | 各 history を示すインデックス番号を表示します。       |
| IFOID    | MIB OID を表示します。                    |
| Interval | 各バケットのサンプリングする時間間隔を表示します。          |
| Rbnum    | 要求バケット数を表示します。データを保存するデータスロットの数です。 |
| Gbnum    | サンプリングデータを保持する許容バケット数を表示します。       |

### **RMON** alarm information

次のコマンドで RMON アラーム情報を表示します。

show rmon alarm

コマンドモード: すべて

RMON Alarm group configuration:

| Index | Interval | Туре                     | rLimit      | fLimit | rEvtIdx | fEvtIdx | last value |  |
|-------|----------|--------------------------|-------------|--------|---------|---------|------------|--|
| 1     | 30       | abs                      | 10          | 0      | 1       | 0       | 0          |  |
| 2     | 900      | abs                      | 0           | 10     | 0       | 2       | 0          |  |
| 3     | 300      | abs                      | 10          | 20     | 0       | 0       | 0          |  |
| 4     | 1800     | abs                      | 10          | 0      | 1       | 0       | 0          |  |
| 5     | 1800     | abs                      | 10          | 0      | 1       | 0       | 0          |  |
| 8     | 1800     | abs                      | 10          | 0      | 1       | 0       | 56344540   |  |
| 10    | 1800     | abs                      | 10          | 0      | 1       | 0       | 0          |  |
| 11    | 1800     | abs                      | 10          | 0      | 1       | 0       | 0          |  |
| 15    | 1800     | abs                      | 10          | 0      | 1       | 0       | 0          |  |
| 18    | 1800     | abs                      | 10          | 0      | 1       | 0       | 0          |  |
| 100   | 1800     | abs                      | 10          | 0      | 1       | 0       | 0          |  |
| Index |          | OII                      | 0           |        |         |         |            |  |
| 1     | 1.3      | .6.1.2                   | 1.2.2.1.10  | .257   |         |         |            |  |
| 2     | 1.3      | .6.1.2                   | 1.2.2.1.11  | L.258  |         |         |            |  |
| 3     | 1.3      | .6.1.2                   | .1.2.2.1.12 | 2.259  |         |         |            |  |
| 4     | 1.3      | .6.1.2                   | .1.2.2.1.13 | 3.260  |         |         |            |  |
| 5     | 1.3      | .6.1.2                   | .1.2.2.1.14 | 1.261  |         |         |            |  |
| 8     | 1.3      | .6.1.2                   | .1.2.2.1.10 | 0.280  |         |         |            |  |
| 10    | 1.3      | 1.3.6.1.2.1.2.2.1.15.262 |             |        |         |         |            |  |
| 11    | 1.3      | .6.1.2                   | .1.2.2.1.10 | 5.263  |         |         |            |  |
| 15    | 1.3      | .6.1.2                   | .1.2.2.1.19 | 9.266  |         |         |            |  |
| 18    | 1.3      | .6.1.2                   | .1.2.2.1.10 | ).279  |         |         |            |  |
| 100   | 1.3      | .6.1.2                   | .1.2.2.1.17 | 7.264  |         |         |            |  |

次の表に RMON alarm information の項目を示します。

表31 RMON alarm information 項目

| 項目         | 説明                                         |
|------------|--------------------------------------------|
| Index      | 各アラームインスタンスを識別するインデックス番号を表示します。            |
| Interval   | データをサンプリングして、立上り、立下りしきい値と比較する時間間隔を表示します。   |
| Туре       | 選択した変数をサンプリングし、しきい値と比較する方法を表示します。          |
|            | abs:絶対値。選択した変数の値を、サンプリング間隔の最後にしきい値と直接比較し   |
|            | ます。                                        |
|            | delta:デルタ値。選択した変数の最終サンプル値を現在の値から引き、その差をしきい |
|            | 値と比較します。                                   |
| rLimit     | サンプリングした統計データの立上りしきい値を表示します。               |
| fLimit     | サンプリングした統計データの立下りしきい値を表示します。               |
| rEvtIdx    | 立上りしきい値を交差したときにトリガする立上りアラームイベントインデックスを表示し  |
|            | ます。                                        |
| fEvtIdx    | 立下りしきい値を交差したときにトリガする立下りアラームイベントインデックスを表示し  |
|            | ます。                                        |
| Last value | 最後にサンプリングした値を表示します。                        |
| OID        | 各アラームインデックスの MIB OID を表示します。               |

### **RMON** event information

次のコマンドで RMON イベント情報を表示します。

show rmon event

コマンドモード: すべて

| RMON Event group configuration: |      |            |      |                                   |  |  |  |  |
|---------------------------------|------|------------|------|-----------------------------------|--|--|--|--|
| Index                           | Туре | Last Sent  |      | Description                       |  |  |  |  |
| 1                               | both | 0D: 0H: 1M | :20S | Event_1                           |  |  |  |  |
| 2                               | none | OD: OH: OM | : 0S | Event_2                           |  |  |  |  |
| 3                               | log  | OD: OH: OM | : 0S | Event_3                           |  |  |  |  |
| 4                               | trap | OD: OH: OM | : 0S | Event_4                           |  |  |  |  |
| 5                               | both | OD: OH: OM | : 0S | Log and trap event for Link Down  |  |  |  |  |
| 10                              | both | OD: OH: OM | : 0S | Log and trap event for Link Up    |  |  |  |  |
| 11                              | both | OD: OH: OM | : 0S | Send log and trap for icmpInMsg   |  |  |  |  |
| 15                              | both | OD: OH: OM | : 0S | Send log and trap for icmpInEchos |  |  |  |  |
| 100                             | both | OD: OH: OM | : 0S | Event_100                         |  |  |  |  |

次の表に RMON イベント情報の項目を示します。

| 表32 | RMON | イベン | ト情報項目 |
|-----|------|-----|-------|
|-----|------|-----|-------|

| 項目          | 説明                                           |
|-------------|----------------------------------------------|
| Index       | 各イベントインスタンスを識別するインデックス番号を表示します。              |
| Туре        | 本イベントの通報のタイプを表示します。None、log、trap、both のいずれかで |
|             | す。                                           |
| Last Sent   | スイッチがリブートしてから最後のイベントが発生した時までの経過時間を表示しま       |
|             | す。スイッチがリブートするとクリアされます。                       |
| Description | イベントの説明を表示します。                               |

## Link status information

次のコマンドでリンク情報を表示します。

#### show interface link

コマンドモード: すべて

| Port | Speed | Duplex | Flow | Ctrl | Link |
|------|-------|--------|------|------|------|
| 1    | 1000  | anv    | ves  | ves  | down |
| 2    | 1000  | any    | yes  | yes  | down |
| 3    | 1000  | full   | yes  | yes  | down |
| 4    | 1000  | full   | yes  | yes  | down |
| 5    | 1000  | any    | yes  | yes  | down |
| 6    | 1000  | any    | yes  | yes  | down |
| 7    | 1000  | any    | yes  | yes  | down |
| 8    | 1000  | full   | yes  | yes  | up   |
| 9    | 1000  | full   | yes  | yes  | down |
| 10   | 1000  | full   | yes  | yes  | down |
| 11   | 1000  | any    | yes  | yes  | down |
| 12   | 1000  | any    | yes  | yes  | down |
| 13   | 1000  | any    | yes  | yes  | down |
| 14   | 1000  | any    | yes  | yes  | down |
| 15   | 1000  | any    | yes  | yes  | down |
| 16   | 1000  | any    | yes  | yes  | down |
| 17   | 1000  | full   | yes  | yes  | up   |
| 18   | 1000  | full   | yes  | yes  | up   |
| 19   | 100   | full   | yes  | yes  | up   |
| 20   | 100   | full   | yes  | yes  | down |
| 21   | 1000  | full   | yes  | yes  | down |
| 22   | 1000  | full   | no   | yes  | down |
| 23   | any   | any    | yes  | yes  | down |
| 24   | any   | any    | yes  | yes  | down |

スイッチの各ポートについて、以下のリンクステータス情報を表示します。

- ポート番号
- ポート速度(10Mb/s、100Mb/s、1000Mb/s、any)
- 全二重/半二重モード(half、full、any)
- 送受信フロー制御 (no、yes、any)
- リンクステータス (up、down)

## Port information

次のコマンドでポート情報を表示します。

#### show interface information

コマンドモード: すべて

| Port | Tag | RMON  | PVID | NAME       |      | VLAN(s) |
|------|-----|-------|------|------------|------|---------|
| 1    | n   | <br>d | 1    | Downlink1  | 1    |         |
| 2    | n   | d     | 1    | Downlink2  | 1    |         |
| 3    | n   | d     | 1    | Downlink3  | 1    |         |
| 4    | n   | d     | 1    | Downlink4  | 1    |         |
| 5    | n   | d     | 1    | Downlink5  | 1    |         |
| 6    | n   | d     | 1    | Downlink6  | 1    |         |
| 7    | n   | d     | 1    | Downlink7  | 1    |         |
| 8    | n   | d     | 1    | Downlink8  | 1    |         |
| 9    | n   | d     | 1    | Downlink9  | 1    |         |
| 10   | n   | d     | 1    | Downlink10 | 1    |         |
| 11   | n   | d     | 1    | Downlink11 | 1    |         |
| 12   | n   | d     | 1    | Downlink12 | 1    |         |
| 13   | n   | d     | 1    | Downlink13 | 1    |         |
| 14   | n   | d     | 1    | Downlink14 | 1    |         |
| 15   | n   | d     | 1    | Downlink15 | 1    |         |
| 16   | n   | d     | 1    | Downlink16 | 1    |         |
| 17   | n   | d     | 1    | Xconnect1  | 1    |         |
| 18   | n   | d     | 1    | Xconnect2  | 1    |         |
| 19   | n   | d     | 4095 | Mgmt       | 4095 |         |
| 20   | n   | d     | 1    | Uplink1    | 1    |         |
| 21   | n   | d     | 1    | Uplink2    | 1    |         |
| 22   | n   | d     | 1    | Uplink3    | 1    |         |
| 23   | n   | d     | 1    | Uplink4    | 1    |         |
| 24   | n   | d     | 1    | Uplink5    | 1    |         |

ポート情報には以下のものがあります。

- ポート番号
- ポートで VLAN タグの使用有無(yまたは n)
- RMON の有効無効 (e または d)
- ポート VLAN ID (PVID)
- ポート名
- VLAN メンバ

# Logical Port to GEA Port mapping

次のコマンドで GEA ポートに関する情報を表示します。

#### show geaport

コマンドモード: すべて

| Logical Port | GEA Port(0-based) | GEA Unit |
|--------------|-------------------|----------|
| 1            | 1                 | 0        |
| 2            | 2                 | 0        |
| 3            | 4                 | 0        |
| 4            | 7                 | 0        |
| 5            | 8                 | 0        |
| 6            | 12                | 0        |
| 7            | 13                | 0        |
| 8            | 14                | 0        |
| 9            | 0                 | 0        |
| 10           | 3                 | 0        |
| 11           | 5                 | 0        |
| 12           | б                 | 0        |
| 13           | 9                 | 0        |
| 14           | 10                | 0        |
| 15           | 11                | 0        |
| 16           | 15                | 0        |
| 17           | 16                | 0        |
| 18           | 17                | 0        |
| 19           | 18                | 0        |
| 20           | 19                | 0        |
| 21           | 23                | 0        |
| 22           | 22                | 0        |
| 23           | 21                | 0        |
| 24           | 20                | 0        |

この表示で、論理ポート番号と、各ポートが存在する GEA ユニットの関連を示します。

## **Uplink Failure Detection information**

次の表に UFD (Uplink Failure Detection)コマンドを示します。

| 表33 UFD コマンド     |                                 |
|------------------|---------------------------------|
| コマンド             | 説明                              |
| show ufd         | 現在の UFD の情報を表示します。              |
|                  | <b>コマンドモード</b> :すべて             |
| show fdp <1-4>   | 指定した FDP の情報を表示します。             |
|                  | <b>コマンドモード</b> :すべて             |
| show ufd fdp ltd | ltd (Link to Disable)の情報を表示します。 |
|                  | <b>コマンドモード</b> :すべて             |
| show ufd fdp ltm | ltm (Link to Monitor)の情報を表示します。 |
|                  | コマンドモード:すべて                     |

次のコマンドで UFD (Uplink Failure Detection) の情報を表示します。

#### show ufd

```
コマンドモード:すべて
```

```
Uplink Failure Detection 1: Enabled
LtM status: Down
Member STG STG State
                                Link Status
                 -----
_____
           _ _ _
                                 _____
 port 24
                                   down
           1
                   DISABLED
          10 DISABLED *
15 DISABLED *
* = STP turned off for this port.
LtD status: Auto Disabled
Member
           Link Status
 _____
            _____
port1disabledport2disabledport3disabledport4disabled
Uplink Failure Detection 2: Disabled
Uplink Failure Detection 3: Disabled
Uplink Failure Detection 4: Disabled
```

UFD (Uplink Failure Detection) 情報には以下のものがあります。

- UFD ステータス (enabled または disabled)
- LtM ステータスとメンバポート
- LtM ポートのスパニングツリーステータス
- LtD ステータスとメンバポート

### Information dump

次のコマンドでスイッチ情報をダンプします。

#### show information-dump

コマンドモード: すべて

```
すべてのスイッチ情報をダンプします(設定に応じて 10K またはそれ以上)。
```

# Statistics commands

## はじめに

ユーザ/オペレータ/アドミニストレータのコマンドモードでスイッチの統計データを確認できます。 本章では、ISCLIによりスイッチ統計データを表示する方法について説明します。

次の表に統計データコマンドを示します。

表34 統計データコマンド

| コマンド                      | 説明                         |
|---------------------------|----------------------------|
| show layer3 counters      | レイヤ3統計データを表示します。           |
|                           | <b>コマンドモード</b> : すべて       |
| show snmp-server counters | SNMP 統計データを表示します。          |
|                           | <b>コマンドモード</b> : すべて       |
| show ntp counters         | NTP 統計データを表示します。           |
|                           | <b>コマンドモード</b> : すべて       |
| clear ntp                 | NTP 統計データをクリアします。          |
|                           | コマンドモード : User EXEC を除くすべて |
| show ufd counters         | UFD 統計データを表示します。           |
|                           | <b>コマンドモード</b> : すべて       |
| show counters             | すべてのスイッチ統計データをダンプします。      |
|                           | <b>コマンドモード :</b> すべて       |

## **Port Statistics**

次の表にポート統計データコマンドを示します。後続の節でコマンドについて詳細に説明します。

| 表35 | ポート | 統計データ | コマンド |
|-----|-----|-------|------|
|-----|-----|-------|------|

| <b>₹ 00 ☆ 1</b> /№ 目/ / - ( )                         |                                  |
|-------------------------------------------------------|----------------------------------|
| コマンド                                                  | 説明                               |
| show interface gigabitethernet                        | ポートのブリッジング ("dot1") 統計データを表示します。 |
| <pre><port number=""> bridging-counters</port></pre>  | <b>コマンドモード :</b> すべて             |
| show interface gigabitethernet                        | ポートのイーサネット ("dot3") 統計データを表示します。 |
| <pre><port number=""> ethernet-counters</port></pre>  | <b>コマンドモード :</b> すべて             |
| show interface gigabitethernet                        | ポートのインタフェース統計データを表示します。          |
| <pre><port number=""> interface-counters</port></pre> | <b>コマンドモード :</b> すべて             |
| show interface gigabitethernet                        | ポートのインターネットプロトコル統計データを表示しま       |
| <port number=""> ip-counters</port>                   | す。                               |
|                                                       | <b>コマンドモード</b> : すべて             |
| show interface gigabitethernet                        | ポートのリンク統計データを表示します。              |
| <port number=""> link-counters</port>                 | <b>コマンドモード :</b> すべて             |
| show interface gigabitethernet                        | ポートの RMON 統計データを表示します。           |
| <pre><port number=""> rmon-counters</port></pre>      | <b>コマンドモード</b> : すべて             |

## **Bridging statistics**

次のコマンドで、選択したポートのブリッジング統計データを表示します。

show interface gigabitethernet <port number> bridging-counters

コマンドモード: すべて

| Bridging statistics for port 1: |          |  |
|---------------------------------|----------|--|
| dot1PortInFrames:               | 63242584 |  |
| dot1PortOutFrames:              | 63277826 |  |
| dot1PortInDiscards:             | 0        |  |
| dot1TpLearnedEntryDiscards:     | 0        |  |
| dot1StpPortForwardTransitions:  | 0        |  |

次の表に、選択したポートのブリッジング統計データの項目を示します。

表36 ポートのブリッジング統計データ項目

| 項目                           | 説明                             |
|------------------------------|--------------------------------|
| dot1PortInFrames             | 受信したフレーム数。ポートに対応するインタフェースで受信し  |
|                              | たフレームのみカウントします。                |
| dot1PortOutFrames            | 送信したフレーム数。本ポートに対応するインタフェースで送信  |
|                              | したフレームのみカウントします。               |
| dot1PortInDiscards           | フォワーディングプロセスで廃棄(つまりフィルタリング)した  |
|                              | 受信フレーム数                        |
| dot1TpLearnedEntryDiscards   | 学習したか、したと思われるが、FDB に格納するスペースがな |
|                              | いため廃棄された FDB エントリの総数。          |
|                              | このカウンタの値が大きくなれば、FDB が恒常的に満杯になっ |
|                              | ていることを示します(サブネットワークの性能に悪い影響を及  |
|                              | ぼしている状態)。                      |
|                              | このカウンタの値が大きくても、現在は増加していなければ、問  |
|                              | 題が起きたことは起きたが、永続していないことを示します。   |
| dot1StpPortForwardTransition | 本ポートがラーニング状態からフォワーディング状態に遷移した  |
| S                            | 回数                             |

### **Ethernet statistics**

次のコマンドで、選択したポートのイーサネット統計データを表示します。

show interface gigabitethernet <port number> ethernet-counters

コマンドモード: すべて

| Ethernet statistics for port 1:     |   |
|-------------------------------------|---|
| dot3StatsAlignmentErrors:           | 0 |
| dot3StatsFCSErrors:                 | 0 |
| dot3StatsSingleCollisionFrames:     | 0 |
| dot3StatsMultipleCollisionFrames:   | 0 |
| dot3StatsLateCollisions:            | 0 |
| dot3StatsExcessiveCollisions:       | 0 |
| dot3StatsInternalMacTransmitErrors: | 0 |
| dot3StatsFrameTooLongs:             | 0 |
| dot3StatsInternalMacReceiveErrors:  | 0 |

次の表に、選択したポートのイーサネット統計データの項目を示します。

表37 ポートのイーサネット統計データ項目

| 項目                                 | 説明                                                                            |
|------------------------------------|-------------------------------------------------------------------------------|
| dot3StatsAlignmentErrors           | 指定したインタフェースで受信したフレームで、長さが                                                     |
|                                    | 8の倍数ではなく、フレームチェックシーケンス (FCS)                                                  |
|                                    | のチェックに合格しなかったフレームの数。                                                          |
|                                    | 本オブジェクトのインスタンスで表すカウントは、MAC                                                    |
|                                    | サービスが論理リンクコントロール (LLC) にアライメン                                                 |
|                                    | トエラーステータスを戻したときにインクリメントされ                                                     |
|                                    | ます。                                                                           |
|                                    | 多重エラー状態となった受信フレームは、IEEE 802.3 レ                                               |
|                                    | イヤ管理の規約に基づき、LLCに示されたエラーステー                                                    |
|                                    | タスに使って排他的にカワントします。                                                            |
| dot3StatsFCSErrors                 | 指定したインタフェースで受信したフレームで、長さか<br>9 の位数で、フレットチャックシットシス (FCC) のチュ                   |
|                                    | 80倍級 じ、ノレームナエックシークンス (FCS) のナエ<br>… なに合故したかったフレートの数                           |
|                                    | ックに口俗しながつにノレームの数。<br>オオブジェクトのインフタンフで圭士カウントは MAC                               |
|                                    | サービスが 11 C に フレー トチェック エラーステータスを                                              |
|                                    | 京山たときにインクリメントされます                                                             |
|                                    | スローンジョン マービルロン 3 3 3 5 3 5 5 5 5 5 5 5 5 5 5 5 5 5 5                          |
|                                    | イヤ管理の規約に基づき、LLCに示されたエラーステー                                                    |
|                                    | タスに従って排他的にカウントします。                                                            |
| dot3StatsSingleCollisionFrames     | 一度の衝突だけで転送が禁止されるインタフェースで送                                                     |
| -                                  | 信に成功したフレーム数。                                                                  |
|                                    | 本オブジェクトのインスタンスでカウントしたフレーム                                                     |
|                                    | は、ifOutUcastPkts、ifOutMulticastPkts、または                                       |
|                                    | ifOutBroadcastPkts の対応するインスタンスでもカウン                                           |
|                                    | トしますが、dot3StatsMultipleCollisionFrame オブジェ                                    |
|                                    | クトの対応するインスタンスではカウントしません。                                                      |
| dot3StatsMultipleCollisionFrames   | 二度以上の衝突で送信が禁止されるインタフェースで送                                                     |
|                                    | 信に成功したフレーム数。                                                                  |
|                                    | 本オブジェクトのインスタンスでカウントしたフレーム                                                     |
|                                    | は、ifOutUcastPkts、ifOutMulticastPkts、または                                       |
|                                    | If OutBroadcastPktsの対応するインスタンスでもカワン                                           |
|                                    | トしようか、dotaStatsSingleCollisionFrames オノンエ                                     |
| dot2StateIateColligiong            | クトの対応するインスクンスではカワントしません。                                                      |
| dotsstatshatecorristons            | 出した時間数                                                                        |
|                                    | 出 これにあい。<br>512 ビット時間は 10M ビット/秒システムで 51.2usec                                |
|                                    | に対応します。本オブジェクトのインスタンスで示すカ                                                     |
|                                    | ウントに含まれる(遅い)衝突も、他の衝突関連統計デ                                                     |
|                                    | ータの目的に応じて(通常)衝突と考えます。                                                         |
| dot3StatsExcessiveCollisions       | 過度の衝突のため、送信に失敗したフレーム数                                                         |
| dot3StatsInternalMacTransmitErrors | 内部 MAC サブレイヤ送信エラーのため、送信に失敗し                                                   |
|                                    | たフレーム数。                                                                       |
|                                    | dot3StatsLateCollisions オブジェクト、                                               |
|                                    | dot3StatsExcessiveCollisions オブジェクト、または                                       |
|                                    | dot3StatsCarrierSenseErrors オブジェクトでカウントさ                                      |
|                                    | れないインスタンスのみカウントします。                                                           |
| dot3StatsFrameTooLongs             | 受信したフレームで、最大計谷フレームサイスを超える                                                     |
|                                    | ノレームの剱。                                                                       |
|                                    | a $a$ $b$ $b$ $c$ $b$ $c$ $b$ $c$ $b$ $c$ $c$ $c$ $c$ $c$ $c$ $c$ $c$ $c$ $c$ |
|                                    | ッ ビスか LLC に Hamer ObLong ステークスを戻したと<br>きにインクリメントされます                          |
|                                    | 多重エラー状能とかった受信フレームは IFFF 802.3 レ                                               |
|                                    | イヤ管理の規約に基づき、UCに示されたエラーステー                                                     |
|                                    | タスに従って排他的にカウントします。                                                            |
| dot3StatsInternalMacReceiveErrors  | 内部 MAC サブレイヤ受信エラーのため、受信に失敗し                                                   |
|                                    | たフレーム数。                                                                       |
|                                    | dot3StatsFrameTooLongs オブジェクト、                                                |
|                                    | dot3StatsAlignmentErrors オブジェクト、または                                           |
|                                    | dot3StatsFCSErrors オブジェクトでカウントされないイ                                           |
|                                    | ンスタンスのみカウントします。                                                               |

### Interface statistics

次のコマンドで、選択したポートのインタフェース統計データを表示します。

show interface gigabitethernet <port number> interface-counters

コマンドモード: すべて

| Interface statistics | for port 1:     |                  |  |
|----------------------|-----------------|------------------|--|
|                      | ifHCIn Counters | ifHCOut Counters |  |
| Octets:              | 51697080313     | 51721056808      |  |
| UcastPkts:           | 65356399        | 65385714         |  |
| BroadcastPkts:       | 0               | 6516             |  |
| MulticastPkts:       | 0               | 0                |  |
| Discards:            | 0               | 0                |  |
| Errors:              | 0               | 21187            |  |

次の表に、選択したポートのインタフェース統計データの項目を示します。

表38 ポートのインタフェース統計データ項目

| 項目                    | 説明                              |
|-----------------------|---------------------------------|
| Octets-IfHCIn         | インタフェースで受信したオクテットの総数            |
| UcastPkts-IfHCIn      | ユニキャストアドレスで受信したパケットの数           |
| BroadcastPkts-IfHCIn  | ブロードキャストアドレスで受信したパケットの数         |
| MulticastPkts-IfHCIn  | マルチキャストアドレスで受信したパケットの総数         |
| Discards-IfHCIn       | 受信したパケットのうち、廃棄されたパケットの数         |
| Errors-IfHCIn         | 受信したパケットのうち、エラーとなったパケットの数       |
| Octets-IfHCOut        | インタフェースから送信したオクテットの総数           |
| UcastPkts-IfHCOut     | ユニキャストアドレスに送信したパケットの総数          |
| BroadcastPkts-IfHCOut | ブロードキャストアドレスに送信したパケットの総数        |
| MulticastPkts-IfHCOut | マルチキャストアドレスに送信したパケットの総数         |
| Discards-IfHCOut      | 送信パケットのうち、廃棄されたパケットの数           |
| Errors-IfHCOut        | 送信パケットのうち、エラーのために送信できなかったパケットの数 |

### Internet Protocol (IP) statistics

次のコマンドで、選択したポートのインターネットプロトコル統計データを表示します。

show interface gigabitethernet <port number> ip-counters

コマンドモード: すべて

| GEA IP statist | ics | for | port | 1: |  |  |
|----------------|-----|-----|------|----|--|--|
| ipInReceives   | :   |     | 0    |    |  |  |
| ipInHeaderErro | r:  |     | 0    |    |  |  |
| ipInDiscards   | :   |     | 0    |    |  |  |

次の表に、選択したポートの IP 統計データの項目を示します。

```
表39 ポートの IP 統計データ項目
```

| 項目              | 説明                                       |
|-----------------|------------------------------------------|
| ipInReceives    | インタフェースから受信した入力データグラムの総数(エラーで受信したものを含    |
|                 | む)                                       |
| ipInHeaderError | IP ヘッダの宛先フィールドに示された IP アドレスが、本エンティティ(スイッ |
|                 | チ)で受信する有効アドレスでなかったために廃棄された入力データグラムの数     |
| ipInDiscards    | 受信した IP データグラムのうち、廃棄された IP データグラムの数      |

#### Link statistics

次のコマンドで、選択したポートのリンク統計データを表示します。

show interface gigabitethernet <port number> link-counters

```
コマンドモード:すべて
```

Link statistics for port 1: linkStateChange: 2

次の表に、選択したポートのリンク統計データの項目を示します。

表40 ポートのリンク統計データ項目

| 項目              | 説明         |
|-----------------|------------|
| linkStateChange | リンク状態変化の総数 |

#### Port RMON statistics

次のコマンドで、選択したポートのリンク統計データを表示します。

```
show interface gigabitethernet <port number> rmon-counters
```

コマンドモード: すべて

| NA |                                                                                                   |
|----|---------------------------------------------------------------------------------------------------|
| 0  |                                                                                                   |
| 0  |                                                                                                   |
| 0  |                                                                                                   |
| 0  |                                                                                                   |
| 0  |                                                                                                   |
| 0  |                                                                                                   |
| 0  |                                                                                                   |
| 0  |                                                                                                   |
| 0  |                                                                                                   |
| 0  |                                                                                                   |
| 0  |                                                                                                   |
| 0  |                                                                                                   |
| 0  |                                                                                                   |
| 0  |                                                                                                   |
| 0  |                                                                                                   |
| 0  |                                                                                                   |
|    | NA<br>0<br>0<br>0<br>0<br>0<br>0<br>0<br>0<br>0<br>0<br>0<br>0<br>0<br>0<br>0<br>0<br>0<br>0<br>0 |

次の表に、選択したポートのリモートモニタリング (RMON) 統計データを示します。

| 統計データ                                   | 説明                                                                                                    |
|-----------------------------------------|----------------------------------------------------------------------------------------------------|
| etherStatsDropEvents                    | システムリソース上の制約のために廃棄された受信パケットの                                                                                                    |
| ether@tatsOctets                        | 総数 ネットロークで受信」たデータ(不自パケット内のデータを今                                                                                                    |
| etherstatsottets                        | ホットア ア (文信 $C(r)$ ア (下段 $r)$ ア $r) (r) (r) (r) (r) (r) (r) (r) (r) (r) ($                                                                                                    |
|                                         | オクテットは含む)                                                                                                    |
| etherStatsPkts                          | 受信したパケット (不良パケット ブロードキャストパケッ                                                                                                    |
| 000000000000000000000000000000000000000 | ト、マルチキャストパケットを含む)の総数                                                                                                    |
| etherStatsBroadcastPkts                 | ブロードキャストアドレス宛で受信したパケットの総数                                                                                                    |
| etherStatsMulticastPkts                 | マルチキャストアドレス宛で受信したパケットの総数                                                                                                    |
| etherStatsCRCAlignErrors                | 長さが 64 オクテットから 1518 オクテットまでで(フレーミン                                                                                                    |
|                                         | グビットを除くが、FCS オクテットを含む)、FCS エラーか、                                                                                                    |
|                                         | アライメントエラーがある受信パケットの総数                                                                                                    |
| etherStatsUndersizePkts                 | 長さが 64 オクテット(フレーミングビットは除くが、FCS オ                                                                                                    |
|                                         | クテットは含む)未満だが、その他は正常な受信パケットの総                                                                                                    |
|                                         | 数                                                                                                    |
| etherStatsOversizePkts                  | 長さが 1518 オクテット(フレーミングビットは除くが、FCS                                                                                                    |
|                                         | オクテットは含む)を超えるが、その他は正常な受信パケット                                                                                                    |
|                                         | の総数                                                                                                    |
| etherStatsFragments                     | 長さが 64 オクテット(フレーミングビットを除くが、FCS オ                                                                                                    |
|                                         | クテットを含む)未満で、FCS エラーか、アライメントエラー                                                                                                    |
|                                         | がある受信パケットの総数                                                                                                    |
| etherStatsJabbers                       | 長さが 1518 オクテット(フレーミングビットを除くが、FCS                                                                                                    |
|                                         | オクテットを含む)を超え、FCS エラーか、アライメントエラ                                                                                                    |
|                                         | ーかある受信ハグットの総数。                                                                                                    |
| etherStatsCollisions                    | 本イーサネットセクメントでの総衝突数の最適推正値                                                                                                    |
| etherStatsPkts64                        | 長さか 64 オクアット (フレーミングビットを除くか、FUS オ                                                                                                    |
| Octets                                  | クラットを含む)以下の受信ハクット(不良ハケットを含む)                                                                                                    |
| othorstatapkta65to127                   |                                                                                                    |
| Octets                                  | K C M 03 ~ 127  A / f / f (f V C ) V C / f C / f |
| 000000                                  | いていたい ション・シュー ション・シュー いい スパンション とう                                                                                                    |
| etherStatsPkts128to255                  |                                                                                                    |
| Octets                                  | FCS オクテットを含む) の受信パケット (不良パケットを含                                                                                                    |
|                                         | すいの総数                                                                                                    |
| etherStatsPkts256to511                  | 長さが 256~511 オクテット(フレーミングビットを除くが、                                                                                                    |
| Octets                                  | FCS オクテットを含む)の受信パケット(不良パケットを含                                                                                                    |
|                                         | む)の総数                                                                                                    |
| etherStatsPkts512to1023                 | 長さが 512~1023 オクテット(フレーミングビットを除くが、                                                                                                    |
| Octets                                  | FCS オクテットを含む)の受信パケット(不良パケットを含                                                                                                    |
|                                         | む)の総数                                                                                                    |
| etherStatsPkts1024to1518                | 長さが 1024~1518 オクテット(フレーミングビットを除く                                                                                                    |
| Octets                                  | が、FCS オクテットを含む)の受信パケット(不良パケットを                                                                                                    |
|                                         | 含む)の総数                                                                                                    |

## Layer 2 statistics

次の表にレイヤ2統計データコマンドを示します。後続の節でコマンドについて詳細に説明します。

| コマンド                                  | 説明                                              |
|---------------------------------------|-------------------------------------------------|
| show mac-address-table counters       | FDB 統計データを表示します。                                |
|                                       | コマンドモード: すべて                                    |
| show interface gigabitethernet        | LACP (Link Aggregation Control Protocol)の統計データを |
| <port number=""> lacp counters</port> | 表示します。                                          |
|                                       | コマンドモード: すべて                                    |

表42 レイヤ2統計データコマンド

### **FDB** statistics

次のコマンドで、FDB の利用に関する統計データを表示します。

show mac-address-table counters

```
コマンドモード: すべて
```

| FDB statistics: |    |        |    |
|-----------------|----|--------|----|
| current:        | 91 | hiwat: | 91 |

現エントリ数、記録済みエントリの最大数など、FDBの利用に関する統計データを表示できます。

次の表に FDB 統計データの項目を示します。

#### 表43 FDB 統計データ項目

| 項目      | 説明              |
|---------|-----------------|
| current | FDBの現エントリ数      |
| hiwat   | FDBで記録した最大エントリ数 |

### LACP statistics

次のコマンドで、LACP (Link Aggregation Control Protocol)の統計データを表示します。

show interface gigabitethernet <port number> lacp counters

```
コマンドモード: すべて
```

| Valid LACPDUs received         | - | 0 |
|--------------------------------|---|---|
| Valid Marker PDUs received     | - | 0 |
| Valid Marker Rsp PDUs received | - | 0 |
| Unknown version/TLV type       | - | 0 |
| Illegal subtype received       | - | 0 |
| LACPDUs transmitted            | - | 0 |
| Marker PDUs transmitted        | - | 0 |
| Marker Rsp PDUs transmitted    | - | 0 |

## Layer 3 statistics

次の表に基本的なレイヤ3統計データコマンドを示します。後続の節でコマンドについて詳細に説明 します。

表44 レイヤ3統計データコマンド

| コマンド                                               | 説明                                |
|----------------------------------------------------|-----------------------------------|
| show ip counters                                   | IP 統計データを表示します。                   |
|                                                    | <b>コマンドモード : User EXEC</b> を除くすべて |
| clear ip counters                                  | IP 統計データをクリアします。IP 統計データをすべて削     |
|                                                    | 除するので、このコマンドの使用には注意必要です。          |
|                                                    | <b>コマンドモード:User EXEC</b> を除くすべて   |
| show ip arp counters                               | ARP 統計データを表示します。                  |
|                                                    | <b>コマンドモード:User EXEC</b> を除くすべて   |
| show ip dns counters                               | DNS 統計データを表示します。                  |
|                                                    | <b>コマンドモード:User EXEC</b> を除くすべて   |
| show ip icmp counters                              | ICMP 統計データを表示します。                 |
|                                                    | <b>コマンドモード:User EXEC</b> を除くすべて   |
| show ip tcp counters                               | TCP 統計データを表示します。                  |
|                                                    | <b>コマンドモード:User EXEC</b> を除くすべて   |
| show ip udp counters                               | UDP 統計データを表示します。                  |
|                                                    | <b>コマンドモード:User EXEC</b> を除くすべて   |
| show ip igmp counters                              | IGMP 統計データを表示します。                 |
|                                                    | <b>コマンドモード:User EXEC</b> を除くすべて   |
| <pre>clear ip igmp [&lt;1-4094&gt;] counters</pre> | 選択した VLAN の IGMP 統計データをすべてクリアしま   |
|                                                    | す。                                |
|                                                    | <b>コマンドモード : User EXEC</b> を除くすべて |
| show ip gea                                        | GEA 統計データを表示します。                  |
|                                                    | <b>コマンドモード : User EXEC</b> を除くすべて |
| show layer3 counters                               | レイヤ3統計データをすべて表示します。               |
|                                                    | コマンドモード: すべて                      |

### **IP** statistics

次のコマンドで IP 統計データを表示します。

#### show ip counters

コマンドモード: User EXEC を除くすべて

| IP statistics:       |                      |
|----------------------|----------------------|
| ipInReceives: 36475  | ipInHdrErrors: 0     |
| ipInAddrErrors: 905  |                      |
| ipInUnknownProtos: 0 | ipInDiscards: 0      |
| ipInDelivers: 4103   | ipOutRequests: 30974 |
| ipOutDiscards: 0     |                      |
| ipDefaultTTL: 255    |                      |
|                      |                      |

次の表に IP 統計データの項目を示します。

| 項目                | 説明                                             |
|-------------------|------------------------------------------------|
| ipInReceives      | インタフェースから受信した入力データグラムの総数(エラー状態で受信した            |
|                   | ものを含む)                                         |
| ipInHdrErrors     | チェックサムエラー、バージョン番号不一致、その他のフォーマットエラー、            |
|                   | 有効期限超過、IP オプションの処理で見つかったエラーなど、IP ヘッダ内のエ        |
|                   | ラーのため廃棄した入力データグラムの数                            |
| ipInAddrErrors    | IP ヘッダ内宛先フィールドの IP アドレスが、本スイッチで受信する有効アド        |
|                   | レスでなかったために廃棄された入力データグラム数。無効アドレス(例:             |
|                   | <b>0.0.0.0)、未サポートクラス(たとえばクラス E)のアドレスも含みます。</b> |
|                   | IP ゲートウェイではなく、宛先アドレスがローカルアドレスではなかったため          |
|                   | に廃棄されたデータグラムを含みます。                             |
| ipInUnknownProtos | 受信に成功したが、プロトコルが未知かサポートしていないため廃棄された、            |
|                   | データグラムの数                                       |

表45 IP 統計データ項目

| 項目            | 説明                                               |
|---------------|--------------------------------------------------|
| ipInDiscards  | 受信した IP データグラムのうち、廃棄された IP データグラムの数。再アセン         |
|               | ブリを待ち合わせているときに廃棄されたデータグラムは含まれません。                |
| ipInDelivers  | IP プロトコル(ICMP を含む)への配信に成功した入力データグラムの総数           |
| ipOutRequests | 送信した IP データグラムの総数。ipForwDatagrams でカウントしたデータグ    |
|               | ラムは含まれません。                                       |
| ipOutDiscards | 送信する IP データグラムのうち、廃棄された IP データグラムの数。パケット         |
|               | がこの(任意の)廃棄基準に合致する場合、ipForwDatagrams でカウントした      |
|               | データグラムも含まれます。                                    |
| ipDefaultTTL  | TTL 値がトランスポートレイヤプロトコルで提示されないとき、本スイッチか            |
|               | ら発したデータグラムの IP ヘッダの Time-To-Live (TTL) フィールドに挿入さ |
|               | れるデフォルト値                                         |

### **ARP** statistics

次のコマンドで ARP 統計データを表示します。

#### show ip arp counters

コマンドモード: User EXEC を除くすべて

| ARP statistics: |   |                      |   |  |
|-----------------|---|----------------------|---|--|
| arpEntriesCur:  | 2 | arpEntriesHighWater: | 4 |  |

次の表に ARP 統計データの項目を示します。

表46 ARP 統計データ項目

| 項目                  | 説明                              |
|---------------------|---------------------------------|
| arpEntriesCur       | ARP テーブル内の ARP エントリの総数          |
| arpEntriesHighWater | ARP テーブルにこれまで記録された ARP エントリの最大数 |

### **DNS** statistics

次のコマンドで DNS 統計データを表示します。

#### show ip dns counters

コマンドモード: User EXEC を除くすべて

| DNS statistics: |   |                 |   |  |
|-----------------|---|-----------------|---|--|
| dnsInRequests:  | 0 | dnsOutRequests: | 0 |  |
| dnsBadRequests: | 0 |                 |   |  |

次の表に DNS 統計データの項目を示します。

表47 DNS 統計データ項目

| 項目             | 説明                      |
|----------------|-------------------------|
| dnsInRequests  | 受信した DNS リクエストパケットの総数   |
| dnsOutRequests | 送信した DNS リクエストパケットの総数   |
| dnsBadRequests | 廃棄した受信 DNS リクエストパケットの総数 |

### **ICMP** statistics

次のコマンドで ICMP 統計データを表示します。

#### show ip icmp counters

コマンドモード: User EXEC を除くすべて

| ICMP statistics:     |        |                       |        |
|----------------------|--------|-----------------------|--------|
| icmpInMsgs:          | 245802 | icmpInErrors:         | 1393   |
| icmpInDestUnreachs:  | 41     | icmpInTimeExcds:      | 0      |
| icmpInParmProbs:     | 0      | icmpInSrcQuenchs:     | 0      |
| icmpInRedirects:     | 0      | icmpInEchos:          | 18     |
| icmpInEchoReps:      | 244350 | icmpInTimestamps:     | 0      |
| icmpInTimestampReps: | 0      | icmpInAddrMasks:      | 0      |
| icmpInAddrMaskReps:  | 0      | icmpOutMsgs:          | 253810 |
| icmpOutErrors:       | 0      | icmpOutDestUnreachs:  | 15     |
| icmpOutTimeExcds:    | 0      | icmpOutParmProbs:     | 0      |
| icmpOutSrcQuenchs:   | 0      | icmpOutRedirects:     | 0      |
| icmpOutEchos:        | 253777 | icmpOutEchoReps:      | 18     |
| icmpOutTimestamps:   | 0      | icmpOutTimestampReps: | 0      |
| icmpOutAddrMasks:    | 0      | icmpOutAddrMaskReps:  | 0      |

次の表に ICMP 統計データの項目を示します。

| 表48 ICMP 彩 | コテータリ | ヨ目 |
|------------|-------|----|
|------------|-------|----|

| 項目                   | 説明                                            |
|----------------------|-----------------------------------------------|
| icmpInMsgs           | スイッチが受信した ICMP メッセージの総数。icmpInErrors でカウントした  |
|                      | メッセージもすべて含まれます。                               |
| icmpInErrors         | スイッチで受信したが、ICMP 特有のエラー(ICMP チェックサムエラー、        |
|                      | iength エラーなど)があることが確認された ICMP メッセージの数         |
| icmpInDestUnreachs   | ICMP Destination Unreachable メッセージの受信数        |
| icmpInTimeExcds      | ICMP Time Exceeded メッセージの受信数                  |
| icmpInParmProbs      | ICMP Parameter Problem メッセージの受信数              |
| icmpInSrcQuenchs     | ICMP Source Quench(バッファがほぼ満杯で、データ送信中止)メッセー    |
|                      | ジの受信数                                         |
| icmpInRedirects      | ICMP Redirect メッセージの受信数                       |
| icmpInEchos          | ICMP Echo (request)メッセージの受信数                  |
| icmpInEchoReps       | ICMP Echo Reply メッセージの受信数                     |
| icmpInTimestamps     | ICMP Timestamp (request)メッセージの受信数             |
| icmpInTimestampReps  | ICMP Timestamp reply メッセージの受信数                |
| icmpInAddrMasks      | ICMP Address Mask Request メッセージの受信数           |
| icmpInAddrMaskReps   | ICMP Address Mask Reply メッセージの受信数             |
| icmpOutMsgs          | スイッチが送信を試みた ICMP メッセージの総数。icmpOutErrors でカウント |
|                      | したメッセージもすべて含まれます。                             |
| icmpOutErrors        | ICMP 内で見つかった問題のため、本スイッチが送信しなかった ICMP メッセ      |
|                      | ージの数                                          |
| icmpOutDestUnreachs  | ICMP Destination Unreachable メッセージの送信数        |
| icmpOutTimeExcds     | ICMP Time Exceeded メッセージの送信数                  |
| icmpOutParmProbs     | ICMP Parameter Problem メッセージの送信数              |
| icmpOutSrcQuenchs    | ICMP Source Quench(バッファがほぼ満杯で、データ送信中止)メッセー    |
|                      | ジの送信数                                         |
| icmpOutRedirects     | ICMP Redirect メッセージの送信数                       |
| icmpOutEchos         | ICMP Echo (request)メッセージの送信数                  |
| icmpOutEchoReps      | ICMP Echo Reply メッセージの送信数                     |
| icmpOutTimestamps    | ICMP Timestamp (request)メッセージの送信数             |
| icmpOutTimestampReps | ICMP Timestamp reply メッセージの送信数                |
| icmpOutAddrMasks     | ICMP Address Mask Request メッセージの送信数           |
| icmpOutAddrMaskReps  | ICMP Address Mask Reply メッセージの送信数             |

### **TCP** statistics

次のコマンドで TCP 統計データを表示します。

show ip tcp counters

```
コマンドモード: User EXEC を除くすべて
```

| TCP statistics:  |        |                  |        |
|------------------|--------|------------------|--------|
| tcpRtoAlgorithm: | 4      | tcpRtoMin:       | 0      |
| tcpRtoMax:       | 240000 | tcpMaxConn:      | 2048   |
| tcpActiveOpens:  | 252214 | tcpPassiveOpens: | 7      |
| tcpAttemptFails: | 528    | tcpEstabResets:  | 4      |
| tcpInSegs:       | 756401 | tcpOutSegs:      | 756655 |
| tcpRetransSegs:  | 0      | tcpInErrs:       | 0      |
| tcpCurBuff:      | 0      | tcpCurConn:      | 3      |
| tcpOutRsts:      | 417    |                  |        |

次の表に TCP 統計データの項目を示します。

| 表49 TCP 統計データ項目 |                                                  |
|-----------------|--------------------------------------------------|
| 項目              | 説明                                               |
| tcpRtoAlgorithm | 未応答オクテットの再送信に用いるタイムアウト値                          |
| tcpRtoMin       | 再送信タイムアウトに可能な最小値(ミリ秒単位)                          |
| tcpRtoMax       | 再送信タイムアウトに可能な最大値(ミリ秒単位)                          |
| tcpMaxConn      | スイッチがサポートできる TCP コネクション数の上限                      |
| tcpActiveOpens  | TCP コネクションで CLOSED から SYN-SENT ステートに遷移した回数       |
| tcpPassiveOpens | TCP コネクションで LISTEN から SYN-RCVD ステートに遷移した回数       |
| tcpAttemptFails | TCP コネクションで SYN-SENT または SYN-RCVD から CLOSED ステー  |
|                 | トに遷移した回数と SYN-RCVD 状態から LISTEN 状態に遷移した回数         |
| tcpEstabResets  | TCP コネクションで ESTABLISHED または CLOSE-WAIT から CLOSED |
|                 | ステートに遷移した回数                                      |
| tcpInSegs       | 受信セグメントの総数                                       |
| tcpOutSegs      | 送信セグメントの総数                                       |
| tcpRetransSegs  | 再送信セグメントの総数                                      |
| tcpInErrs       | エラー(たとえば TCP チェックサムエラー)がある受信セグメントの総数             |
| tcpCurBuff      | TCP プロトコルスタックによるヒープからのメモリ割当ての総数                  |
| tcpCurConn      | 現在開いている TCP セッションの総数                             |
| tcpOutRsts      | RST フラグが入っている送信 TCP セグメントの数                      |

### **UDP** statistics

次のコマンドで UDP 統計データを表示します。

show ip udp counters

```
コマンドモード: User EXEC を除くすべて
```

| UDP statistics: |    |                  |         |
|-----------------|----|------------------|---------|
| udpInDatagrams: | 54 | udpOutDatagrams: | 43      |
| udpInErrors:    | 0  | udpNoPorts:      | 1578077 |

次の表に UDP 統計データの項目を示します。

#### 表50 UDP 統計データ項目

| 項目              | 説明                                    |
|-----------------|---------------------------------------|
| udpInDatagrams  | スイッチで受信した UDP データグラムの総数               |
| udpOutDatagrams | スイッチから送信する UDP データグラムの総数              |
| udpInErrors     | udpNoPorts 以外で配信できなかった受信 UDP データグラムの数 |
| udpNoPorts      | 宛先ポートにアプリケーションがなかった受信 UDP データグラムの総数   |

### **IGMP** Multicast Group statistics

次のコマンドで、IGMP マルチキャストグループの利用に関する統計データを表示します。

#### show ip igmp counters

コマンドモード: User EXEC を除くすべて

| IGMP Snoop vlan 1 | statistics | 3:                        |   |  |
|-------------------|------------|---------------------------|---|--|
|                   |            |                           |   |  |
| rxIgmpValidPkts:  | 0          | rxIgmpInvalidPkts:        | 0 |  |
| rxIgmpGenQueries: | 0          | rxIgmpGrpSpecificQueries: | 0 |  |
| rxIgmpLeaves:     | 0          | rxIgmpReports:            | 0 |  |
| txIgmpReports:    | 0          | txIgmpGrpSpecificQueries: | 0 |  |
| txIgmpLeaves:     | 0          |                           |   |  |

これらのコマンドで、IGMP マルチキャストグループの使用に関する統計データを表示できます。

次の表に IGMP マルチキャストグループ統計データの項目を示します。

表51 IGMP マルチキャストグループ統計データ項目

| 項目                       | 説明                                     |
|--------------------------|----------------------------------------|
| rxIgmpValidPkts          | 有効 IGMP パケットの総受信数                      |
| rxIgmpInvalidPkts        | 無効パケットの総受信数                            |
| rxIgmpGenQueries         | General Membership Query パケットの総受信数     |
| rxIgmpGrpSpecificQueries | 特定のグループから受信した Membership Query パケットの総数 |
| rxIgmpLeaves             | Leave リクエストの総受信数                       |
| rxIgmpReports            | Membership Report の総受信数                |
| txIgmpReports            | Membership Report の総送信数                |
| txIgmpGrpSpecificQueries | 特定のグループに送信した Membership Query パケットの総数  |
| txIgmpLeaves             | Leave メッセージの総送信数                       |

# **GEA Layer 3 statistics**

次の表に Layer 3 GEA 統計データコマンドを示します。

表52 Layer 3 GEA 統計データコマンド

| コマンド                                               | 説明                    |
|----------------------------------------------------|-----------------------|
| <pre>show ip gea bucket <ip address=""></ip></pre> | GEA 統計データを表示します。      |
|                                                    | コマンドモード: すべて          |
| show ip gea                                        | すべての GEA 統計データを表示します。 |
|                                                    | コマンドモード: すべて          |

## **GEA Layer 3 statistics**

次のコマンドで、GEA 統計データを表示します。

show ip gea

コマンドモード: User EXEC を除くすべて

| GEA I | <u>3</u> | statistics:                |   |   |      |  |  |  |
|-------|----------|----------------------------|---|---|------|--|--|--|
|       |          | Max L3 table size          | : | : | 2048 |  |  |  |
|       |          | Number of L3 entries used  | : |   | 0    |  |  |  |
|       |          | Max LPM table size         | : |   | 256  |  |  |  |
|       |          | Number of LPM entries used | : | : | 0    |  |  |  |

## **Management Processor statistics**

次の表に、MPに固有の統計データコマンドを示します。後続の節でコマンドについて詳細に説明します。

表53 MP 固有統計データコマンド

| コマンド              | 説明                                      |
|-------------------|-----------------------------------------|
| show mp packet    | パケットの統計データを表示します。                       |
|                   | コマンドモード: すべて                            |
| show mp tcp-block | 使用中の TCP control block (TCB) をすべて表示します。 |
|                   | コマンドモード: すべて                            |
| show mp udp-block | 使用中の UDP control block (TCB) をすべて表示します。 |
|                   | コマンドモード: すべて                            |
| show mp cpu       | 最大 1、4、64 秒間の CPU 使用率を表示します。            |
|                   | コマンドモード:すべて                             |

#### **Packet statistics**

次のコマンドでパケット統計データを表示します。

show mp packet

コマンドモード: すべて

| Packet counts: |       |                       |       |  |
|----------------|-------|-----------------------|-------|--|
| allocs:        | 36692 | frees:                | 36692 |  |
| mediums:       | 0     | mediums hi-watermark: | 3     |  |
| jumbos:        | 0     | jumbos hi-watermark:  | 0     |  |
| smalls:        | 0     | smalls hi-watermark:  | 2     |  |
| failures:      | 0     |                       |       |  |

次の表にパケット統計データの項目を示します。

|  | 計テータ項目 | oacket 統計デ | specific | MP s | 表54 |
|--|--------|------------|----------|------|-----|
|--|--------|------------|----------|------|-----|

| 項目                   | 説明                                            |
|----------------------|-----------------------------------------------|
| allocs               | TCP/IP プロトコルスタックによりパケットバッファプールから割り当てられ        |
|                      | たパケットの総数                                      |
| frees                | TCP/IP プロトコルスタックによりパケットバッファプールに解放されたパケ        |
|                      | ットバッファの総数                                     |
| mediums              | TCP/IP プロトコルスタックによりパケットバッファプールから 128-1536byte |
|                      | のサイズで割り当てられているパケットの総数                         |
| mediums hi-watermark | TCP/IP プロトコルスタックによりパケットバッファプールから 128-1536byte |
|                      | のサイズで割り当てられたパケットの最大数                          |
| jumbos               | TCP/IP プロトコルスタックによりパケットバッファプールから 1536byte 以   |
|                      | 上のサイズで割り当てられているパケットの総数                        |
| jumbos hi-watermark  | TCP/IP プロトコルスタックによりパケットバッファプールから 1536byte 以   |
|                      | 上のサイズで割り当てられたパケットの最大数                         |
| smalls               | TCP/IP プロトコルスタックによりパケットバッファプールから 128 以下のサ     |
|                      | イズで割り当てられているパケットの総数                           |
| smalls hi-watermark  | TCP/IP プロトコルスタックによりパケットバッファプールから 128 以下のサ     |
|                      | イズで割り当てられたパケットの最大数                            |
| failures             | TCP/IP プロトコルスタックによりパケットバッファプールから割り当てに失        |
|                      | 敗したパケットの総数                                    |

### **TCP** statistics

次のコマンドで TCP 統計データを表示します。

show mp tcp-block

コマンドモード: すべて

| All TCP al | located control | blocks: |     |              |    |             |
|------------|-----------------|---------|-----|--------------|----|-------------|
| 10ad41e8:  | 0.0.0.0         | 0 <     | <=> | 0.0.0.0      | 80 | listen      |
| 10ad5790:  | 47.81.27.5      | 1171 <  | <=> | 47.80.23.243 | 23 | established |

次の表に、上記の例で示す TCP control block (TCB) 統計データの項目を示します。

| 項目         | 統計データ例             |
|------------|--------------------|
| メモリ        | 10ad41e8/10ad5790  |
| 宛先 IP アドレス | 0.0.0/47.81.27.5   |
| 宛先ポート      | 0/1171             |
| ソース IP     | 0.0.0/47.80.23.243 |
| ソースポート     | 80/23              |
| 状態         | listen/established |

表55 MP 固有 TCP 統計データ項目

#### **UDP** statistics

次のコマンドで UDP 統計データを表示します。

#### show mp udp-block

```
コマンドモード:すべて
```

| All | UDP | allocated | control | blocks: |  |  |  |
|-----|-----|-----------|---------|---------|--|--|--|
| 16  | 51: | listen    |         |         |  |  |  |

次の表に、本例で示す UDP control block (UCB) 統計データの項目を示します。

表56 UDP 統計データ項目

| 項目     | 統計データ例 |
|--------|--------|
| 制御ブロック | 161    |
| 状態     | listen |

### **CPU** statistics

次のコマンドで CPU 使用率の統計データを表示します。

#### show mp cpu

コマンドモード: すべて

| CPU utilization:  |    |  |  |
|-------------------|----|--|--|
| cpuUtil1Second:   | 8% |  |  |
| cpuUtil4Seconds:  | 9% |  |  |
| cpuUtil64Seconds: | 8% |  |  |

次の表に管理ポートの CPU 利用統計データの項目を示します。

表57 CPU利用統計データ項目

| 項目               | 説明                             |
|------------------|--------------------------------|
| cpuUtil1Second   | MP CPU の1秒間の使用率。パーセントで示します。    |
| cpuUtil4Seconds  | MP CPU の4秒間の使用率。パーセントで示します。    |
| cpuUtil64Seconds | MP CPU の 64 秒間の使用率。パーセントで示します。 |

## **SNMP** statistics

次のコマンドで SNMP 統計データを表示します。

#### show snmp-server counters

コマンドモード: すべて

| SNMP statistics:                |    |                               |     |
|---------------------------------|----|-------------------------------|-----|
| snmpInPkts:                     | 54 | snmpInBadVersions:            | 0   |
| <pre>snmpInBadC'tyNames:</pre>  | 0  | <pre>snmpInBadC'tyUses:</pre> | 0   |
| snmpInASNParseErrs:             | 0  | snmpEnableAuthTraps:          | 0   |
| snmpOutPkts:                    | 54 | snmpInBadTypes:               | 0   |
| snmpInTooBigs:                  | 0  | snmpInNoSuchNames:            | 0   |
| snmpInBadValues:                | 0  | snmpInReadOnlys:              | 0   |
| snmpInGenErrs:                  | 0  | snmpInTotalReqVars:           | 105 |
| <pre>snmpInTotalSetVars:</pre>  | 0  | snmpInGetRequests:            | 2   |
| snmpInGetNexts:                 | 52 | snmpInSetRequests:            | 0   |
| snmpInGetResponses:             | 0  | snmpInTraps:                  | 0   |
| snmpOutTooBigs:                 | 0  | snmpOutNoSuchNames:           | 2   |
| snmpOutBadValues:               | 0  | snmpOutReadOnlys:             | 0   |
| snmpOutGenErrs:                 | 0  | snmpOutGetRequests:           | 0   |
| snmpOutGetNexts:                | 0  | snmpOutSetRequests:           | 0   |
| <pre>snmpOutGetResponses:</pre> | 54 | snmpOutTraps:                 | 0   |
| snmpSilentDrops:                | 0  | snmpProxyDrops:               | 0   |

次の表に SNMP 統計データの項目を示します。

#### 表58 SNMP 統計データ項目

| 項目                   | 説明                                                                                   |
|----------------------|--------------------------------------------------------------------------------------|
| snmpInPkts           | 受信した SNMP エンティティの総数                                                                  |
| snmpInBadVersions    | SNMP プロトコルエンティティで受信し、未サポート SNMP バージョ                                                 |
|                      | ンであった SNMP メッセージの総数                                                                  |
| snmpInBadC'tyNames   | SNMP プロトコルエンティティで受信し、未知の SNMP コミュニティ                                                 |
|                      | 名が使用された SNMP メッセージ総数                                                                 |
| snmpInBadC'tyUses    | SNMP プロトコルエンティティで受信し、メッセージに指定された                                                     |
|                      | SNMP コミュニティで許可されていない SNMP 処理を表した SNMP                                                |
|                      | メッセージの総数                                                                             |
| snmpInASNParseErrs   | 受信した SNMP メッセージのうち、構文エラーの総数                                                          |
| snmpEnableAuthTraps  | スイッチが生成した認証トラップを有効/無効にするオブジェクト                                                       |
| snmpOutPkts          | 送信した SNMP メッセージの総数                                                                   |
| snmpInBadTypes       | ASN.1 構文解析に失敗した SNMP メッセージの総数                                                        |
| snmpInTooBigs        | 受信した SNMP プロトコルデータユニット(PDU)で、エラーステータ                                                 |
|                      | スフィールドの値が大きすぎる PDU の総数                                                               |
| snmpInNoSuchNames    | SNMP プロトコルエンティティに配信し、エラーステータスフィール                                                    |
|                      | ドの値が noSuchName である SNMP プロトコルデータユニット                                                |
|                      | (PDU)の総数                                                                             |
| snmpInBadValues      | SNMP プロトコルエンティティで受信し、エラーステータスフィール                                                    |
|                      | ドの値が badValue である SNMP フロトコルテータユニット (PDU) の                                          |
| T. D. 10. 1          |                                                                                      |
| snmpinReadOnlys      | SNMP フロトコルエンティティ ご受信し、エフーステーダスフィール<br>じの体が road only でたる SNMD プロトコルデータステット (DDU) の   |
|                      | 下の値がTead-only である SININF フロトコルケータユニット (PDU) の                                        |
|                      | 秘奴。<br>SNIMD プロトコルエンティティズ平信し エラーフテータフフィール                                            |
| Shupingeneris        | SINIT フロトコルエンティティ (受信し、エノーステークスティール<br>ドの値が gen Err である SNIMP プロトコルデータコニット (PDII) の総 |
|                      | やの他がgenen てめる Sivin クロドニルクークエニクト (FDO) の応<br>粉                                       |
| snmpInTotal Regulars |                                                                                      |
| bimpiniocaricqvarb   | ト (PDII) を受信し、SNMP プロトコルエンティティが検索に成功した                                               |
|                      | MIB オブジェクトの総数                                                                        |
| snmpInTotalSetVars   | 有効な SNMP Set-Request プロトコルデータユニット (PDU) を受信                                          |
| <u>-</u>             | し、SNMP プロトコルエンティティが変更に成功した MIB オブジェク                                                 |
|                      | トの総数                                                                                 |
| snmpInGetRequests    | SNMP プロトコルエンティティが受け付け、処理した SNMP Get-                                                 |
|                      | Request プロトコルデータユニット (PDU) の総数                                                       |
| snmpInGetNexts       | SNMP プロトコルエンティティが受け付け、処理した SNMP Get-Next                                             |
|                      | プロトコルデータユニット (PDU) の総数                                                               |

表58 SNMP 統計データ項目

| 項目                  | 説明                                                                    |
|---------------------|-----------------------------------------------------------------------|
| snmpInSetRequests   | SNMP プロトコルエンティティが受け付け、処理した SNMP Set-                                  |
|                     | Request プロトコルデータユニット (PDU) の総数                                        |
| snmpInGetResponses  | SNMP プロトコルエンティティが受け付け、処理した SNMP Get-                                  |
|                     | Response プロトコルデータユニット (PDU) の総数                                       |
| snmpInTraps         | SNMP プロトコルエンティティが受け付け、処理した SNMP トラップ                                  |
|                     | プロトコルデータユニット (PDU) の総数                                                |
| snmpOutTooBigs      | SNMP プロトコルが生成し、エラーステータスフィールドの値が大き                                     |
|                     | すぎる SNMP プロトコルデータユニット (PDU) の総数                                       |
| snmpOutNoSuchNames  | SNMP プロトコルエンティティが生成し、エラーステータスフィール                                     |
|                     | ドの値が noSuchName の SNMP プロトコルデータユニット (PDU) の                           |
|                     | 総数                                                                    |
| snmpOutBadValues    | SNMPプロトコルエンティティが生成し、エラーステータスフィール                                      |
|                     | ドの値が badValue である SNMP プロトコルデータユニット (PDU) の                           |
|                     | 総数                                                                    |
| snmpOutReadOnlys    | 未使用                                                                   |
| snmpOutGenErrs      | SNMP プロトコルエンティティが生成し、エラーステータスフィール                                     |
|                     | ドの値が genErr である SNMP ブロトコルデータユニット (PDU) の総                            |
|                     | 数                                                                     |
| snmpOutGetRequests  | SNMP フロトコルエンティティか生成した SNMP Get-Request フロト                            |
|                     | コルテータユニット (PDU) の総数                                                   |
| snmpOutGetNexts     | SNMP フロトコルエンティティが生成した SNMP Get-Next フロトコ                              |
|                     | ルナータユニット (PDU) の総数                                                    |
| shipoutsetkequests  | SINIMP フロトコルエンノイノイが生成した SINIMP Set-Request フロト<br>コルデータフェット (DDU) の総数 |
| anmpOutCotBoapongog | コルノークエーシト (FDO) の総数<br>SNIMD プロトコルエンティティが生成した SNIMD Cot Posponeo プロ   |
| SimpourderResponses | SNMM クロトニルエンティティル主成した SNMM Set Response クロ<br>トコルデータユニット (PDII) の総数   |
| spmpOutTraps        | SNMP プロトコルエンティティが生成した SNMP トラッププロトコル                                  |
| Simpoderraps        | データユニット (PDI) の総数                                                     |
| snmpSilentDrops     | SNMP エンティティに配信した GetRequest-PDU、GetNextRequest-                       |
|                     | PDU、GetBulkRequest-PDU、SetRequest-PDU、および                             |
|                     | InformRequest-PDU で、Response-PDU の応答のサイズが大きすぎる                        |
|                     | ために廃棄された総数                                                            |
| snmpProxyDrops      | SNMP エンティティに配信した GetRequest-PDU、GetNextRequest-                       |
|                     | PDU、GetBulkRequest-PDU、SetRequest-PDU、および                             |
|                     | InformRequest-PDU で、タイムアウト以外で、プロキシターゲットへ                              |
|                     | のメッセージ送信が失敗したため廃棄された総数                                                |

## NTP statistics

次のコマンドで NTP 統計データを表示します。

#### show ntp counters

コマンドモード:すべて

| NTP | statistics: |                       |                      |  |
|-----|-------------|-----------------------|----------------------|--|
|     | Primary     | Server:               |                      |  |
|     |             | Requests Sent:        | 17                   |  |
|     |             | Responses Received:   | 17                   |  |
|     |             | Updates:              | 1                    |  |
|     | Seconda     | ry Server:            |                      |  |
|     |             | Requests Sent:        | 0                    |  |
|     |             | Responses Received:   | 0                    |  |
|     |             | Updates:              | 0                    |  |
|     | Last upda   | ate based on response | from primary server. |  |
|     | Last upda   | ate time: 18:04:16 Tu | e Mar 13, 2006       |  |
|     | Current :   | system time: 18:55:49 | Tue Mar 13, 2006     |  |

次の表にNTP 統計データの項目を示します。

| 表59 | NTP | 統計デー | タ項 | 目 |
|-----|-----|------|----|---|
|-----|-----|------|----|---|

| 項目                    | 説明                                              |
|-----------------------|-------------------------------------------------|
| Primary Server        | Requests Sent:時間同期のためにスイッチがプライマリ NTP サーバに       |
|                       | 送信した NTP リクエストの総数                               |
|                       | Responses Received : プライマリ NTP サーバから受信した NTP 応答 |
|                       | の総数                                             |
|                       | Updates : プライマリ NTP サーバから受信した NTP 応答に基づいて、      |
|                       | スイッチが時刻を更新した回数                                  |
| Secondary Server      | Requests Sent:時間同期のためにスイッチがセカンダリ NTP サーバに       |
|                       | 送信した NTP リクエストの総数                               |
|                       | Responses Received:セカンダリ NTP サーバから受信した NTP 応答   |
|                       | の総数                                             |
|                       | Updates:セカンダリ NTP サーバから受信した NTP 応答に基づいて、        |
|                       | スイッチが時刻を更新した回数                                  |
| Last update based on  | プライマリ、セカンダリのどちらの NTP サーバで最後に更新したかを              |
| response from primary | 示す                                              |
| server                |                                                 |
| Last update time      | 最後に更新した時刻                                       |
| Current system time   | 現在の時刻                                           |

## **Uplink Failure Detection statistics**

次のコマンドで UFD 統計データを表示します。

show ufd counters

```
コマンドモード: すべて
```

```
Uplink Failure Detection statistics:
FDP number: 1
Number of times LtM link failure: 1
Number of times LtM link in Blocking State: 0
Number of times LtD got auto disabled: 1
FDP number: 2
Number of times LtM link failure: 1
Number of times LtM link in Blocking State: 0
Number of times LtD got auto disabled: 1
FDP number: 3
Number of times LtM link failure: 1
Number of times LtM link in Blocking State: 0
Number of times LtD got auto disabled: 1
FDP number: 4
Number of times LtM link failure: 1
Number of times LtM link in Blocking State: 0
Number of times LtD got auto disabled: 1
```

次の表に UFD 統計データの項目を示します。

表60 UFD 統計デー タ項目

| 項目                               | 説明                            |
|----------------------------------|-------------------------------|
| Number of times LtM link failure | LtM グループでリンク故障を検出した回数         |
| Number of times LtM link in      | LtM グループでスパニングツリーのブロッキング状態    |
| Blocking State                   | を検出した回数                       |
| Number of times LtD got auto     | LtM グループのリンク故障検出により、LtD グループが |
| disabled                         | 自動的に無効になった回数                  |

## Statistics dump

次のコマンドで統計データをダンプします。

#### show counters

スイッチの全統計データをダンプするコマンドです(設定に応じて 40K またはそれ以上)。

# **Configuration Commands**

## はじめに

設定コマンドはアドミニストレータログインでのみ利用できます。変更内容はフラッシュメモリに保存できます。

次の表に基本的な構成コマンドを示します。後続の節でコマンドについて詳細に説明します。

表61 構成コマンド

| コマンド                           | 説明                              |
|--------------------------------|---------------------------------|
| show running-config            | 現在の設定を表示します。                    |
|                                | <b>コマンドモード:User EXEC</b> を除くすべて |
| copy running-config {ftp tftp} | 現在の設定を FTP/TFTP サーバにバックアップします。  |
|                                | コマンドモード : User EXEC を除くすべて      |
| copy {ftp tftp} running-config | FTP/TFTP サーバから設定を復元します。         |
|                                | コマンドモード : User EXEC を除くすべて      |

## 変更内容の確認と保存

ISCLI で設定コマンドを使用してスイッチのパラメータを変更すると、変更内容は直ちに有効になります。ただし、フラッシュメモリに保存しないと、次にスイッチがブートしたときに変更内容は取り消されます。

## 設定の保存

スイッチをリセットしたときに設定変更の内容をリロードするには、変更内容をフラッシュメモリに 保存する必要があります。

重要:変更内容を保存しないと、システムを次にリロードしたときに取り消されます。

設定を保存するには、プロンプトに次のコマンドを入力します。

Switch# copy running-config startup-config

設定変更の内容を保存すると、active ブロックに格納されます。

次回のシステムリロードで実行する構成を選択する方法については、「Boot Options」の章の「Selecting a configuration block」を参照してください。

# System configuration

システム設定コマンドにより、ユーザモードやアドミニストレータ特権モードのパスワード、Web コ ンソール管理設定などのスイッチ管理パラメータを設定できます。

次の表にシステム設定コマンドを示します。

|  | 表62 | システ | ム設定コマン | F |
|--|-----|-----|--------|---|
|--|-----|-----|--------|---|

| コマンド                                                     | 説明                                                                     |
|----------------------------------------------------------|------------------------------------------------------------------------|
| <pre>system date <yyyy> <mm> <dd></dd></mm></yyyy></pre> | システム日付を設定します。                                                          |
|                                                          | コマンドモード:Global configuration                                           |
| <pre>system time <hh>:<mm>:<ss></ss></mm></hh></pre>     | 24 時クロックフォーマットでシステム時刻を設定します。                                           |
|                                                          | コマンドモード:Global configuration                                           |
| system timezone                                          | スイッチが設置されているタイムゾーンを設定します。タイム                                           |
|                                                          | ゾーンウィザードで位置(大陸、国、地域)を選択します。                                            |
|                                                          | コマンドモード:Global configuration                                           |
| [no] system daylight                                     | システムクロックの夏時間を有効/無効にします。有効にする                                           |
|                                                          | と、ローカル時間に合わせて、システムクロックを加減しま                                            |
|                                                          | す。デフォルトでは無効です。                                                         |
|                                                          | コマンドモード:Global configuration                                           |
| system idle <1-60>                                       | CLI セッションのアイドリングタイムアウトを 1~60 分の範囲                                      |
|                                                          | で設定します。デフォルトは5分です。                                                     |
|                                                          | この設定はシリアルポートと Telnet の両方に影響します。                                        |
|                                                          | コマンドモード: Global configuration                                          |
| [no] system notice <1-1024                               | "Enter password:"プロンプトの直前に表示する、ログイン時の                                  |
| characters multi-line> <'-                               | 注意を表示します。1024文字まで設定できます。                                               |
| ' to end>                                                | コマンドモード: Global configuration                                          |
| [no] banner <1-80 characters>                            | 80 文字までのログインバナーを設定します。スイッチにログイ                                         |
|                                                          | ンしたときにロクインパナーが表示されます。                                                  |
|                                                          | コマンドモード: Global configuration                                          |
| [no] hostname <string></string>                          | コマントフィンインタフェースでのホスト名の表示を有効/ 無                                          |
|                                                          | 刻にしまり。<br>コマンバテード・Clabel configuration                                 |
| [no] sustan boots                                        |                                                                        |
| [no] system bootp                                        | BUUIPの使用を有効/ 無効にしまり。有効の場合、BUUIP り<br>ーバに ID パラメータを再せします。BOOTD サーバから取得し |
|                                                          | ハにIFハノア クセ安水しより。BOOTF り ハルら取付し<br>たIPアドレスけインタフェース1に割り当てられます 毛動で        |
|                                                          | インタフェース1 に設定したアドレスとり BOOTP サーバから                                       |
|                                                          |                                                                        |
|                                                          | コマンドモード: Global configuration                                          |
| [no] system dhcp                                         | DHCPの使用を有効/無効にします。有効の場合、DHCPサー                                         |
|                                                          | バに IP パラメータを要求します。DHCP サーバから取得した IP                                    |
|                                                          | アドレスはマネジメントインタフェース(インタフェース                                             |
|                                                          | 256)に割り当てられます。手動でインタフェース 256 に設定                                       |
|                                                          | したアドレスより、DHCP サーバから取得した IP アドレスが優                                      |
|                                                          | 先されます。デフォルトでは有効です。                                                     |
|                                                          | コマンドモード:Global configuration                                           |
| [no] enable password <string></string>                   | アドミニストレータが Privilege EXEC パスワードを設定しま                                   |
| _                                                        | す。デフォルト値は disabled です。                                                 |
|                                                          | コマンドモード:Global configuration                                           |
| show system                                              | 現在のシステムパラメータを表示します。                                                    |
|                                                          | コマンドモード : User EXEC を除くすべて                                             |

## System host log configuration

次の表にシスログ設定コマンドを示します。

| 表63 シスログ設定コマンド                                                                      |                               |
|-------------------------------------------------------------------------------------|-------------------------------|
| コマンド                                                                                | 説明                            |
| [no] logging host <1-2> address <ip< th=""><th>第一シスログホストの IP アドレスを設定します。</th></ip<> | 第一シスログホストの IP アドレスを設定します。     |
| address>                                                                            | たとえば、100.10.1.1               |
|                                                                                     | コマンドモード:Global configuration  |
| <pre>logging host &lt;1-2&gt; severity &lt;1-7&gt;</pre>                            | 表示する第一または第二シスログホストの重大度        |
|                                                                                     | レベルを設定します。デフォルトは7で、すべて        |
|                                                                                     | の重大度レベルのログを意味します。             |
|                                                                                     | コマンドモード:Global configuration  |
| <pre>logging host &lt;1-2&gt; facility &lt;1-7&gt;</pre>                            | 表示する第一または第二シスログホストのファシ        |
|                                                                                     | リティレベルを設定します。デフォルトは0で         |
|                                                                                     | す。                            |
|                                                                                     | コマンドモード:Global configuration  |
| [no] logging console                                                                | シスログメッセージのコンソールへの配信を有効        |
|                                                                                     | /無効にします。必要ならば、コンソールを無効        |
|                                                                                     | にして、スイッチがシスログメッセージに影響さ        |
|                                                                                     | れないようにします。デフォルトは有効です。         |
|                                                                                     | コマンドモード:Global configuration  |
| <pre>[no] logging log {<feature>}</feature></pre>                                   | シスログメッセージを生成できる機能のリストを        |
|                                                                                     | 表示します。特定の機能の有効/無効、すべての        |
|                                                                                     | 機能でシスログの有効/無効を選択できます。以        |
|                                                                                     | 下の機能があります。                    |
|                                                                                     | console                       |
|                                                                                     | system                        |
|                                                                                     | • mgmt                        |
|                                                                                     | • cli                         |
|                                                                                     | • stg                         |
|                                                                                     | • vlan                        |
|                                                                                     | • ssh                         |
|                                                                                     | • ntp                         |
|                                                                                     | • ip                          |
|                                                                                     | • web                         |
|                                                                                     | • rmon                        |
|                                                                                     | • ufd                         |
|                                                                                     | • cfg                         |
|                                                                                     | コマンドモード: Global configuration |
| show logging                                                                        | 現在のシスログ設定を表示します。              |
|                                                                                     | コマンドモード : すべて                 |

## Secure Shell Server configuration

ネットワーク上の Telnet トラフィックは安全ではありません。以下のコマンドにより、SSH クライ アントから SSH アクセスを行うことができます。SSH を使用するデータはすべて暗号化されます。

SSH はシリアルポート経由でのみ設定できます。Telnet やブラウザベースインタフェース (BBI) でス イッチにアクセスする場合には利用できません。

#### 注:SSHの詳細については、「アプリケーションガイド」を参照してください。

次の表に SSH 設定コマンドを示します。

| 表64 | SSH | 設定コマンド |
|-----|-----|--------|
|-----|-----|--------|

| コマンド                                            | 説明                                      |
|-------------------------------------------------|-----------------------------------------|
| <pre>ssh interval &lt;0-24&gt;</pre>            | RSA サーバキーの自動生成間隔を指定します。本コマンドで指定した       |
|                                                 | 間隔で RSA サーバキーを自動生成します。0 にすると、RSA サーバキ   |
|                                                 | ーの自動生成は無効になります。スイッチが他のキー生成の実行のた         |
|                                                 | めに割り当てられた時間が経過すると、キーの生成は省略されます。         |
|                                                 | コマンドモード: Global configuration           |
| ssh scp-password                                | セキュアコピー (SCP) 専用のアドミニストレータパスワードを指定し     |
|                                                 | ます。この SCP アドミニストレータのユーザ名は scpadmin です。通 |
|                                                 | 常、SCPを使用して、マシンからマシンへファイルを確実にコピーし        |
|                                                 | ます。スイッチでは、SCP により、セキュアチャネルを用いるスイッ       |
|                                                 | チ設定情報をダウンロード、アップロードします。                 |
|                                                 | コマンドモード : Global configuration          |
| ssh generate-host-key                           | RSA ホストキーを手動で生成します。スイッチにセキュアシェル         |
|                                                 | (SSH)を組み込んでいると、このキーを自動的に生成します。ただ        |
|                                                 | し、セキュリティ上の理由からキーを書き換える必要がある場合、こ         |
|                                                 | のコマンドにより手動で生成できます。コマンドは直ちに有効になり         |
|                                                 | ます。                                     |
|                                                 | コマンドモード: Global configuration           |
| ssh generate-server-key                         | RSA サーバキーを手動で生成します。スイッチにセキュアシェル         |
|                                                 | (SSH)を組み込んでいると、このキーを自動的に生成します。セキュ       |
|                                                 | リティ上の理由からキーを書き換える必要がある場合、このコマンド         |
|                                                 | により手動で生成できます。コマンドは直ちに有効になります。           |
|                                                 | コマンドモード : Global configuration          |
| <pre>ssh port <tcp port<="" pre=""></tcp></pre> | SSH サーバポート番号を設定します。                     |
| number>                                         | コマンドモード : Global configuration          |
| ssh scp-enable                                  | SCP 経由の apply/save を有効にします。             |
|                                                 | コマンドモード : Global configuration          |
| no ssh scp-enable                               | SCP 経由の apply/save を無効にします。デフォルトは無効です。  |
|                                                 | コマンドモード : Global configuration          |
| ssh enable                                      | SSH サーバを有効にします。                         |
|                                                 | コマンドモード : Global configuration          |
| no ssh enable                                   | SSH サーバを無効にします。デフォルトは無効です。              |
|                                                 | コマンドモード: Global configuration           |
| show ssh                                        | 現在の SSH サーバ設定を表示します。                    |
|                                                 | コマンドモード:User EXEC を除くすべて                |

#### 注:RADIUSの詳細については、「アプリケーションガイド」を参照してください。

次の表に RADIUS サーバ設定コマンドを示します。

表65 RADIUS サーバ設定コマンド

| コマンド                                                      | 説明                                        |
|-----------------------------------------------------------|-------------------------------------------|
| [no] radius-server primary-host                           | プライマリ RADIUS サーバの IP アドレスと、スイッチ-          |
| <ip address=""> <b>key</b> &lt;1-32</ip>                  | RADIUS サーバ間の共用シークレットを設定します。               |
| characters>                                               | コマンドモード:Global configuration              |
| [no] radius-server secondary-                             | セカンダリ RADIUS サーバの IP アドレスと、スイッチ-          |
| host <ip address=""> key &lt;1-32</ip>                    | RADIUS サーバ間の共用シークレットを設定します。               |
| characters>                                               | コマンドモード : Global configuration            |
| <pre>radius-server port <udp port<="" pre=""></udp></pre> | 使用する UDP ポートの番号を、1500~3000 の範囲で設定         |
| number>                                                   | します。デフォルトは 1645 です。                       |
|                                                           | コマンドモード:Global configuration              |
| <pre>radius-server retransmit &lt;1-3&gt;</pre>           | RADIUS 認証のリトライ数を設定します。範囲は 1~3、デ           |
|                                                           | フォルトは3です。                                 |
|                                                           | コマンドモード: Global configuration             |
| <pre>radius-server timeout &lt;1-10&gt;</pre>             | RADIUS 認証のタイムアウト時間を設定します。範囲は 1~           |
|                                                           | 10秒、デフォルトは3秒です。                           |
|                                                           | コマンドモード:Global configuration              |
| [no] radius-server telnet-                                | Telnet/SSH/ HTTP/HTTPS の RADIUS バックドアを有効/ |
| backdoor                                                  | 無効にします。デフォルトは無効です。セキュアバックドア               |
|                                                           | が有効の場合、本設定を有効にはできません。                     |
|                                                           | コマンドモード:Global configuration              |
| [no] radius-server secure-                                | セキュアパスワードを使用して、Telnet/SSH/ HTTP/HTTPS     |
| backdoor                                                  | の RADIUS バックドアを有効/無効にします。デフォルト            |
|                                                           | は無効です。バックドアが有効の場合、本設定を有効にはで               |
|                                                           | きません。                                     |
|                                                           | コマンドモード:Global configuration              |
| radius-server enable                                      | RADIUS サーバを有効にします。                        |
|                                                           | コマンドモード:Global configuration              |
| no radius-server enable                                   | RADIUS サーバを無効にします。デフォルトは無効です。             |
|                                                           | コマンドモード: Global configuration             |
| show radius-server                                        | 現 RADIUS サーバのパラメータを表示します。                 |
|                                                           | <b>コマンドモード:User EXEC</b> を除くすべて           |

重要:RADIUS が有効で、コンソールもしくは Telnet/SSH/HTTP/HTTPS を介して接続する場合、 RADIUS 認証によりログインする必要があります。コンソールのバックドアは常に有効のため、バ ックドア (telnet) かセキュアバックドア (secbd) が無効でも、noradius とアドミニストレータ パスワードにより接続することもできます。

Telnet バックドアが有効の場合、バックドアとして noradius を入力して RADIUS チェックをバ イパスし、アドミニストレータパスワードでスイッチにログインできます。これは、RADIUS サーバ 利用時にも実行可能です。

セキュアバックドアが有効の場合、バックドアとして noradius を入力して RADIUS チェックをバ イパスし、アドミニストレータパスワードでスイッチにログインできます。ただし、RADIUS サーバ が利用できない場合のみ実行可能です。

### **TACACS+server** configuration

TACACS+ (Terminal Access Controller Access Control System) は、リモートアクセスサーバがユーザ のログインパスワードを認証サーバに送って、指定したシステムへのアクセスが可能かどうかを確認 できる認証プロトコルです。TACACS+プロトコルと RADIUS プロトコルの方が、TACACS 暗号プロ トコルよりセキュアです。TACACS+は RFC 1492 に定義されています。

TACACS+プロトコルは RADIUS より高い信頼性があります。TACACS+は TCP を用いていますが、 RADIUS は UDP を使用しているためです。また、RADIUS は認証と権限付与を1ユーザプロファイ ルにまとめて行いますが、TACACS+は2つの動作を分離しています。

TACACS+には、RADIUS と較べ認証デバイスとして以下の利点があります。

- TCP ベースなので、接続指向トラフィックが容易です。
- 認証リクエストのパスワードだけとは異なり、フルパケット暗号をサポートします。
- 認証、権限付与、アカウンティングを切り離してサポートします。

次の表にTACACS+サーバ設定コマンドを示します。

表66 TACACS+サーバ設定コマンド

| コマンド                                                                                    | 説明                                                                         |
|-----------------------------------------------------------------------------------------|----------------------------------------------------------------------------|
| [no] tacacs-server primary-host <ip< th=""><th>プライマリ TACACS+サーバの IP アドレスと、スイ</th></ip<> | プライマリ TACACS+サーバの IP アドレスと、スイ                                              |
| address> <b>key</b> <1-32 characters>                                                   | ッチ-TACACS+サーバ間の共用シークレットを設定し                                                |
|                                                                                         | ます。                                                                        |
|                                                                                         | コマンドモード:Global configuration                                               |
| [no] tacacs-server secondary-host                                                       | セカンダリ TACACS+サーバの IP アドレスと、スイ                                              |
| <ip address=""> <b>key</b> &lt;1-32 characters&gt;</ip>                                 | ッチ-TACACS+サーバ間の共用シークレットを設定し                                                |
|                                                                                         | ます。                                                                        |
|                                                                                         | コマンドモード: Global configuration                                              |
| tacacs-server port <tcp number="" port=""></tcp>                                        | 使用する TCP ボートの番号を、1~65000 の範囲で設                                             |
|                                                                                         | 定します。テフォルトは49です。                                                           |
|                                                                                         | コマンドモード: Global configuration                                              |
| tacacs-server retransmit <1-3>                                                          | IACAUS+認証のリトフイ 数を設定しよす。範囲は1                                                |
|                                                                                         | $\sim 3$ , $\mathcal{T} / \mathcal{J} \mathcal{I} \mathcal{V}$ Fig. 3 (5). |
| tagaga gamuan timoout <1 15                                                             | コマントモート: Global conliguration                                              |
| Lacads-server timeout <4-15>                                                            | TACACS+認証のクイムノワト時間を設定します。 軋<br>囲け 4~15 秒 デフォルトけ 5 秒です                      |
|                                                                                         | 回は4~13秒、アンオルトは3秒です。<br>コマンドモード・Global configuration                        |
| [no] tacacs-server telnet-backdoor                                                      | Telnet/SSH/HTTP/HTTPSのTACACS+バックドアを                                        |
| [no] tacato berver termet backator                                                      | 有効/無効にします。デフォルトは無効です。セキュ                                                   |
|                                                                                         | アバックドア が有効の場合、本設定を有効にはでき                                                   |
|                                                                                         | ません。                                                                       |
|                                                                                         | コマンドモード: Global configuration                                              |
| [no] tacacs-server secure-backdoor                                                      | セキュアパスワードを使用して、Telnet/SSH/                                                 |
|                                                                                         | HTTP/HTTPSの TACACS+バックドアを有効/無効                                             |
|                                                                                         | にします。デフォルトは無効です。バックドアが有効                                                   |
|                                                                                         | の場合、本設定は有効にはできません。                                                         |
|                                                                                         | コマンドモード: Global configuration                                              |
| [no] tacacs-server privilege-mapping                                                    | TACACS+認証レベルマッピングを有効/無効にしま                                                 |
|                                                                                         | す。デフォルトは無効です。                                                              |
|                                                                                         | コマンドモード: Global configuration                                              |
| [no] tacacs-server user-mapping <0-                                                     | TACACS+認証レベルを本スイッチのユーザレベルに                                                 |
| 15> {user oper admin}                                                                   | マッピングします。TACACS+認証レベル (0~15)                                               |
|                                                                                         | に、対応するユーサレベル (user、oper、admin) を人                                          |
|                                                                                         | ノします。<br>コーンパエー No Olebel configuration                                    |
| to some some mehle                                                                      | コマントセート: Global configuration                                              |
| tacacs-server enable                                                                    | TACAUS+リーハを有効にします。                                                         |
| no tagagg-gorwor onable                                                                 | エマントモート: Global conliguration<br>TACACS サーバを無効にします。デフェルトけ無効                |
| no cacaes-server enable                                                                 | です                                                                         |
|                                                                                         | こう。<br>コマンドチード・Global configuration                                        |
| show tacacs-server                                                                      | 現 TACACS+設定のパラメータを表示します。                                                   |
|                                                                                         | コマンドモード: User EXEC を除くすべて                                                  |
|                                                                                         |                                                                            |

重要:TACACS+が有効で、コンソールもしくは Telnet/SSH/HTTP/HTTPS を介して接続する場合、TACACS+認証によりログインする必要があります。コンソールのバックドアは常に有効なので、バックドア (telnet-backdoor) かセキュアバックドア (secure-backdoor) が無効でも、 notacacs とアドミニストレータパスワードにより接続することもます。

Telnet バックドアが有効の場合、バックドアとして notacacs を入力して TACACS+チェックを バイパスし、アドミニストレータパスワードでスイッチにログインできます。これは、TACACS+サー バ利用時にも実行可能です。

セキュアバックドアが有効の場合、バックドアとして notacacs を入力して TACACS+チェックを バイパスし、アドミニストレータパスワードでスイッチにログインできます。ただし、TACACS+サー バが利用できない場合のみ実行可能です。

### NTP server configuration

以下のコマンドにより、スイッチの時計をNTPサーバに同期できます。デフォルトでは、このオプションは無効です。

次の表にNTP サーバ設定コマンドを示します。

表67 NTP サーバ設定コマンド

| コマンド                                            | 説明                                |
|-------------------------------------------------|-----------------------------------|
| [no] ntp prisrv <ip address=""></ip>            | プライマリ NTP サーバの IP アドレスを設定します。     |
|                                                 | 例:100.10.1.1                      |
|                                                 | コマンドモード:Global configuration      |
| <pre>[no] ntp secsrv <ip address=""></ip></pre> | セカンダリサーバの IP アドレスを設定します。          |
|                                                 | 例:100.10.1.1                      |
|                                                 | コマンドモード:Global configuration      |
| <pre>ntp interval &lt;1-44640&gt;</pre>         | スイッチクロックを NTP サーバと再同期させる間隔を分単位 (1 |
|                                                 | ~44640) で指定します。デフォルトは 1440 分です。   |
|                                                 | コマンドモード:Global configuration      |
| ntp enable                                      | NTP 同期サービスを有効にします。                |
|                                                 | コマンドモード:Global configuration      |
| no ntp enable                                   | NTP 同期サービスを無効にします。デフォルトは無効です。     |
|                                                 | コマンドモード:Global configuration      |
| show ntp                                        | 現在の NTP サービス設定を表示します。             |
|                                                 | <b>コマンドモード:</b> すべて               |
|                                                 |                                   |

### System SNMP configuration

スイッチソフトウェアは SNMP ベースのネットワーク管理をサポートします。ネットワーク管理の SNMP モデルでは、管理ステーション(クライアント/サーバ)が、管理装置(エージェント)から 提供される MIB (Management Information Base) という 1 組の変数にアクセスします。ネットワー クで SNMP ネットワーク管理ステーションを実行している場合、以下の標準 SNMP MIB によりスイ ッチを管理できます。

- MIB II (RFC 1213)
- Ethernet MIB (RFC 1643)
- Bridge MIB (RFC 1493)

SNMP エージェントは、UDP ポート 161 で SNMP メッセージを聞き取る、管理装置のソフトウェア プロセスです。エージェントに送信する各 SNMP メッセージには、検索、変更する管理オブジェクト のリストがあります。

- 変更できる SNMP パラメータには以下のパラメータがあります。
- システム名
- システム位置
- システムコンタクト
- SNMP システム認証トラップ機能の利用
- **Read** コミュニティ名
- Write コミュニティ名

次の表にシステム SNMP 設定コマンドを示します。後続の節でコマンドについて詳細に説明します。

表68 システム SNMP 設定コマンド

| コマンド                                        | 説明                                            |
|---------------------------------------------|-----------------------------------------------|
| [no] hostname <1-64                         | システムの名前を設定します。最大 64 文字です。                     |
| characters>                                 | コマンドモード:Global configuration                  |
| [no] snmp-server location <1-               | システムを設置している場所を指定します。最大 64 文字で                 |
| 64 characters>                              | す。                                            |
|                                             | コマンドモード:Global configuration                  |
| [no] snmp-server contact <1-                | システムコンタクトの名前を指定します。最大 64 文字です。                |
| 64 characters>                              | コマンドモード:Global configuration                  |
| snmp-server read-community                  | SNMP Read コミュニティ名を指定します。SNMP がスイッチ            |
| <1-32 characters>                           | に"get"アクセスするのを制御するストリングです。最大 32 文             |
|                                             | 字、デフォルトは <i>public</i> です。                    |
|                                             | コマンドモード : Global configuration                |
| snmp-server write-community                 | SNMP Write コミュニティ名を指定します。SNMP がスイッチ           |
| <1-32 characters>                           | に"set"アクセス、"get"アクセスするのを制御するストリングで            |
|                                             | す。最大 <b>32</b> 文字、デフォルトは <i>private</i> です。   |
|                                             | コマンドモード:Global configuration                  |
| <pre>snmp-server timeout &lt;1-30&gt;</pre> | SNMP ステートマシンのタイムアウト値を設定します。範囲は                |
|                                             | 1~30分、デフォルトは5分です。                             |
|                                             | コマンドモード:Global configuration                  |
| [no] snmp-server                            | システム認証トラップ機能の使用を有効/無効にします。デフ                  |
| authentication-trap enable                  | オルトは無効です。                                     |
|                                             | コマンドモード:Global configuration                  |
| [no] snmp-server link-trap                  | SNMP リンクアップトラップ、リンクダウントラップの送信を                |
| <1-24> enable                               | 有効/無効にします。デフォルトは有効です。                         |
|                                             | コマンドモード:Global configuration                  |
| [no] snmp-server ufd-trap                   | Uplink Failure Detection (UFD) トラップの送信を有効/無効に |
|                                             | します。デフォルトは無効です。                               |
|                                             | コマンドモード:Global configuration                  |
| show snmp-server                            | 現在の SNMP 設定を表示します。                            |
|                                             | コマンドモード:すべて                                   |

## SNMPv3 configuration

SNMP バージョン3 (SNMPv3) は、以下をサポートすることによって SNMPv2 フレームワークを補 完する拡張 SNMP フレームワークです。

- 新しい SNMP メッセージフォーマット
- メッセージのセキュリティ
- アクセス制御
- SNMP パラメータのリモート設定

SNMPv3 アーキテクチャの詳細については、RFC2271~RFC2275 を参照してください。

次の表に SNMPv3 設定コマンドを示します。

| 表69 | SNMPv3 | 設定コマン | F |
|-----|--------|-------|---|
|-----|--------|-------|---|

| コマンド                                       | 説明                                                  |
|--------------------------------------------|-----------------------------------------------------|
| <pre>snmp-server user &lt;1-16&gt;</pre>   | 許可ユーザのユーザセキュリティモデル (USM) エントリを設定                    |
|                                            | します。範囲は 1~16 です。コマンドには追加のオプションが                     |
|                                            | 必要です。詳細は User Security Model configuration の節を参照    |
|                                            | してください。                                             |
|                                            | コマンドモード: Global configuration                       |
| snmp-server view <1-128>                   | 別の MIB ビューを設定します。範囲は 1~128 です。コマンド                  |
| -                                          | には追加のオプションが必要です。詳細は SNMPv3 View                     |
|                                            | configuration の節を参照してください。                          |
|                                            | コマンドモード: Global configuration                       |
| somp-server access <1-32>                  | アクセス権を設定します。範囲は1~32です。コマンドには追                       |
|                                            | 加のオプションが必要です。 詳細は View-based Access Control         |
|                                            | Model configuration の節を参照してください。                    |
|                                            | コマンドチード・Global configuration                        |
| spmp-server group $< 1 - 16$               | SNMP グループを設定します。 グループに上り ユーザ名をア                     |
| bimp berver group (1 10)                   | クセスグループ名と SNMP 管理オブジェクトにアクセスする                      |
|                                            | ために必要なアクセス権にマッピングします。 範囲は 1~16 で                    |
|                                            | す。コマンドには追加のオプションが必要です。詳細は                           |
|                                            | SNMPv3 Group configuration の節を参照してください。             |
|                                            | コマンドチード・Global configuration                        |
| spmp-server community <1-16>               | コミュニティテーブルエントリを設定します。<br>コミュニティテ                    |
|                                            | ーブルは、コミュニティ名を指定します。範囲は 1~16 です。                     |
|                                            | コマンドには追加のオプションが必要です。 詳細は SNMPv3                     |
|                                            | Community Table configuration の節を参照してください           |
|                                            | コマンドチード・Global configuration                        |
| spmp-server target-address                 | 通報の宛失アドレスとユーザヤキュリティレベルを設定しま                         |
| simp berver cargee addrebb                 | す トランスポートエンドポイントともいいます 範囲け <b>1</b> ~               |
|                                            | 16 です コマンドにけ追加のオプションが必要です 詳細け                       |
|                                            | SNMPv3 Target Address Table configuration の節を参照してく  |
|                                            |                                                     |
|                                            | コマンドモード: Global configuration                       |
| snmp-server target-parameters              | SNMP パラメータを設定します。メッセージ処理モデル、セキ                      |
| <1-16>                                     | ュリティモデル、セキュリティレベル、ユーザ名で構成されま                        |
|                                            | す。範囲は1~16です。コマンドには追加のオプションが必要                       |
|                                            | です。詳細は SNMPv3 Target Parameters Table configuration |
|                                            | の節を参照してください。                                        |
|                                            | コマンドモード: Global configuration                       |
| <pre>snmp-server notify &lt;1-16&gt;</pre> | 通報インデックスを設定します。特定のイベントや状態などに                        |
| • • • • • •                                | ついてシステムをモニタし、そのイベント、条件に基づいて通                        |
|                                            | 報メッセージを作成します。範囲は1~16です。コマンドには                       |
|                                            | 追加のオプションが必要です。詳細は SNMPv3 Notify Table               |
|                                            | configuration の節を参照してください。                          |
|                                            | コマンドモード: Global configuration                       |
| snmp-server version                        |                                                     |
| {v1v2v3 v3only}                            | にします。デフォルトでは有効(v1v2v3)です。                           |
|                                            | コマンドモード: Global configuration                       |
| show snmp-server v3                        | 現在の SNMPv3 設定を表示します。                                |
| -                                          | コマンドモード:すべて                                         |

### SNMPv3 User Security Model configuration

以下のコマンドは、ユーザの USM エントリを生成します。次の表に USM 設定コマンドを示します。

表70 USM 設定コマンド

| コマンド                                     | 説明                                      |
|------------------------------------------|-----------------------------------------|
| <pre>snmp-server user &lt;1-16&gt;</pre> | ユーザの名前を最大 32 文字で設定します。スイッチのアクセスに        |
| <b>name</b> <1-32 characters>            | 必要なログイン名です。                             |
|                                          | コマンドモード : Global configuration          |
| <pre>snmp-server user &lt;1-16&gt;</pre> | 認証プロトコルとパスワードを設定します。                    |
| authentication-protocol                  | 認証プロトコルは、HMAC-MD5-96、HMAC-SHA-96、noneのい |
| {md5 sha none}                           | ずれかです。usm 1,2 以外のデフォルトは none です。        |
| [authentication-password                 | 認証アルゴリズムを指定した場合、パスワードを設定する必要が           |
| <password>]</password>                   | あります。指定しないと、エラーメッセージが表示されます。こ           |
|                                          | のコマンドにより、認証用パスワードを設定、変更できます。            |
|                                          | コマンドモード:Global configuration            |
| <pre>snmp-server user &lt;1-16&gt;</pre> | プライバシプロトコルのタイプとプライバシパスワードを設定し           |
| privacy-protocol {des none}              | ます。                                     |
| [privacy-password                        | プライバシプロトコルはメッセージが公開されるのを防止するも           |
| <password>]</password>                   | のです。オプションは des(CBC-DES 対称暗号化プロトコル)      |
|                                          | または none です。des を指定した場合、認証プロトコル         |
|                                          | (MD5またはHMAC-SHA-96)を選択していることを確認してく      |
|                                          | ださい。認証プロトコルで none を選択していると、エラーメッ        |
|                                          | セージが表示されます。                             |
|                                          | プライバシパスワードは設定、変更できます。                   |
|                                          | コマンドモード:Global configuration            |
| no snmp-server user <1-16>               | USM ユーザエントリを削除します。                      |
|                                          | コマンドモード:Global configuration            |
| show snmp-server v3 user                 | USM ユーザエントリを表示します。                      |
|                                          | ーーンパイ パート・デー                            |

### SNMPv3 View configuration

次の表に SNMPv3 ビュー設定コマンドを示します。

表71 SNMPv3 ビュー設定コマンド

| コマンド                                      | 説明                                       |
|-------------------------------------------|------------------------------------------|
| <pre>snmp-server view &lt;1-128&gt;</pre> | ビューの名前を最大 32 文字で設定します。                   |
| <b>name</b> <1-32 characters>             | コマンドモード : Global configuration           |
| <pre>snmp-server view &lt;1-128&gt;</pre> | OIDを最大 64 文字で設定します。mask と組み合わせて、本エン      |
| <b>tree</b> <1-64 characters>             | トリのツリーを指定します。                            |
|                                           | 例:1.3.6.1.2.1.1.1.0                      |
|                                           | コマンドモード : Global configuration           |
| <pre>snmp-server view &lt;1-128&gt;</pre> | ビットマスクを 32 文字で設定します。tree と組み合わせて、本エ      |
| <b>mask</b> <1-32 characters>             | ントリのツリーを指定します。                           |
|                                           | コマンドモード : Global configuration           |
| <pre>snmp-server view &lt;1-128&gt;</pre> | tree と mask で指定したツリーを、name で設定した MIB ビュー |
| type {included excluded}                  | に含むか除外するかを設定します。                         |
|                                           | コマンドモード : Global configuration           |
| no snmp-server view <1-128>               | ビューのエントリを削除します。                          |
|                                           | コマンドモード : Global configuration           |
| show snmp-server v3 view                  | 現在のビュー設定を表示します。                          |
|                                           | コマンドモード : すべて                            |
|                                           |                                          |
# SNMPv3 View-based Access Control Model configuration

ビューベースアクセス制御モデルでアクセス権を設定します。

次の表にビューベースアクセス制御設定コマンドを示します。

表72 ビューベースアクセス制御設定コマンド

| コマンド                                          | 説明                                         |
|-----------------------------------------------|--------------------------------------------|
| <pre>snmp-server access &lt;1-32&gt;</pre>    | グループ名を指定します。SNMPv3 Group configuration で設定 |
| <b>name</b> <1-32 characters>                 | する、グループエントリのグループ名です。                       |
|                                               | コマンドモード:Global configuration               |
| <pre>snmp-server access &lt;1-32&gt;</pre>    | 使用するセキュリティモデルを設定します。                       |
| <pre>security {usm snmpv1 snmpv2}</pre>       | コマンドモード:Global configuration               |
| <pre>snmp-server access &lt;1-32&gt;</pre>    | アクセス権の獲得に必要なセキュリティレベルを設定します。               |
| level {noAuthNoPriv authNo-                   | noAuthNoPriv の場合、認証がなくプライバシプロトコルを          |
| Priv authPriv}                                | 使用せずに SNMP メッセージが送信されます。authNoPriv         |
|                                               | では、認証はありますがプライバシプロトコルを使用せずに送信              |
|                                               | されます。authPriv では、認証を行いプライバシプロトコル           |
|                                               | を使用して送信されます。                               |
|                                               | コマンドモード:Global configuration               |
| <pre>snmp-server access &lt;1-32&gt;</pre>    | Read アクセスを許可する、MIB ビュー名をを最大 32 文字で指        |
| <pre>read-view &lt;1-32 characters&gt;</pre>  | 定します。名前を指定しないか、指定しても有効なビューが存在              |
|                                               | しない場合、アクセスは認められません。                        |
|                                               | コマンドモード:Global configuration               |
| <pre>snmp-server access &lt;1-32&gt;</pre>    | Write アクセスを許可する、MIB ビュー名を最大 32 文字で指定       |
| <pre>write-view &lt;1-32 characters&gt;</pre> | します。名前を指定しないか、指定しても有効なビューが存在し              |
|                                               | ない場合、アクセスは認められません。                         |
|                                               | コマンドモード:Global configuration               |
| <pre>snmp-server access &lt;1-32&gt;</pre>    | 通報を許可する、MIB ビュー名を最大 32 文字で指定します。           |
| <pre>notify-view &lt;1-32</pre>               | コマンドモード:Global configuration               |
| characters>                                   |                                            |
| no snmp-server access <1-32>                  | ビューベースアクセス制御エントリを削除します。                    |
|                                               | コマンドモード:Global configuration               |
| show snmp-server v3 access                    | 現在のビューベースアクセス制御設定を表示します。                   |
|                                               | コマンドモード : すべて                              |

# SNMPv3 Group configuration

次の表に SNMPv3 グループ設定コマンドを示します。

表73 SNMPv3 グループ設定コマンド

| コマンド                                          | 前田                                        |
|-----------------------------------------------|-------------------------------------------|
| 7421                                          | 动化型力                                      |
| <pre>snmp-server group &lt;1-16&gt;</pre>     | セキュリティモデルを設定します。                          |
| <pre>security {usm snmpv1 snmpv2}</pre>       | コマンドモード: Global configuration             |
| <pre>snmp-server group &lt;1-16&gt;</pre>     | ユーザ名を指定します。USM(User Security Model)エントリに設 |
| <b>user-name</b> <1-32 characters>            | 定したユーザ名です。                                |
|                                               | コマンドモード : Global configuration            |
| <pre>snmp-server group &lt;1-16</pre>         | グループ名を最大 32 文字で設定します。                     |
| <pre>group-name &lt;1-32 characters&gt;</pre> | コマンドモード : Global configuration            |
| no snmp-server group <1-16>                   | vacmSecurityToGroup エントリを削除します。           |
|                                               | コマンドモード : Global configuration            |
| show snmp-server v3 group                     | 現在の vacmSecurityToGroup 設定を表示します。         |
|                                               | コマンドモード: すべて                              |

### SNMPv3 Community Table configuration

以下のコマンドでコミュニティテーブルエントリを設定します。設定したエントリは、SNMP エンジ ンのコミュニティテーブルリストに格納されます。

次の表に SNMPv3 コミュニティテーブル設定コマンドを示します。

| 表74 | SNMPv3 ⊐ ミ | ュニテ | ィテーブ | ル設定コマンド |
|-----|------------|-----|------|---------|
|-----|------------|-----|------|---------|

| コマンド                                          | 説明                                   |
|-----------------------------------------------|--------------------------------------|
| <pre>snmp-server community &lt;1-16&gt;</pre> | テーブルにユニークなインデックス値を設定します。最大 32 文      |
| <b>index</b> <1-32 characters>                | 字です。                                 |
|                                               | コマンドモード:Global configuration         |
| <pre>snmp-server community &lt;1-16&gt;</pre> | SNMP コミュニティ名を最大 32 文字で設定します。         |
| <pre>name &lt;1-32 characters&gt;</pre>       | コマンドモード:Global configuration         |
| <pre>snmp-server community &lt;1-16&gt;</pre> | ユーザ名を指定します。USM エントリに設定したユーザ名で        |
| <b>user-name</b> <1-32 characters>            | す。                                   |
|                                               | コマンドモード:Global configuration         |
| <pre>snmp-server community &lt;1-16&gt;</pre> | タグを指定します。SNMPv3 Target Address Table |
| <b>tag</b> <1-255 characters>                 | configuration で設定する、ターゲットアドレステーブルエント |
|                                               | リのタグリストを指定します。このタグで、コマンドリスポン         |
|                                               | ダアプリケーションが SNMP トラップを送信するトランスポー      |
|                                               | トエンドポイントを指定します。                      |
|                                               | コマンドモード:Global configuration         |
| no snmp-server community                      | コミュニティテーブルエントリを削除します。                |
| <1-16>                                        | コマンドモード:Global configuration         |
| show snmp-server v3 community                 | 現在のコミュニティテーブル設定を表示します。               |
|                                               | コマンドモード: すべて                         |

#### SNMPv3 Target Address Table configuration

SNMP トラップを送信する宛先アドレスのエントリを設定します。

次の表に SNMPv3 ターゲットアクセステーブル設定コマンドを示します。

表75 SNMPv3ターゲットアクセステーブル設定コマンド

| コマンド                                       | 説明                                                                |
|--------------------------------------------|-------------------------------------------------------------------|
| snmp-server target-                        | <transport address="" ip="">には、SNMP トラップを送信する IP アドレス</transport> |
| address <1-16> address                     | を、name にはユニークな識別子を設定します。                                          |
| <transport address="" ip=""></transport>   | コマンドモード:Global configuration                                      |
| <b>name</b> <1-32 characters>              |                                                                   |
| snmp-server target-                        | <transport address="" ip="">には、SNMP トラップを送信する IP アドレス</transport> |
| <b>address</b> <1-16> <b>name</b> <1-32    | を、name にはユニークな識別子を設定します。上記のコマンドと同                                 |
| characters> <b>address</b>                 | じです。                                                              |
| <transport address="" ip=""></transport>   | コマンドモード:Global configuration                                      |
| snmp-server target-                        | SNMP トラップ送信時に使用するトランスポートアドレスポートを                                  |
| address <1-16> port                        | 設定します。                                                            |
| <transport address="" port=""></transport> | コマンドモード:Global configuration                                      |
| snmp-server target-                        | ターゲットアドレスの選択に使用するタグリストを設定します。最                                    |
| address <1-16> taglist                     | 大 255 文字です。                                                       |
| <1-255 characters>                         | コマンドモード:Global configuration                                      |
| snmp-server target-                        | パラメータ名を指定します。SNMPv3 Target Parameters Table                       |
| address <1-16>                             | configuration で設定する、ターゲットパラメータエントリのパラメー                           |
| parameters-name <1-32                      | タ名です。                                                             |
| characters>                                | コマンドモード:Global configuration                                      |
| no snmp-server target-                     | ターゲットアドレステーブルエントリを削除します。                                          |
| address <1-16>                             | コマンドモード:Global configuration                                      |
| show snmp-server v3                        | 現在のターゲットアドレステーブルの設定を表示します。                                        |
| target-address                             | <b>コマンドモード :</b> すべて                                              |

### SNMPv3 Target Parameters Table configuration

ターゲットパラメータエントリを設定して、SNMP エンジンのターゲットパラメータテーブルに格納 します。このテーブルには、メッセージの生成に使用するパラメータがあります。パラメータは、メ ッセージ処理モデル (SNMPv3、SNMPv2c、SNMPv1)、セキュリティモデル (USM など)、セキ ュリティ名、セキュリティレベル (noAuthnoPriv、authNoPriv、authPriv) などです。

次の表に SNMPv3 ターゲットパラメータテーブル設定コマンドを示します。

表76 SNMPv3 ターゲットパラメータテーブル設定コマンド

| コマンド                         | 説明                                |
|------------------------------|-----------------------------------|
| snmp-server target-          | パラメータ名を設定します。ローカルには任意ですが、ユニーク     |
| parameters <1-16> name <1-32 | な識別子を設定します。                       |
| characters>                  | コマンドモード:Global configuration      |
| snmp-server target-          | SNMP メッセージの生成に使用するメッセージ処理モデルを設    |
| parameters <1-16> message    | 定します。                             |
| {snmpv1 snmpv2c snmpv3}      | コマンドモード:Global configuration      |
| snmp-server target-          | SNMP メッセージの生成時に使用するセキュリティモデルを設    |
| parameters <1-16> security   | 定します。                             |
| $\{usm snmpv1 snmpv2\}$      | コマンドモード:Global configuration      |
| snmp-server target-          | 本エントリを使用して SNMP メッセージを生成する、USM エン |
| parameters <1-16> user-name  | トリに設定したユーザ名を指定します。                |
| <1-32 characters>            | コマンドモード:Global configuration      |
| snmp-server target-          | 本エントリを用いた SNMP メッセージの生成時に使用するセキ   |
| parameters <1-16> level      | ュリティレベルを設定します。noAuthNoPrivの場合、認証  |
| {noAuthNo-                   | がなくプライバシプロトコルを使用せずに SNMP メッセージが   |
| Priv authNoPriv authPriv}    | 送信されます。authNoPriv では、認証はありますがプライバ |
|                              | シプロトコルを使用せずに送信されます。authPriv では、認  |
|                              | 証を行いプライバシプロトコルを使用して送信されます。        |
|                              | コマンドモード:Global configuration      |
| no snmp-server target-       | targetParamsTable エントリを削除します。     |
| parameters <1-16>            | コマンドモード:Global configuration      |
| show snmp-server v3 target-  | 現在のtargetParamsTable 設定を表示します。    |
| parameters                   | コマンドモード : すべて                     |

### SNMPv3 Notify Table configuration

通報では、システムをモニタして特定のイベントや条件があるか調べ、そのイベントや条件に基づいてメッセージを生成し、トラップを送出します。

次の表に SNMPv3 通報テーブル設定コマンドを示します。

表77 SNMPv3 通報テーブル設定コマンド

| コマンド                                       | 説明                                                    |
|--------------------------------------------|-------------------------------------------------------|
| <pre>snmp-server notify &lt;1-16&gt;</pre> | ローカルには任意ですが、ユニークな識別子を設定します。                           |
| <b>name</b> <1-32 characters>              | コマンドモード:Global configuration                          |
| <pre>snmp-server notify &lt;1-16&gt;</pre> | タグを指定します。SNMPv3 Target Address Table configuration で設 |
| <b>tag</b> <1-255 characters>              | 定する、ターゲットアドレスエントリのタグリストを指定します。                        |
|                                            | コマンドモード:Global configuration                          |
| no snmp-server notify <1-                  | 通報テーブルエントリを削除します。                                     |
| 16>                                        | コマンドモード : Global configuration                        |
| show snmp-server v3                        | 現在の通報テーブル設定を表示します。                                    |
| notify                                     | <b>コマンドモード</b> : すべて                                  |

# System Access configuration

次の表にシステムアクセス設定コマンドを示します。

| 表78 | システノ    | シアクセ  | ス設定コ | マンド     |
|-----|---------|-------|------|---------|
| 110 | ~ / / 4 | イノン ビ | へ以上コ | × ~   ` |

| コマンド                                                                                  | 説明                                        |
|---------------------------------------------------------------------------------------|-------------------------------------------|
| [no] access http enable                                                               | ブラウザベースインタフェースへの HTTP(ウェブ)アクセスを           |
|                                                                                       | 有効/無効にします。デフォルトは有効です。                     |
|                                                                                       | コマンドモード : Global configuration            |
| access http port <tcp port<="" th=""><th>HTTP アクセスのポート番号を設定します。デフォルトは 80 で</th></tcp> | HTTP アクセスのポート番号を設定します。デフォルトは 80 で         |
| number>                                                                               | す。                                        |
|                                                                                       | コマンドモード:Global configuration              |
| [no] access snmp {read-                                                               | SNMP のアクセス制御を設定します(read-only、read-write、無 |
| only   read-write }                                                                   | 効)。                                       |
|                                                                                       | コマンドモード:Global configuration              |
| [no] access telnet enable                                                             | Telnet サーバを有効/無効にします。デフォルトは有効です。          |
|                                                                                       | コマンドモード:Global configuration              |
| access telnet port <tcp< th=""><th>Telnet のポート番号を設定します。デフォルトは 23 です。</th></tcp<>      | Telnet のポート番号を設定します。デフォルトは 23 です。         |
| port number>                                                                          | コマンドモード:Global configuration              |
| access tftp-port <tftp port<="" th=""><th>TFTP のポート番号を設定します。デフォルトは 69 です。</th></tftp> | TFTP のポート番号を設定します。デフォルトは 69 です。           |
| number>                                                                               | コマンドモード:Global configuration              |
| show access                                                                           | 現在のシステムアクセスパラメータを表示します。                   |
|                                                                                       | コマンドモード : User EXEC を除くすべて                |

### Management Network configuration

次の表に Management Newtork 設定コマンドを示します。最大 10 のネットワークを設定できます。

| 表79 | Management Newtork 設定コマンド |
|-----|---------------------------|
|-----|---------------------------|

| 表79 Wallagement Newtork 設定 ユマット                                                |                                                                                                    |
|--------------------------------------------------------------------------------|----------------------------------------------------------------------------------------------------|
| コマンド                                                                           | 説明                                                                                                    |
| access management-network <ip<br>address&gt; <ip mask=""></ip></ip<br>         | Telnet、SNMP、ブラウザベースインタフェースによるス<br>イッチアクセスが可能なネットワークを設定します。IPア<br>ドレスの範囲は、ネットワークマスクアドレスによって決<br>まります。IPアドレスとマスクアドレスをドット十進表記<br>で指定します。<br>コマンドモード: Global configuration |
| <pre>no access management-network <ip address=""> <ip mask=""></ip></ip></pre> | 管理ネットワークを削除します。<br>コマンドモード: Global configuration                                                                                                    |
| show access management-network                                                 | 現在の管理ネットワークパラメータを表示します。<br>コマンドモード:User EXEC を除くすべて                                                                                                    |

# User Access Control configuration

次の表にユーザアクセス制御設定コマンドを示します。

表80 ユーザアクセス制御設定コマンド

| access user eject <user< th="">スイッチにアクセスしているユーザをイジェクトします。<br/>コマンドモード: Global configurationaccess user user-<br/>password &lt;1-128</user<>                                                                                                    | コマンド                                                                       | 説明                                       |
|----------------------------------------------------------------------------------------------------|----------------------------------------------------------------------------|------------------------------------------|
| name>コマンドモード: Global configurationaccess user user-<br>password <1-128ユーザ (user) パスワードを設定します (最大 128 文字)。スイッチス<br>テータス情報と統計データを参照できますが、設定を変更することはで<br>きません。<br>コマンドモード: Global configurationaccess user operator-<br>password <1-128オペレータ (oper) パスワードを設定します (最大 128 文字)。オペレ<br>ータはスイッチのすべての機能を管理します。スイッチ情報と統計デー<br>クのすべてを参照でき、ポートまたはスイッチ全体をリセットできま<br>す。<br>コマンドモード: Global configurationaccess user<br>administrator-password<br><1-128 characters>アドミニストレータ (admin) パスワードを設定します (最大 128 文<br>字)。アドミニストレータは、スイッチのメニュー、情報、設定コマン<br>ドのすべてにアクセスでき、ユーザパスワード、アドミニストレータパ<br>スワードの変更も行うことができます。<br>コマンドモード: Global configurationshow access user現在のユーザステータスを表示します。<br>コマンドモード: User EXEC を除くすべて | access user eject <user< th=""><th>スイッチにアクセスしているユーザをイジェクトします。</th></user<> | スイッチにアクセスしているユーザをイジェクトします。               |
| access user user-<br>password <1-128                                                                                                    | name>                                                                      | コマンドモード:Global configuration             |
| password <1-128                                                                                                    | access user user-                                                          | ユーザ (user) パスワードを設定します(最大 128 文字)。スイッチス  |
| characters>きません。<br>コマンドモード: Global configurationaccess user operator-<br>password <1-128オペレータ (oper) パスワードを設定します (最大 128 文字)。オペレ<br>ータはスイッチのすべての機能を管理します。スイッチ情報と統計デー<br>タのすべてを参照でき、ポートまたはスイッチ全体をリセットできます。<br>コマンドモード: Global configurationaccess user<br>administrator-password<br><1-128 characters>アドミニストレータ (admin) パスワードを設定します (最大 128 文<br>字)。アドミニストレータは、スイッチのメニュー、情報、設定コマン<br>ドのすべてにアクセスでき、ユーザパスワード、アドミニストレータパ<br>スワードの変更も行うことができます。<br>コマンドモード: Global configurationshow access user現在のユーザステータスを表示します。<br>コマンドモード: User EXEC を除くすべて                                                                                                    | password <1-128                                                            | テータス情報と統計データを参照できますが、設定を変更することはで         |
| コマンドモード: Global configurationaccess user operator-<br>password <1-128オペレータ (oper) パスワードを設定します (最大 128 文字)。オペレ<br>ータはスイッチのすべての機能を管理します。スイッチ情報と統計デー<br>タのすべてを参照でき、ボートまたはスイッチ全体をリセットできます。<br>コマンドモード: Global configurationaccess user<br>administrator-password<br><1-128 characters>アドミニストレータ (admin) パスワードを設定します (最大 128 文<br>字)。アドミニストレータは、スイッチのメニュー、情報、設定コマン<br>ドのすべてにアクセスでき、ユーザパスワード、アドミニストレータパ<br>スワードの変更も行うことができます。<br>コマンドモード: Global configurationshow access user現在のユーザステータスを表示します。<br>コマンドモード: User EXEC を除くすべて                                                                                                    | characters>                                                                | きません。                                    |
| access user operator-<br>password <1-128<br>characters><br>administrator-password<br><1-128 characters>                                                                                                    |                                                                            | コマンドモード:Global configuration             |
| password <1-128                                                                                                    | access user operator-                                                      | オペレータ (oper) パスワードを設定します (最大 128 文字)。オペレ |
| characters>タのすべてを参照でき、ポートまたはスイッチ全体をリセットできます。<br>コマンドモード: Global configurationaccess userアドミニストレータ (admin) パスワードを設定します (最大 128 文<br>字)。アドミニストレータは、スイッチのメニュー、情報、設定コマン<br>ドのすべてにアクセスでき、ユーザパスワード、アドミニストレータパ<br>スワードの変更も行うことができます。<br>コマンドモード: Global configurationshow access user現在のユーザステータスを表示します。<br>コマンドモード: User EXEC を除くすべて                                                                                                    | password <1-128                                                            | ータはスイッチのすべての機能を管理します。スイッチ情報と統計デー         |
| す。<br>コマンドモード: Global configuration<br>access user<br>administrator-password<br><1-128 characters><br>Show access user<br>おか access user<br>かり、アドミニストレータ (admin) パスワードを設定します (最大 128 文<br>字)。アドミニストレータは、スイッチのメニュー、情報、設定コマン<br>ドのすべてにアクセスでき、ユーザパスワード、アドミニストレータパ<br>スワードの変更も行うことができます。<br>コマンドモード: Global configuration<br>現在のユーザステータスを表示します。<br>コマンドモード: User EXEC を除くすべて                                                                                                    | characters>                                                                | タのすべてを参照でき、ポートまたはスイッチ全体をリセットできま          |
| コマンドモード: Global configurationaccess userアドミニストレータ (admin) パスワードを設定します (最大 128 文<br>す)。アドミニストレータは、スイッチのメニュー、情報、設定コマン<br>ドのすべてにアクセスでき、ユーザパスワード、アドミニストレータパ<br>スワードの変更も行うことができます。<br>コマンドモード: Global configurationshow access user現在のユーザステータスを表示します。<br>コマンドモード: User EXEC を除くすべて                                                                                                    |                                                                            | す。                                       |
| access user<br>administrator-password<br><1-128 characters><br>show access user<br>アドミニストレータ (admin) パスワードを設定します (最大 128 文<br>字)。アドミニストレータは、スイッチのメニュー、情報、設定コマン<br>ドのすべてにアクセスでき、ユーザパスワード、アドミニストレータパ<br>スワードの変更も行うことができます。<br>コマンドモード: Global configuration<br>現在のユーザステータスを表示します。<br>コマンドモード: User EXEC を除くすべて                                                                                                    |                                                                            | コマンドモード:Global configuration             |
| administrator-password<br><1-128 characters><br>show access user<br>マンドモード: User EXEC を除くすべて                                                                                                    | access user                                                                | アドミニストレータ (admin) パスワードを設定します(最大 128 文   |
| <1-128 characters><br>ドのすべてにアクセスでき、ユーザパスワード、アドミニストレータパ<br>スワードの変更も行うことができます。<br>コマンドモード: Global configuration<br>現在のユーザステータスを表示します。<br>コマンドモード: User EXEC を除くすべて                                                                                                    | administrator-password                                                     | 字)。アドミニストレータは、スイッチのメニュー、情報、設定コマン         |
| スワードの変更も行うことができます。         コマンドモード: Global configuration         show access user       現在のユーザステータスを表示します。         コマンドモード: User EXEC を除くすべて                                                                                                    | <1-128 characters>                                                         | ドのすべてにアクセスでき、ユーザパスワード、アドミニストレータパ         |
| コマンドモード: Global configurationshow access user現在のユーザステータスを表示します。コマンドモード: User EXEC を除くすべて                                                                                                    |                                                                            | スワードの変更も行うことができます。                       |
| show access user 現在のユーザステータスを表示します。<br>コマンドモード:User EXEC を除くすべて                                                                                                    |                                                                            | コマンドモード:Global configuration             |
| コマンドモード : User EXEC を除くすべて                                                                                                    | show access user                                                           | 現在のユーザステータスを表示します。                       |
|                                                                                                    |                                                                            | <b>コマンドモード:User EXEC</b> を除くすべて          |

# User ID configuration

次の表にユーザ ID 設定コマンドを示します。

| 表81 ユーザ ID 設定コマンド               |                                  |
|---------------------------------|----------------------------------|
| コマンド                            | 説明                               |
| access user <1-10> level        | サービスのクラスを設定してユーザの権限レベルを指定しま      |
| {user operator administrator}   | す。                               |
|                                 | コマンドモード:Global configuration     |
| access user <1-10> name <1-8    | ユーザ名を最大8文字で設定します。                |
| characters>                     | コマンドモード:Global configuration     |
| access user <1-10> password <1- | ユーザパスワードを最大 <b>128</b> 文字で設定します。 |
| 128 characters>                 | コマンドモード:Global configuration     |
| access user <1-10> enable       | ユーザ ID を有効にします。                  |
|                                 | コマンドモード:Global configuration     |
| no access user <1-10> enable    | ユーザ ID を無効にします。                  |
|                                 | コマンドモード:Global configuration     |
| no access user <1-10>           | ユーザ ID を削除します。                   |
|                                 | コマンドモード:Global configuration     |
| show access user                | 現在のユーザステータスを表示します。               |
|                                 | コマンドモード:User EXEC を除くすべて         |

# HTTPS Access configuration

次の表に HTTPS アクセス設定コマンドを示します。

| 表82 | HTTPS アクセス設定 | コマン | ド |
|-----|--------------|-----|---|
|-----|--------------|-----|---|

| コマンド                                                                            | 説明                                                       |
|---------------------------------------------------------------------------------|----------------------------------------------------------|
| [no] access https                                                               | HTTPS による BBI アクセス(ウェブアクセス)を有効/無効にします。                   |
| enable                                                                          | デフォルトは disabled です。                                      |
|                                                                                 | コマンドモード: Global configuration                            |
| access https port <tcp< th=""><th>HTTPS のポート番号を指定します。デフォルトは 443 です。</th></tcp<> | HTTPS のポート番号を指定します。デフォルトは 443 です。                        |
| port number>                                                                    | コマンドモード: Global configuration                            |
| access https generate-                                                          | キー交換時に使用する SSL への接続証明書を作成します。HTTPS をは                    |
| certificate                                                                     | じめて有効にしたとき、デフォルト証明書が作成されます。たとえば以                         |
|                                                                                 | 下の各種フィールドに適用したい情報を定める証明書を新たに作成でき                         |
|                                                                                 | ます。                                                      |
|                                                                                 | ● 国名(2 文字)[ ]: JP                                        |
|                                                                                 | • 県名 []: Tokyo                                           |
|                                                                                 | <ul> <li>地域名(たとえば市)[]: Fuchu</li> </ul>                  |
|                                                                                 | <ul> <li>組織名(たとえば会社名)[]: NEC</li> </ul>                  |
|                                                                                 | <ul> <li>部署名(たとえば課)[]: SIGMABLADE</li> </ul>             |
|                                                                                 | <ul> <li>一般名(たとえばユーザ名)[]: Taro</li> </ul>                |
|                                                                                 | <ul> <li>アドレス(たとえば Eメールアドレス) []: info@nec.com</li> </ul> |
|                                                                                 | 証明書の作成には約 30 秒かかります。その後、スイッチが SSL エージ                    |
|                                                                                 | ェントを再始動します。                                              |
|                                                                                 | コマンドモード:Global configuration                             |
| access https save-                                                              | 証明書をフラッシュメモリに保存し、クライアントつまり Web ブラウザ                      |
| certificate                                                                     | に証明書の使用を許可します。                                           |
|                                                                                 | コマンドモード:Global configuration                             |
| show access                                                                     | 現在の SSL ウェブアクセス設定を表示します。                                 |
|                                                                                 | <b>コマンドモード:User EXEC</b> を除くすべて                          |

# Port configuration

ポート設定コマンドを使用して、個々のスイッチポートに関する設定を行えます。

#### 注:ポート 19 はマネジメントインタフェース用です。

次の表にポート設定コマンドを示します。後続の節でコマンドについて詳細に説明します。

表83 ポート設定コマンド

| コマンド                                               | 説明                                |
|----------------------------------------------------|-----------------------------------|
| interface gigabitethernet                          | 選択したポートのインタフェースポート設定モードに遷移しま      |
| <port number=""></port>                            | す。                                |
|                                                    | コマンドモード:Global configuration      |
| <b>pvid</b> <1-4095>                               | VLAN タグなしフレームの転送に使用するデフォルト VLAN 番 |
|                                                    | 号を設定します。ポート 19以外のポートのデフォルト番号は1    |
|                                                    | です。                               |
|                                                    | 注: VLAN4095 はマネジメントインタフェース用です     |
|                                                    | コマンドモード:Interface port            |
| <b>name</b> <1-64 characters>                      | ポートの名前を設定します(最大 64 文字)。一部の情報画     |
|                                                    | 面、統計データ画面で、ポート番号の次に表示されます。        |
|                                                    | コマンドモード:Interface port            |
| [no] rmon                                          | ポートのリモートモニタリングを有効/無効にします。デフォ      |
|                                                    | ルトは無効です。RMON を使用する場合、有効にします。      |
|                                                    | コマンドモード:Interface port            |
| [no] tagging                                       | 本ポートの VLAN タグを有効/無効にします。デフォルトは無   |
|                                                    | 効です。                              |
|                                                    | コマンドモード:Interface port            |
| [no] tag-pvid                                      | VLAN タグの継続を有効/無効にします。無効にすると、VLAN  |
|                                                    | タグがポート PVID に一致するパケットから、VLAN タグを削 |
|                                                    | 除します。デフォルト値は有効です。                 |
|                                                    | コマンドモード:Interface port            |
| no shutdown                                        | ポートを有効にします。                       |
|                                                    | コマンドモード:Interface port            |
| shutdown                                           | ポートを無効にします。ポートの設定を変更しないで、ポート      |
|                                                    | を一時的に無効にする方法については、次節の「Temporarily |
|                                                    | disabling a port」を参照してください。       |
|                                                    | コマンドモード:Interface port            |
| show interface                                     | 現在のポートパラメータを表示します。                |
| <pre>gigabitethernet <port number=""></port></pre> | コマンドモード: すべて                      |

### Temporarily disabling a port

ポートの設定を変更せずに、ポートを一時的に無効にするには、プロンプトに次のコマンドを入力し ます。

#### Switch# interface gigabitethernet <port number> shutdown

本設定でポートの一時的状態を設定するので、保存を行う必要はありません。ポート状態は、スイッ チをリロードすると元の設定に戻ります。

# Port link configuration

以下のコマンドを使用して、ポートリンクのポートパラメータを設定します。

リンクコマンドを次の表に示します。本コマンドを使用にて、ポートリンクの速度、全二重/半二重、 フロー制御、ネゴシエーションモードなどのポートパラメータを設定できます。

次の表にリンク設定コマンドを示します。

表84 リンク設定コマンド

| コマンド                                                   | 説明                                      |
|--------------------------------------------------------|-----------------------------------------|
| speed {10 100 1000 auto}                               | リンク速度を設定します。すべてのオプションがすべてのポートで          |
|                                                        | 有効という訳ではありません。以下の選択肢があります。              |
|                                                        | • 10 : 10Mb/s                           |
|                                                        | • 100 : 100Mb/s                         |
|                                                        | • 1000 : 1000Mb/s                       |
|                                                        | <ul> <li>auto: 自動検出(デフォルト)</li> </ul>   |
|                                                        | 注:ポート1~18は1000Mb/sに設定されており変更できません。      |
|                                                        | コマンドモード:Interface port                  |
| duplex {full half any}                                 | 動作モードを設定します。すべてのオプションがすべてのポートで          |
|                                                        | 有効という訳ではありません。以下の選択肢があります。              |
|                                                        | ● full:全二重                              |
|                                                        | ● half:半二重                              |
|                                                        | <ul> <li>any:自動検出(デフォルト)</li> </ul>     |
|                                                        | 注:ポート1~16は any、ポート17,18は fullに設定されており変更 |
|                                                        | できません。                                  |
|                                                        | コマンドモード:Interface port                  |
| flowcontrol                                            | フロー制御を設定します。以下の選択肢があります。                |
| $\{\texttt{receive}   \texttt{send}   \texttt{both}\}$ | <ul> <li>receive:受信フロー制御</li> </ul>     |
|                                                        | ● send:送信フロー制御                          |
|                                                        | ● both:受信と送信両方のフロー制御(デフォルト)             |
|                                                        | コマンドモード:Interface port                  |
| no flowcontrol                                         | フロー制御を none に設定します。                     |
|                                                        | コマンドモード:Interface port                  |
| [no] auto                                              | ポートのオートネゴシエーションを有効/無効にします。デフォル          |
|                                                        | トは有効です。                                 |
|                                                        | コマンドモード:Interface port                  |
| show interface                                         | 現在のポートパラメータを表示します。                      |
| <pre>gigabitethernet <port< pre=""></port<></pre>      | コマンドモード:すべて                             |
| number>                                                |                                         |

# Layer 2 configuration

次の表にレイヤ2設定コマンドを示します。後続の節でコマンドについて詳細に説明します。

表85 レイヤ2設定コマンド

| コマンド                                      | 説明                                         |
|-------------------------------------------|--------------------------------------------|
| <b>vlan</b> <1-4095>                      | VLAN 設定モードに遷移します。                          |
|                                           | コマンドモード:Global configuration               |
| [no] spanning-tree                        | Fast Uplink Convergence を有効/無効にします。デフォルトは無 |
| uplinkfast                                | 効です。                                       |
|                                           | 注:有効にすると、STG32以外のすべての STG についてブリッ          |
|                                           | ジプライオリティを 65500 にし、ポート 17,18,20~24 のパスコス   |
|                                           | トを 3000 増加させます。                            |
|                                           | コマンドモード:Global configuration               |
| spanning-tree uplinkfast                  | Uplink Fast のステーション更新レートを、パケット/秒単位で設       |
| <pre>max-update-rate &lt;10-200&gt;</pre> | 定します。                                      |
|                                           | 範囲は 10~200、デフォルト値は 40 です。                  |
|                                           | コマンドモード:Global configuration               |
| show layer2                               | 現在のレイヤ2パラメータを表示します。                        |
|                                           | <b>コマンドモード</b> :すべて                        |

# Rapid Spanning Tree Protocol/Multiple Spanning Tree Protocol configuration

スイッチは、IEEE 802.1w Rapid Spanning Tree Protocol (RSTP) と IEEE 802.1s Multiple Spanning Tree Protocol (MSTP) をサポートします。MSTP では、多数の VLAN を、各々が独自のトポロジを有 する、少数のスパニングツリーグループにマッピングできます。

最大 31 のスパニングツリーグループをスイッチに設定できます(STG 32 はスイッチ管理用に予約されています)。

注:MSTP をオンにすると、VLAN 1 はスパニングツリーグループ 1 から CIST に移動します。 MSTP をオフにすると、スパニングツリーグループ 1 に戻ります。

次の表に Multiple Spanning Tree 設定コマンドを示します。

表86 Multiple Spanning Tree 設定コマンド

| [no] spanning-tree mstp<br>name <1-32 characters>MSTP リージョンの名前を設定します。1つの MSTP リージョン内<br>のすべての装置は、同じリージョン名を使用する必要があります。<br>コマンドモード:Global configurationspanning-tree mstp<br>version <0-65535>MSTP リージョンのリビジョンレベルを設定します。1つの MSTP<br>リージョン内のすべての装置は、同じリビジョンレベルを使用する<br>必要があります。範囲は 0~65535 です。デフォルトは 1です。<br>コマンドモード: Global configurationspanning-tree mstp<br>maximum-hop <4-60>パケットが脱落するまでに転送するブリッジホップの最大数を設定<br>します。範囲は 4~60 ホップ、デフォルトは 20 ホップです。<br>コマンドモード: Global configurationspanning-tree mode<br>{mst   rstp   pvst }STP モードで、次のいずれかを選択します。<br>・ Rapid Spanning Tree mode (nstp)<br>・ Multiple Spanning Tree (pvst)<br>デフォルトは pvst です。<br>コマンドモード: Global configurationshow spanning-tree mstp<br>mrst現在の RSTP/MSTP 設定を表示します。<br>コマンドモード: すべて | コマンド                          | 説明                                   |
|----------------------------------------------------------------------------------------------------|-------------------------------|--------------------------------------|
| name <1-32 characters>のすべての装置は、同じリージョン名を使用する必要があります。<br>コマンドモード: Global configurationspanning-tree mstp<br>version <0-65535>MSTP リージョンのリビジョンレベルを設定します。1つの MSTP<br>リージョン内のすべての装置は、同じリビジョンレベルを使用する<br>必要があります。範囲は 0~65535 です。デフォルトは 1 です。<br>コマンドモード: Global configurationspanning-tree mstp<br>maximum-hop <4-60>パケットが脱落するまでに転送するブリッジホップの最大数を設定<br>します。範囲は 4~60 ホップ、デフォルトは 20 ホップです。<br>コマンドモード: Global configurationspanning-tree mode<br>{mst   rstp   pvst }STP モードで、次のいずれかを選択します。<br>・ Rapid Spanning Tree mode (rstp)<br>・ Multiple Spanning Tree (pvst)<br>デフォルトは pvst です。<br>コマンドモード: Global configurationshow spanning-tree mstp<br>mrst現在の RSTP/MSTP 設定を表示します。<br>コマンドモード: オベて                                                                 | [no] spanning-tree mstp       | MSTP リージョンの名前を設定します。1 つの MSTP リージョン内 |
| コマンドモード: Global configurationspanning-tree mstp<br>version <0-65535>MSTP リージョンのリビジョンレベルを設定します。1つの MSTP<br>リージョン内のすべての装置は、同じリビジョンレベルを使用する<br>必要があります。範囲は 0~65535 です。デフォルトは 1 です。<br>コマンドモード: Global configurationspanning-tree mstp<br>maximum-hop <4-60>パケットが脱落するまでに転送するブリッジホップの最大数を設定<br>します。範囲は 4~60 ホップ、デフォルトは 20 ホップです。<br>コマンドモード: Global configurationspanning-tree mode<br>{mst   rstp   pvst }STP モードで、次のいずれかを選択します。<br>・ Rapid Spanning Tree mode (rstp)<br>・ Multiple Spanning Tree mode (mstp)<br>・ Per VLAN Spanning Tree (pvst)<br>デフォルトは pvst です。<br>コマンドモード: Global configurationshow spanning-tree mstp<br>mrst現在の RSTP/MSTP 設定を表示します。<br>コマンドモード: オベて                                                                                 | <b>name</b> <1-32 characters> | のすべての装置は、同じリージョン名を使用する必要があります。       |
| spanning-tree mstpMSTP リージョンのリビジョンレベルを設定します。1つの MSTP<br>リージョン内のすべての装置は、同じリビジョンレベルを使用する<br>必要があります。範囲は 0~65535 です。デフォルトは 1 です。<br>コマンドモード : Global configurationspanning-tree mstp<br>maximum-hop <4-60>パケットが脱落するまでに転送するブリッジホップの最大数を設定<br>します。範囲は 4~60 ホップ、デフォルトは 20 ホップです。<br>コマンドモード : Global configurationspanning-tree mode<br>{mst   rstp   pvst }STP モードで、次のいずれかを選択します。<br>・ Rapid Spanning Tree mode (rstp)<br>・ Multiple Spanning Tree (pvst)<br>デフォルトは pvst です。<br>コマンドモード : Global configurationshow spanning-tree mstp<br>mrst現在の RSTP/MSTP 設定を表示します。<br>コマンドモード : オベて                                                                                                    |                               | コマンドモード:Global configuration         |
| version <0-65535>リージョン内のすべての装置は、同じリビジョンレベルを使用する<br>必要があります。範囲は 0~65535 です。デフォルトは 1 です。<br>コマンドモード: Global configurationspanning-tree mstp<br>maximum-hop <4-60>パケットが脱落するまでに転送するブリッジホップの最大数を設定<br>します。範囲は 4~60 ホップ、デフォルトは 20 ホップです。<br>コマンドモード: Global configurationspanning-tree mode<br>{mst   rstp   pvst }STP モードで、次のいずれかを選択します。<br>・ Rapid Spanning Tree mode (rstp)<br>・ Multiple Spanning Tree mode (mstp)<br>・ Per VLAN Spanning Tree (pvst)<br>デフォルトは pvst です。<br>コマンドモード: Global configurationshow spanning-tree mstp<br>mrst現在の RSTP/MSTP 設定を表示します。<br>コマンドモード: すべて                                                                                                    | spanning-tree mstp            | MSTP リージョンのリビジョンレベルを設定します。1 つの MSTP  |
| 必要があります。範囲は0~65535です。デフォルトは1です。<br>コマンドモード:Global configurationspanning-tree mstp<br>maximum-hop <4-60>パケットが脱落するまでに転送するブリッジホップの最大数を設定<br>します。範囲は4~60ホップ、デフォルトは20ホップです。<br>コマンドモード:Global configurationspanning-tree mode<br>{mst   rstp   pvst }STP モードで、次のいずれかを選択します。<br>・ Rapid Spanning Tree mode (rstp)<br>・ Multiple Spanning Tree mode (mstp)<br>・ Per VLAN Spanning Tree (pvst)<br>デフォルトは pvst です。<br>コマンドモード:Global configurationshow spanning-tree mstp<br>mrst現在の RSTP/MSTP 設定を表示します。<br>コマンドモード: すべて                                                                                                    | <b>version</b> <0-65535>      | リージョン内のすべての装置は、同じリビジョンレベルを使用する       |
| コマンドモード: Global configurationspanning-tree mstp<br>maximum-hop <4-60>パケットが脱落するまでに転送するブリッジホップの最大数を設定<br>します。範囲は 4~60 ホップ、デフォルトは 20 ホップです。<br>コマンドモード: Global configurationspanning-tree mode<br>{mst   rstp   pvst }STP モードで、次のいずれかを選択します。<br>・ Rapid Spanning Tree mode (rstp)<br>・ Multiple Spanning Tree mode (mstp)<br>・ Per VLAN Spanning Tree (pvst)<br>デフォルトは pvst です。<br>コマンドモード: Global configurationshow spanning-tree mstp<br>mrst現在の RSTP/MSTP 設定を表示します。<br>コマンドモード: すべて                                                                                                    |                               | 必要があります。範囲は 0~65535 です。デフォルトは 1 です。  |
| spanning-tree mstp<br>maximum-hop <4-60>パケットが脱落するまでに転送するブリッジホップの最大数を設定<br>します。範囲は4~60 ホップ、デフォルトは20 ホップです。<br>コマンドモード: Global configurationspanning-tree mode<br>{mst   rstp   pvst }STP モードで、次のいずれかを選択します。<br>• Rapid Spanning Tree mode (rstp)<br>• Multiple Spanning Tree mode (mstp)<br>• Per VLAN Spanning Tree (pvst)<br>デフォルトは pvst です。<br>コマンドモード: Global configurationshow spanning-tree mstp<br>mrst現在の RSTP/MSTP 設定を表示します。<br>コマンドモード: すべて                                                                                                    |                               | コマンドモード:Global configuration         |
| maximum-hop <4-60>します。範囲は 4~60 ホップ、デフォルトは 20 ホップです。<br>コマンドモード : Global configurationspanning-tree mode<br>{mst   rstp   pvst }STP モードで、次のいずれかを選択します。・ Rapid Spanning Tree mode (rstp)<br>• Multiple Spanning Tree mode (mstp)<br>• Per VLAN Spanning Tree (pvst)<br>デフォルトは pvst です。<br>コマンドモード : Global configurationshow spanning-tree mstp<br>mrst現在の RSTP/MSTP 設定を表示します。<br>コマンドモード : すべて                                                                                                    | spanning-tree mstp            | パケットが脱落するまでに転送するブリッジホップの最大数を設定       |
| コマンドモード: Global configurationspanning-tree modeSTP モードで、次のいずれかを選択します。{mst   rstp   pvst }• Rapid Spanning Tree mode (rstp)• Multiple Spanning Tree mode (mstp)• Per VLAN Spanning Tree (pvst)• アマオルトは pvst です。コマンドモード: Global configurationshow spanning-tree mstp現在の RSTP/MSTP 設定を表示します。コマンドモード: オベて                                                                                                    | maximum-hop <4-60>            | します。範囲は 4~60 ホップ、デフォルトは 20 ホップです。    |
| spanning-tree mode       STP モードで、次のいずれかを選択します。         {mst rstp pvst}       • Rapid Spanning Tree mode (rstp)         • Multiple Spanning Tree mode (mstp)       • Per VLAN Spanning Tree (pvst)         · アフォルトは pvst です。       · マンドモード: Global configuration         show spanning-tree mstp       現在の RSTP/MSTP 設定を表示します。         · マンドモード: すべて       · マンドモード: すべて                                                                                                    |                               | コマンドモード:Global configuration         |
| <pre>{mst rstp pvst} • Rapid Spanning Tree mode (rstp) • Multiple Spanning Tree mode (mstp) • Per VLAN Spanning Tree (pvst) · · · · · · · · · · · · · · · · · · ·</pre>                                                                                                    | spanning-tree mode            | STP モードで、次のいずれかを選択します。               |
| <ul> <li>Multiple Spanning Tree mode (mstp)</li> <li>Per VLAN Spanning Tree (pvst)<br/>デフォルトは pvst です。<br/>コマンドモード: Global configuration</li> <li>show spanning-tree mstp</li> <li>現在の RSTP/MSTP 設定を表示します。</li> <li>コマンドモード: すべて</li> </ul>                                                                                                    | {mst rstp pvst}               | Rapid Spanning Tree mode (rstp)      |
| <ul> <li>Per VLAN Spanning Tree (pvst)<br/>デフォルトは pvst です。<br/>コマンドモード: Global configuration</li> <li>show spanning-tree mstp<br/>mrst.</li> <li>コマンドモード: すべて</li> </ul>                                                                                                    |                               | Multiple Spanning Tree mode (mstp)   |
| デフォルトは pvst です。<br>コマンドモード: Global configuration<br>show spanning-tree mstp<br>mrst.<br>コマンドモード: すべて                                                                                                    |                               | Per VLAN Spanning Tree (pvst)        |
| コマンドモード: Global configuration       show spanning-tree mstp     現在の RSTP/MSTP 設定を表示します。       mrst     コマンドモード: オベて                                                                                                    |                               | デフォルトは pvst です。                      |
| show spanning-tree mstp     現在の RSTP/MSTP 設定を表示します。       mrst     コマンドモード: オベて                                                                                                    |                               | コマンドモード:Global configuration         |
| mrst. コマンドモード: すべて                                                                                                    | show spanning-tree mstp       | 現在の RSTP/MSTP 設定を表示します。              |
|                                                                                                    | mrst                          | コマンドモード : すべて                        |

#### 注:

- IEEE 802.1w 標準ベース RSTP インプリメントは 1 つの STG(つまり 1 スパニングツリーインスタンスと同じ)だけで動作します。そのため、'rstp'モードを選択すると、デフォルトのVLAN 1 を含め、すべての VLAN について 1 つの RSTP インスタンス(STG 1 のデフォルト)のみサポートします。
- 複数のスパニングツリーインスタンスが必要な場合、'mstp'モードを選択して、IEEE 802.1s MSTP で指定されているように、複数の VLAN を複数のスパニングツリーインスタンスで処 理するようにします。
- IEEE 802.1s MSTP は、IEEE 802.1w RSTP を用いて rapid convergence をサポートしま す。
- 本スイッチの PVST+では、rapid convergence は未サポートです。

#### 注:

以下の構成はサポートしていません。

- PVST+(デフォルトスパニングツリー設定)は Cisco Rapid PVST+と共同運用できません。
- MSTP/RSTP(モードは'mstp'と'rstp'のどちらか)は Cisco Rapid PVST+と共同運用できません。

以下の構成をサポートしています。

- PVST+(デフォルトスパニングツリー設定)は Cisco PVST+と共同運用できます。
- MSTP/RSTP(モードは'mstp')は Cisco MST/RSTPと共同運用できます。

#### Common Internal Spanning Tree configuration

CIST は各種 MSTP リージョン、種々のスパニングツリーインスタンスを実行するデバイスと互換性を提供します。スパニングツリーグループ0と同等です。

次の表に CIST コマンドの設定に使用するコマンドを示します。

表87 CIST 設定コマンド

| コマンド                          | 説明                                              |
|-------------------------------|-------------------------------------------------|
| spanning-tree mstp            | VLAN を CIST に追加します。1 行に 1 つの VLAN を入力し、Enter を押 |
| <b>cist-add-vlan</b> <1-4095> | して VLAN を追加します。                                 |
|                               | コマンドモード:Global configuration                    |
| default spanning-tree         | すべての CIST パラメータをデフォルト値にリセットします。                 |
| mstp cist                     | コマンドモード:Global configuration                    |
| show spanning-tree mstp       | 現在の CIST 設定を表示します。                              |
| cist                          | コマンドモード:すべて                                     |
|                               |                                                 |

#### CIST bridge configuration

CIST ブリッジパラメータは、スイッチが MSTP モードのときのみ使用されます。CIST パラメータは STP/PVST+の動作に影響しません。

次の表に CIST ブリッジの設定コマンドを示します。

表88 CIST ブリッジ設定コマンド

| コマンド                                         | 説明                                             |
|----------------------------------------------|------------------------------------------------|
| spanning-tree mstp cist-                     | CIST のブリッジプライオリティを設定します。ブリッジプライ                |
| <pre>bridge priority &lt;0-65535&gt;</pre>   | オリティが最小のブリッジがルートブリッジになります。範囲は                  |
|                                              | <b>0~65535</b> 、デフォルトは <b>32768</b> です。        |
|                                              | このコマンドは RSTP には適用されません。RSTP を使用する場             |
|                                              | 合、「Bridge Spanning Tree configuration」を参照してくださ |
|                                              | <i>د</i> ۲.                                    |
|                                              | コマンドモード:Global configuration                   |
| spanning-tree mstp cist-                     | CIST の Max Age 値を設定します。MSTP ネットワークの再構築         |
| bridge maximum-age <6-40>                    | を開始するまでに、ブリッジが BPDU の受信を待つ最大時間で                |
|                                              | す。範囲は6~40秒、デフォルトは20秒です。                        |
|                                              | このコマンドは RSTP には適用されません。RSTP を使用する場             |
|                                              | 合、「Bridge Spanning Tree configuration」を参照してくださ |
|                                              | <i>۷</i> ۰,                                    |
|                                              | コマンドモード : Global configuration                 |
| spanning-tree mstp cist-                     | CIST の Forward Delay 値を設定します。リスニング状態からラ        |
| <pre>bridge forward-delay &lt;4-30&gt;</pre> | ーニング状態、もしくはラーニング状態からフォワーディング状                  |
|                                              | 態に変化する際、ブリッジポートが待ち合わせる時間です。範囲                  |
|                                              | は 4~30 秒、デフォルトは 15 秒です。                        |
|                                              | このコマンドは RSTP には適用されません。RSTP を使用する場             |
|                                              | 合、「Bridge Spanning Tree configuration」を参照してくださ |
|                                              | <i>V</i> .                                     |
|                                              | コマンドモード:Global configuration                   |

```
表88 CIST ブリッジ設定コマンド
```

| コマンド                         | 説明                     |
|------------------------------|------------------------|
| show spanning-tree mstp cist | 現在の CIST ブリッジ設定を表示します。 |
|                              | <b>コマンドモード</b> : すべて   |

# CIST port configuration

CIST ポートパラメータにより、ポート単位で MST 動作を変更できます。CIST パラメータは STP/PVST+の動作に影響しません。

以下のポートパラメータがあります。

- ポートプライオリティ
- ポートパスコスト
- ポートハロー時間
- リンクタイプ
- エッジ
- オン/オフ
- 現ポート設定

次の表に CIST ポート設定に使用するコマンドを示します。

表89 CIST ポート設定コマンド

| コマンド                                             | 説明                                                                                                  |
|--------------------------------------------------|----------------------------------------------------------------------------------------------------|
| spanning-tree mstp cist                          | CIST のポートプライオリティを設定します。指定ポートを                                                                       |
| <pre>interface-priority &lt;0-240&gt;</pre>      | 決定するためのパラメータです。複数のブリッジポートを1                                                                         |
|                                                  | つのセグメントに接続している場合、ポートプライオリティ                                                                         |
|                                                  | が最小のポートがセグメントの指定ポートになります。範囲                                                                         |
|                                                  | は0~240、ステップは16(0、16、32、…)、デフォルト                                                                     |
|                                                  | は128です。                                                                                             |
|                                                  | コマンドモード:Interface port                                                                              |
| spanning-tree mstp cist path-                    | CIST のポートパスコスト値を設定します。指定ポートを決                                                                       |
| cost <0-200000000>                               | 定するためのパラメータです。ポートが高速になるほどパス                                                                         |
|                                                  | コストは小さくなります。デフォルトは <b>20000</b> です。                                                                 |
|                                                  | コマンドモード : Interface port                                                                            |
| spanning-tree mstp cist hello                    | CIST ポートの Hello Time 値を設定します。ルートブリッジ                                                                |
| <1-10>                                           | が BPDU (Bridge Protocol Data Unit)を送信する間隔です。                                                        |
|                                                  | ルートブリッジ以外のブリッジは、ルートブリッジの値を使                                                                         |
|                                                  | 用します。範囲は1~10秒、デフォルトは2秒です。                                                                           |
|                                                  | コマンドモード: Interface port                                                                             |
| spanning-tree mstp cist link-                    | ポートに接続するリンクのタイプを設定します。                                                                              |
| type {auto p2p shared}                           | <ul> <li>auto:リンクタイプを検出し自動で設定します。</li> </ul>                                                        |
|                                                  | <ul> <li>p2p:ボートを Point-to-Point protocol 用に設定しま</li> </ul>                                         |
|                                                  |                                                                                                    |
|                                                  | ● Shared: 共用メディア(通常はハフ)に接続するよう                                                                      |
|                                                  | にホートを設定します。                                                                                         |
|                                                  | フラスルトは dulo こう。                                                                                     |
| [no] spanning_tree mstp gist                     | x + y - h - h. Interface point<br>x + x - h - b - x - y + y + h - h - h - h - h - h - h - h - h - h |
| edge                                             | 本小 「セニソンハ 「として有効/ 無効にしより。エソン<br>ポートけリンクアップオスと同時に トラフィックの転送を                                         |
| euge                                             | 開始します サーバポートをエッジポートとして構成します                                                                         |
|                                                  | (有効化) ポート $1 \sim 16$ のデフォルトけ有効です                                                                   |
|                                                  | コマンドモード: Interface port                                                                             |
| spanning-tree mstp cist enable                   | ポートの CIST を有効にします。デフォルトではポート                                                                        |
|                                                  | 17.18.20~24 が有効です。                                                                                  |
|                                                  | コマンドモード: Interface port                                                                             |
| no spanning-tree mstp cist                       | ポートの CIST を無効にします。                                                                                  |
| enable                                           | コマンドモード: Interface port                                                                             |
| show interface gigabitethernet                   | 現在の CIST ポート設定を表示します。                                                                               |
| <pre><port number=""> spanning-tree</port></pre> | <b>コマンドモード</b> : すべて                                                                                |
| mstp cist                                        |                                                                                                    |

# Spanning Tree configuration

スイッチは、IEEE 802.1D スパニングツリープロトコル (STP) と Cisco PVST+プロトコルをサポート します。スパニングツリーグループを 31 まで構成できます (STG 32 はスイッチ管理用に予約されて います)。スパリングツリーはデフォルトでオンです。

#### 注:RSTP がオンの場合、STP グループ1のみ構成することができます。

次の表にスパニングツリー設定コマンドを示します。

表90 スパニングツリー設定コマンド

| コマンド                                                  | 説明                             |
|-------------------------------------------------------|--------------------------------|
| <pre>spanning-tree stp &lt;1-32&gt; vlan &lt;1-</pre> | VLAN をスパニングツリーグループと関連付けます。パ    |
| 4095>                                                 | ラメータとして VLAN ID を指定します。        |
|                                                       | コマンドモード : Global configuration |
| no spanning-tree stp <1-32> vlan                      | VLAN とスパニングツリーグループの関連を解除しま     |
| <1-4095>                                              | す。                             |
|                                                       | コマンドモード:Global configuration   |
| no spanning-tree stp <1-32> vlan                      | スパニングツリーグループからすべての VLAN を削除し   |
| all                                                   | ます。                            |
|                                                       | コマンドモード : Global configuration |
| <pre>spanning-tree stp &lt;1-32&gt; enable</pre>      | スパニングツリープロトコルを有効にします。          |
|                                                       | コマンドモード : Global configuration |
| no spanning-tree stp <1-32> enable                    | スパニングツリープロトコルを無効にします。          |
|                                                       | コマンドモード : Global configuration |
| default spanning-tree <1-32>                          | スパニングツリーインスタンスをデフォルト設定に戻し      |
|                                                       | ます。                            |
|                                                       | コマンドモード : Global configuration |
| <pre>show spanning-tree stp &lt;1-32&gt;</pre>        | 現在のスパニングツリープロトコルパラメータを表示し      |
|                                                       | ます。                            |
|                                                       | <b>コマンドモード</b> : すべて           |

# Bridge Spanning Tree configuration

各スパニングツリーグループにスパニングツリーブリッジパラメータを設定できます。以下の STP ブ リッジパラメータがあります。

- ブリッジプライオリティ
- Hello Time
- Max Age
- Forward Delay
- 現ブリッジ構成

次の表にブリッジスパニングツリー設定コマンドを示します。

表91 ブリッジスパニン<u>グツリー</u>設定コマンド

| コマンド                                             | 説明                                          |
|--------------------------------------------------|---------------------------------------------|
| <pre>spanning-tree stp &lt;1-32&gt; bridge</pre> | ブリッジプライオリティを設定します。ブリッジプライオ                  |
| <pre>priority &lt;0-65535&gt;</pre>              | リティが最小のブリッジがルートブリッジになります。範                  |
|                                                  | 囲は 0~65535、デフォルトは 32768 です。                 |
|                                                  | RSTP/MSTP : 範囲は 0~61440、ステップは 4096(0、       |
|                                                  | <b>4096、8192、)、</b> デフォルトは <b>32768</b> です。 |
|                                                  | コマンドモード:Global configuration                |
| <pre>spanning-tree stp &lt;1-32&gt; bridge</pre> | ブリッジの Hello Time 値を設定します。ルートブリッジが           |
| hello-time <1-10>                                | BPDU (Bridge Protocol Data Unit)を送信する間隔です。ル |
|                                                  | ートブリッジ以外のブリッジは、ルートブリッジの値を使                  |
|                                                  | 用します。範囲は1~10秒、デフォルトは2秒です。                   |
|                                                  | コマンドモード:Global configuration                |
| <pre>spanning-tree stp &lt;1-32&gt; bridge</pre> | ブリッジの Max Age 値を設定します。STP ネットワークの           |
| maximum-age <6-40>                               | 再構築を開始するまでに、ブリッジが BPDU の受信を待つ               |
|                                                  | 最大時間です。範囲は 6~40 秒、デフォルトは 20 秒で              |
|                                                  | す。                                          |
|                                                  | コマンドモード:Global configuration                |
| <pre>spanning-tree stp &lt;1-32&gt; bridge</pre> | ブリッジの Forward Delay 値を設定します。リスニング状          |
| forward-delay <4-30>                             | 態からラーニング状態、もしくはラーニング状態からフォ                  |
|                                                  | ワーディング状態に遷移する際、ブリッジポートが待ち合                  |
|                                                  | わせる時間です。範囲は 4~30 秒、デフォルトは 15 秒で             |
|                                                  | す。                                          |
|                                                  | コマンドモード:Global configuration                |
| <pre>show spanning-tree stp &lt;1-32&gt;</pre>   | 現在のブリッジ STP パラメータを表示します。                    |
| bridge                                           | <b>コマンドモード</b> :すべて                         |

STP ブリッジパラメータを設定する場合、以下の式を使用しなければなりません。

- 2\*(*fwd*-1) ≥ *mxage*
- 2\*(*hello*+1) <u><</u> *mxage*

ここで、fwd はフォワードディレイ、mxage は最大エージング、hello はハロー時間です。

### Spanning Tree port configuration

STP/PVST+のデフォルトでは、ダウンリンクポート(1~16)はオフ、インターリンクポート(17、 18)とアップリンクポート(20~24)はオンです。RSTP/MSTPのデフォルトも同様に、ダウンリン クポート(1~16)はオフ、インターリンクポート(17、18)とアップリンクポート(20~24)はオ ンです。また、ダウンリンクポートはエッジポートとして構成されています。

スパニングツリーポートパラメータにより、個々のポートについて **STP** 動作を変更できます。以下の **STP** ポートパラメータがあります。

- ポートプライオリティ
- ポートパスコスト

次の表にスパニングツリーポート設定コマンドを示します。

表92 スパニングツリーポー<u>ト設定コマンド</u>

| コマンド                                                      | 説明                                                                                                    |
|-----------------------------------------------------------|----------------------------------------------------------------------------------------------------|
| <pre>spanning-tree stp &lt;1-32&gt;</pre>                 | ポートプライオリティを設定します。指定ポートを決定するための                                                                           |
| <pre>priority &lt;0-255&gt;</pre>                         | パラメータです。複数のブリッジポートを1つのセグメントに接続                                                                           |
|                                                           | している場合、ポートプライオリティが最小のポートが、セグメン                                                                           |
|                                                           | トの指定ポートになります。                                                                                            |
|                                                           | 範囲は 0~255、デフォルトは 128 です。                                                                                 |
|                                                           | RSTP/MSTP : 範囲は 0~240、ステップは 16(0、16、32、…)、                                                               |
|                                                           | デフォルトは <b>128</b> です。                                                                                    |
|                                                           | コマンドモード: Interface port                                                                                  |
| <pre>spanning-tree stp &lt;1-32&gt;</pre>                 | ポートパスコスト値を設定します。指定ポートを決定するためのパ                                                                           |
| <pre>path-cost &lt;0-200000000&gt;</pre>                  | ラメータです。ポートが高速になるほどパスコストは小さくなりま<br>オ                                                                      |
|                                                           | 2。<br>範囲け0~65535 です。ポート10 以外のポートのデフォルトけ1で                                                                |
|                                                           | 範囲は <b>し</b> つのののです。ホートラウバッパードのアフォルドは中で<br>オーロに設定した担合 オートネゴシェーション」た世ンク海座で                                |
|                                                           | f = f = f = f = f = f = f = f = f = f =                                                                  |
|                                                           | プラオルドニハドを計算し、100000/3 か 下の物目 19、イスビッド<br>ポートの担合 / にわります                                                  |
|                                                           | ホートの物日4になりより。<br><b>PSTD/MSTD</b> ・範囲け $0_{\sim}/2000000000000000000000000000000000000$                  |
|                                                           | $7 + \mu b d 20000 です 0 に設定した提合 オートネゴシェーショ$                                                              |
|                                                           | ントキーンク海底でデフォルトコストを計算し $100Mb/c$ ポートの                                                                     |
|                                                           | マレビリンク 胚皮 (アフォルトコスト を 計算し、100 MD/S ホートの<br>坦今 200000 ビガビットポートの担今 20000 にわります                             |
|                                                           | 湯日 200000、イズビットホートの湯日 20000 になりより。<br>フマンドモード・Interface port                                             |
| spanning-tree stp <1-22                                   | ポートに接続する川ンクのタイプを設定します                                                                                    |
| $\frac{1}{2}$                                             | <ul> <li>∧ 「に接続するリンクのクイノを改定しよす。</li> <li>auto・Ⅱンクタイプを絵出」自動で設定します。</li> </ul>                             |
| TINK {auco pzp snared}                                    | <ul> <li>auto. ランファイフを検出し自動で設定します。</li> <li>n2n・ポートを Point to Point protocol 田に設定します。</li> </ul>         |
|                                                           | <ul> <li>pzp. 小一下を Foill(Foill plotocol 用に設定します。</li> <li>abord ・ 世田 メディア (通常はいず) に接続するようにポート</li> </ul> |
|                                                           | ◆ Sildeu. 六市ケノイノ (通市はハノ) に接続するようにホート<br>を設定します                                                           |
|                                                           | と以圧しより。<br>このコマンドが海田されるのけ、DCTD がナンのしきだけです                                                                |
|                                                           | このコマンドが適用されるのは、KOTF がオンのとさたりです。<br>フマンドモード・ Interface port                                               |
| [no] granning tree gtn <1                                 | + + + + + + + + + + + + + + + + + + +                                                                    |
| [IIO] Spaining-tree stp <1-                               | 本小一下をエッシュートとして有効/ 無効にしまり。エッシュート<br>けりンクアップナモト同時にトラフィックの転送を開始します。サ                                        |
| 327 edge                                                  | はリンクノッノッションと同時に下ノノイックの転送を開始しまり。 リードポートなエッジポートトレア株式します(右効化) ポート                                           |
|                                                           | - ハ - 下をエッジ - 下として 構成しまり(有効化)。 ホート $-$                                                                   |
|                                                           | ~10 のノノオルドは有効とり。<br>このコマンドが適用されるのけ、PCTD がナンの上きだけです                                                       |
|                                                           | このコマントが適用されるのは、KSIF がオンのとさたりです。                                                                          |
|                                                           | コマントモート: Interface port                                                                                  |
| [no] spanning-tree stp <1-                                | ホートの Fast Forwarding を有効/ 無効にします。アノオルトは悪<br>かべす                                                          |
| 32> Iastiorward                                           | 刻です。<br>マーマンパア・パー・Latarface next                                                                         |
|                                                           |                                                                                                    |
| spanning-tree stp <1-32>                                  | ホートの SIP を有効にします。アフォルトではホート 17,18,20~                                                                    |
| enable                                                    | 24か有効です。                                                                                                 |
|                                                           |                                                                                                    |
| no spanning-tree stp <1-                                  | ホートの SIP を無効にします。                                                                                        |
| 32> enable                                                |                                                                                                    |
| show interface                                            | 現任のSIPホートバフメータを表示します。                                                                                    |
| gigabitethernet <port< th=""><th>コマンドモード:すべて</th></port<> | コマンドモード:すべて                                                                                              |
| number> spanning-tree stp                                 |                                                                                                    |
| <1-32>                                                    |                                                                                                    |

# Fowarding Database configuration

次の表に FDB 設定コマンドを示します。

表93 FDB 設定コマンド

| コマンド                    | 説明                                      |
|-------------------------|-----------------------------------------|
| mac-address-table aging | FDB の Aging Time を設定します。デフォルト値は 300 です。 |
| <0-65535>               | コマンドモード:Global configuration            |
| show mac-address-table  | 現在の FDB を表示します。                         |
|                         | コマンドモード: すべて                            |

#### Static FDB configuration

次の表にスタティック FDB 設定コマンドを示します。

| 表94 | スタティ | ック | FDB 設定コマン | ド |
|-----|------|----|-----------|---|
|-----|------|----|-----------|---|

| コマンド                                               | 説明                                 |
|----------------------------------------------------|------------------------------------|
| mac-address-table static                           | スタティックエントリを FDB に追加します。            |
| <mac address=""> <vlan> <port></port></vlan></mac> | コマンドモード:Global configuration       |
| no mac-address-table static                        | スタティックエントリを FDB から削除します。           |
| [ <mac address=""> <vlan>]</vlan></mac>            | コマンドモード:Global configuration       |
| no mac-address-table static                        | 以下のように指定されたスタティック FDB エントリを FDB から |
| all [mac <mac address=""> vlan</mac>               | 消去します。                             |
| <vlan> <b>port</b> <port>]</port></vlan>           | <ul> <li>MAC アドレス</li> </ul>       |
|                                                    | VLAN                               |
|                                                    | • ポート                              |
|                                                    | • All                              |
|                                                    | コマンドモード:Global configuration       |

# Trunk configuration

トランクグループにより、スイッチや他のトランク可能なデバイス間とのトランク接続を行うことができます。トランクとは相互に作用するポートのグループのことで、それらの帯域幅を結合して1つの大きなポートが生成されます。最大12のトランクグループをスイッチに構成できますが、以下の条件があります。

- 各ポートは1つのトランクグループにのみ属することができます。
- 最大6つのポートが同じトランクグループに属することができます。
- 1トランク内のポートはすべて、速度、フロー制御、オートネゴシエーションの設定を同一にする必要があります。
- 他のデバイスからのトランク接続は Cisco® EtherChannel®仕様に準拠している必要があります。
- デフォルトでは、ポート 17 とポート 18 を、トランクグループ 1 (portchannel 1) に構成しています。ただし、デフォルトで、ポート 17、18 は無効です。

注:ポートトランクを使用する方法については、「アプリケーションガイド」を参照してください。

次の表にトランクグループ設定コマンドを示します。

| 表95 | トフンククルーフ設定コマンド |  |
|-----|----------------|--|
|     |                |  |

| コマンド                                                                          | 説明                           |
|-------------------------------------------------------------------------------|------------------------------|
| <pre>portchannel &lt;1-12&gt; port <port< pre=""></port<></pre>               | ポートをトランクグループに追加します。          |
| number>                                                                       | コマンドモード:Global configuration |
| no portchannel <1-12> port <port< th=""><th>ポートをトランクグループから削除します。</th></port<> | ポートをトランクグループから削除します。         |
| number>                                                                       | コマンドモード:Global configuration |
| <pre>portchannel &lt;1-12&gt; enable</pre>                                    | トランクグループを有効にします。             |
|                                                                               | コマンドモード:Global configuration |
| no portchannel <1-12> enable                                                  | トランクグループを無効にします。             |
|                                                                               | コマンドモード:Global configuration |
| no portchannel <1-12>                                                         | トランクグループ設定を削除します。            |
|                                                                               | コマンドモード:Global configuration |

| 表95 | トランク | グルーフ | 『設定コマン | ィド |
|-----|------|------|--------|----|
|-----|------|------|--------|----|

| コマンド                                     | 説明                      |
|------------------------------------------|-------------------------|
| <pre>show portchannel &lt;1-12&gt;</pre> | 現在のトランクグループパラメータを表示します。 |
|                                          | <b>コマンドモード</b> : すべて    |

#### Layer 2 IP Trunk Hash configuration

Trunk Hash パラメータはスイッチにグローバルに設定されます。以下の組み合わせの中から1つ選択し、パラメータを有効にすることができます。

- SMAC (送信元 MAC のみ)
- DMAC (宛先 MAC のみ)
- SIP (送信元 IP のみ)
- DIP (宛先 IP のみ)
- SIP + DIP (送信元 IP と 宛先 IP)
- SMAC + DMAC (送信元 MAC と 宛先 MAC)

次の表に IP Trunk Hash 設定コマンドを示します。

| 表96 | IP | Trunk Hash | 設定コマン | ド |
|-----|----|------------|-------|---|
|-----|----|------------|-------|---|

| コマンド                              | 説明                                    |
|-----------------------------------|---------------------------------------|
| portchannel hash source-mac-      | 送信元 MAC を使用した Trunk Hash を有効/無効にしま    |
| address                           | す。                                    |
|                                   | コマンドモード:Global configuration          |
| portchannel hash destination-mac- | 宛先 MAC を使用した Trunk Hash を有効/無効にしま     |
| address                           | す。                                    |
|                                   | コマンドモード:Global configuration          |
| portchannel hash source-ip-       | 送信元 IP を使用した Trunk Hash を有効/無効にしま     |
| address                           | す。                                    |
|                                   | コマンドモード:Global configuration          |
| portchannel hash destination-ip-  | 宛先 IP を使用した Trunk Hash を有効/無効にします。    |
| address                           | コマンドモード:Global configuration          |
| portchannel hash source-          | 送信元 IP と宛先 IP を使用した Trunk Hash を有効/無効 |
| destination-ip                    | にします。                                 |
|                                   | コマンドモード:Global configuration          |
| portchannel hash source-          | 送信元 MAC と宛先 MAC を使用した Trunk Hash を有効  |
| destination-mac                   | /無効にします。                              |
|                                   | コマンドモード:Global configuration          |
| show portchannel hash             | 現在の Trunk Hash 設定を表示します。              |
|                                   | <b>コマンドモード:</b> すべて                   |

# Link Aggregation Control Protocol configuration

次の表に LACP 設定コマンドを示します。

| 表97 LACP 設定コマンド                                 |                                                                                                    |
|-------------------------------------------------|----------------------------------------------------------------------------------------------------|
| コマンド                                            | 説明                                                                                                    |
| <pre>lacp system-priority &lt;1-65535&gt;</pre> | スイッチのプライオリティ値(1~65535)を設定します。<br>値が小さい方がプライオリティは高くなります。デフォ                                                                                                    |
|                                                 | ット 個は 32766 C9。<br>コマンドモード: Global configuration                                                                                                    |
| lacp timeout {short long}                       | リモートのパートナから LACP データを無効化するまで<br>のタイムアウト値を設定します。short (3 秒) もしくは<br>long (90 秒) を選択します。デフォルトは long です。<br>注:LACPDU の処理を削減するため、タイムアウト値を<br>long にすることを推奨します。スイッチの CPU 利用率が<br>90 秒以上 100%のままの場合、LACP の代わりにスタティ<br>ックトランクの使用を考慮してください。<br>コマンドモード: Global configuration |
| show lacp                                       | 現在のLACP設定を表示します。                                                                                                    |
|                                                 | コマンドモード:すべて                                                                                                    |

# LACP Port configuration

次の表に LACP Port 設定コマンドを示します。

| 表98 LACP Port 設定コマンド                                                   |                                                                                                    |
|------------------------------------------------------------------------|----------------------------------------------------------------------------------------------------|
| コマンド                                                                   | 説明                                                                                                    |
| lacp mode {off active passive}                                         | <ul> <li>本ポートのLACP モードを設定します。</li> <li>off:本ポートのLACP をオフにします。本ポートを<br/>使用して、スタティックトランクを手動で設定でき<br/>ます。デフォルトは off です。</li> <li>active:LACP をオンにし、本ポートを active にし<br/>ます。active のポートで LACPDU を送出します。</li> <li>passive:LACP をオンにし、本ポートを passive に<br/>します。passive のポートでは LACPDU を送出しま<br/>せん。active のポートからの LACPDU に応答しま<br/>す。</li> </ul> |
| <pre>lacp priority &lt;1-65535&gt;</pre>                               | ポートのプライオリティ値を設定します。値が小さい方<br>がプライオリティは高くなります。デフォルトは 32768<br>です。<br>コマンドモード: Interface port                                                                                                    |
| <b>lacp key</b> <1-65535>                                              | 本ポートの admin key を設定します。admin key と oper<br>key (動作状態を内部で生成) が同じポートで、LACP ト<br>ランクグループを形成します。<br>コマンドモード: Interface port                                                                                                    |
| <pre>show interface gigabitethernet <port number=""> lacp</port></pre> | 本ポートの現在の LACP 設定を表示します。<br><b>コマンドモード :</b> すべて                                                                                                    |

# **VLAN** configuration

本節のコマンドで、VLAN アトリビュートの構成、VLAN のステータスの変更、VLAN の削除、VLAN のポートメンバの変更などを行います。

デフォルトでは、VLAN1,4095 以外の VLAN は無効です。本スイッチは最大 1,000 の VLAN をサポートします。VLAN 4095 はマネジメントインタフェース用です。

#### 注: VLAN については「アプリケーションガイド」を参照してください。

次の表に VLAN 設定コマンドを示します。

| 表99 VLAN | 設定コマンド |
|----------|--------|
|----------|--------|

| コマンド                                      | 説明                               |
|-------------------------------------------|----------------------------------|
| <b>vlan</b> <1-4095>                      | VLAN 設定モードに遷移します。                |
|                                           | コマンドモード : Global configuration   |
| <b>name</b> <1-32 characters>             | VLAN に名前を付けるか、変更します。デフォルト VLAN 名 |
|                                           | は最初の名前です。                        |
|                                           | コマンドモード:VLAN configuration       |
| <b>stg</b> <0-32>                         | VLAN をスパニングツリーグループに割り当てます。       |
|                                           | スパニングツリーグループについて、                |
|                                           | STP/PVST+の場合、<1-32>              |
|                                           | RSTPの場合、<1>のみ                    |
|                                           | MSTP の場合、<0-32> (0 は CIST)       |
|                                           | を指定します。                          |
|                                           | コマンドモード:VLAN configuration       |
| <pre>member <port number=""></port></pre> | ポートを VLAN メンバに追加します。             |
|                                           | コマンドモード:VLAN configuration       |
| no member <port number=""></port>         | ポートを VLAN メンバから削除します。            |
|                                           | コマンドモード:VLAN configuration       |
| enable                                    | 本 VLAN を有効にします。                  |
|                                           | コマンドモード:VLAN configuration       |
| no enable                                 | 本 VLAN を無効にしますが、構成からは削除しません。     |
|                                           | コマンドモード:VLAN configuration       |
| <b>no vlan</b> <1-4095>                   | 本 VLAN を削除します。                   |
|                                           | コマンドモード : Global configuration   |
| <b>show vlan</b> <1-4095>                 | 現在の VLAN 設定を表示します。               |
|                                           | <b>コマンドモード</b> : すべて             |

重要:どのポートも少なくとも1つの VLAN に属す必要があります。VLAN から削除され、どの VLAN のメンバでもなくなると、自動的にデフォルトの VLAN 1 に追加されます。VLAN 1 以外の どの VLAN のメンバでもなくなると、VLAN 1 からの削除はできません。また、ポートの VLAN タ グがオフの場合、複数の VLAN に加えることはできません。

# Layer 3 configuration

次の表に基本レイヤ3設定コマンドを示します。後続の節でコマンドについて詳細に説明します。

| 衣100 PH Y J 取足二、PH                    |                              |
|---------------------------------------|------------------------------|
| コマンド                                  | 説明                           |
| <pre>interface ip &lt;1-256&gt;</pre> | IP インタフェースモードに入ります。          |
|                                       | コマンドモード:Global configuration |
| show layer3                           | 現在の IP 設定を表示します。             |
|                                       | コマンドモード:すべて                  |

#### 表100 レイヤ3設定コマンド

#### IP interface configuration

本スイッチには最大 256 の IP インタフェースを構成できます。各 IP インタフェースでネットワーク 上の IP サブネットにスイッチを表します。IP インタフェースオプションはデフォルトでは無効です。

次の表に IP インタフェース設定コマンドを示します。

表101 IP インタフェース設定コマンド

| コマンド                                                            | 説明                                 |
|-----------------------------------------------------------------|------------------------------------|
| <pre>interface ip &lt;1-256&gt;</pre>                           | IP インタフェースモードに入ります。                |
|                                                                 | コマンドモード:Global configuration       |
| <pre>ip address <ip address=""> <ip netmask=""></ip></ip></pre> | スイッチインタフェースの IP アドレスとマスクを、         |
|                                                                 | ドット 10 進表記で設定します。                  |
|                                                                 | コマンドモード:Interface IP configuration |
| <b>vlan</b> <1-4094>                                            | インタフェースの VLAN 番号を設定します。各インタ        |
|                                                                 | フェースは1つの VLAN に属すことができますが、         |
|                                                                 | どの VLAN も複数の IP インタフェースを持つことが      |
|                                                                 | できます。                              |
|                                                                 | コマンドモード:Interface IP configuration |
| enable                                                          | 本 IP インタフェースを有効にします。               |
|                                                                 | コマンドモード:Interface IP configuration |
| no enable                                                       | 本 IP インタフェースを無効にします。               |
|                                                                 | コマンドモード:Interface IP configuration |
| <b>no interface ip</b> <1-256>                                  | IPインタフェースを削除します。                   |
|                                                                 | コマンドモード : Global configuration     |
| <pre>show interface ip &lt;1-256&gt;</pre>                      | 現在のインタフェース設定を表示します。                |
|                                                                 | コマンドモード: すべて                       |

注:インタフェース1にIPアドレスを入力すると、BOOTP設定を変更するよう要求されます。また、インタフェース256はマネジメントインタフェースです。

#### Default Gateway configuration

スイッチはゲートウェイを4つまでサポートします。デフォルトでは、ゲートウェイはスイッチに設 定されていません。設定したいゲートウェイに応じて、<ゲートウェイインスタンス>としてコマン ドに1、2、3、4を入力します。

次の表にデフォルト IP ゲートウェイ設定コマンドを示します。

表102 デフォルト IP ゲートウェイ設定コマンド

| コマンド                                                                                   | 説明                                  |
|----------------------------------------------------------------------------------------|-------------------------------------|
| ip gateway <1-4> address <ip< th=""><th>デフォルト IP ゲートウェイの IP アドレスを、ドット 10 進表</th></ip<> | デフォルト IP ゲートウェイの IP アドレスを、ドット 10 進表 |
| address>                                                                               | 記で設定します。                            |
|                                                                                        | コマンドモード:Global configuration        |
| ip gateway <1-4> interval <0-                                                          | スイッチからデフォルトゲートウェイに ping して、ヘルスチ     |
| 60>                                                                                    | エックします。本オプションでヘルスチェック間隔を設定し         |
|                                                                                        | ます。範囲は0~60秒、デフォルトは2秒です。             |
|                                                                                        | コマンドモード:Global configuration        |
| <pre>ip gateway &lt;1-4&gt; retry &lt;1-120&gt;</pre>                                  | ヘルスチェックリトライ回数を設定します。範囲は 1~120       |
|                                                                                        | 回、デフォルトは8回です。                       |
|                                                                                        | コマンドモード:Global configuration        |
| [no] ip gateway <1-4> arp-                                                             | ARP ヘルスチェックを有効/無効にします。              |
| health-check                                                                           | コマンドモード:Global configuration        |
| ip gateway <1-4> enable                                                                | ゲートウェイを有効にして、使用できるようにします。           |
|                                                                                        | コマンドモード:Global configuration        |
| no ip gateway <1-4> enable                                                             | ゲートウェイを無効にします。                      |
|                                                                                        | コマンドモード:Global configuration        |
| no ip gateway <1-4>                                                                    | ゲートウェイを設定から削除します。                   |
|                                                                                        | コマンドモード:Global configuration        |
| <pre>show ip gateway &lt;1-4&gt;</pre>                                                 | 現在のゲートウェイ設定を表示します。                  |
|                                                                                        | <b>コマンドモード:User EXEC</b> を除くすべて     |
|                                                                                        |                                     |

注:ゲートウェイ4はマネジメントインタフェースです。

# Address Resolution Protocol configuration

ARPは、インターネットレイヤ内に存在する TCP/IP プロトコルです。IP アドレスから物理アドレス を解決します。ローカルネットワークのマシンに物理アドレスを照会します。また、IP アドレスと物 理アドレスのペアをキャッシュメモリに保持します。どの IP 通信でも、コンピュータやルータの IP アドレスが ARP キャッシュにあるか調べます。該当の IP アドレスがあった場合、対応する物理アド レスでパケットを送信します。

次の表に ARP 設定コマンドを示します。

| 表103 | ARP | 設定コマ | ン | R |
|------|-----|------|---|---|
|------|-----|------|---|---|

| コマンド                 | 説明                                  |
|----------------------|-------------------------------------|
| ip arp rearp <2-120> | 再 ARP 時間を分単位で設定します。範囲は 2~120 分です。デフ |
|                      | オルトは 10 分です。                        |
|                      | コマンドモード:Global configuration        |
| show ip arp          | 現在の ARP 設定を表示します。                   |
|                      | コマンドモード : User EXEC を除くすべて          |
|                      |                                     |

# **IGMP** configuration

IGMP スヌーピングを行うと、マルチキャストトラフィックを要求するポートにだけトラフィックを 送ることができます。すべてのポートに送出されるのを防止します。どのサーバホストがマルチキャ ストトラフィックを受信しようとしているかを、スイッチが学習し、そのサーバに接続されているポ ートにだけトラフィックを送ります。

#### IGMP snooping configuration

次の表に IGMP スヌーピング設定コマンドを示します。

表104 IGMP スヌーピング設定コマンド

| コマンド                                                    | 説明                                        |
|---------------------------------------------------------|-------------------------------------------|
| ip igmp snoop timeout <1-255>                           | IGMP ホストの最大応答時間 (MRT) を設定します。             |
|                                                         | IGMP ホストの中断時間の決定に使用するパラメータ                |
|                                                         | の1つです。範囲は1~255秒、デフォルトは10秒                 |
|                                                         | です。                                       |
|                                                         | コマンドモード:Global configuration              |
| ip igmp snoop mrouter-timeout <1-                       | IGMP Mrouter の中断時間を Mrouter テーブルに設定       |
| 600>                                                    | します。スイッチは、mrto 秒間に Mrouter からクエ           |
|                                                         | リを受信しないと、テーブルからマルチキャストルー                  |
|                                                         | タを削除します。範囲は 1~600 秒、デフォルトは                |
|                                                         | 255 秒です。                                  |
|                                                         | コマンドモード:Global configuration              |
| ip igmp snoop query-interval <1-600>                    | IGMP ルータのクエリ間隔を設定します。範囲は1~                |
|                                                         | 600 秒、デフォルト値は 125 秒です。                    |
|                                                         | コマンドモード:Global configuration              |
| ip igmp snoop robust <2-10>                             | IGMP ロバストネス変数を設定します。パケットのロ                |
|                                                         | ストが大きい場合、この値を大きくします。デフォル                  |
|                                                         | トは2です。                                    |
|                                                         | コマンドモード:Global configuration              |
| [no] ip igmp snoop aggregate                            | IGMP Membership Report aggregation を有効/無効 |
|                                                         | にします。デフォルトは有効です。                          |
|                                                         | コマンドモード : Global configuration            |
| <pre>ip igmp snoop source-ip <ip address=""></ip></pre> | IGMP Group Specific Query を Proxy として出す際の |
|                                                         | ソース IP アドレスを設定します。                        |
|                                                         | コマンドモード:Global configuration              |
| ip igmp snoop vlan <1-4094>                             | VLAN を IGMP スヌーピングに追加します。                 |
|                                                         | コマンドモード:Global configuration              |
| no ip igmp snoop vlan <1-4094>                          | VLAN を IGMP スヌーピングから削除します。                |
|                                                         | コマンドモード:Global configuration              |
| no ip igmp snoop vlan all                               | すべての VLAN を IGMP スヌーピングから削除しま             |
|                                                         | す。                                        |
|                                                         | コマンドモード:Global configuration              |
| [no] ip igmp snoop vlan <1-4094>                        | Fast Leave を有効/無効にします。ホストが Leave          |
| fast-leave                                              | メッセージを送信し、所定の条件が満足されれば、                   |
|                                                         | Fast Leave により IGMP ポートリストからポートを          |
|                                                         | 直ちに削除できます。デフォルトは無効です。                     |
|                                                         | コマンドモード:Global configuration              |
| ip igmp snoop enable                                    | IGMP スヌーピングを有効にします。                       |
|                                                         | コマンドモード : Global configuration            |
| no ip igmp snoop enable                                 | IGMP スヌーピングを無効にします。デフォルトは無                |
|                                                         | 効です。                                      |
|                                                         | コマンドモード:Global configuration              |
| show ip igmp snoop                                      | 現在の IGMP スヌーピングパラメータを表示します。               |
|                                                         |                                           |

### IGMP static multicast router configuration

次の表に IGMP スタティックマルチキャストルータ設定コマンドを示します。

注: VLAN にスタティックマルチキャストルータを設定すると、その VLAN ではマルチキャストルータを学習するプロセスが無効になります。

表105 IGMP スタティックマルチキャストルータ設定コマンド

| コマンド                                                                           | 説明                               |
|--------------------------------------------------------------------------------|----------------------------------|
| <pre>ip igmp mrouter <port number=""></port></pre>                             | スタティックマルチキャストルータを接続するポート/        |
| <1-4094> <1-2>                                                                 | VLAN ペアを選択し、マルチキャストルータの IGMP バージ |
|                                                                                | ョン(1 または 2)を指定します。               |
|                                                                                | コマンドモード:Global configuration     |
| no ip igmp mrouter <port< th=""><th>選択したポート/VLAN ペアからスタティックマルチキャス</th></port<> | 選択したポート/VLAN ペアからスタティックマルチキャス    |
| number> <1-4094> <1-2>                                                         | トルートを削除します。                      |
|                                                                                | コマンドモード:Global configuration     |
| show ip igmp mrouter                                                           | 現在の IGMP スタティックマルチキャストルータパラメータ   |
|                                                                                | を表示します。                          |
|                                                                                | <b>コマンドモード:User EXEC</b> を除くすべて  |

# IGMP filtering configuration

次の表に IGMP フィルタリング設定コマンドを示します。

表106 IGMP フィルタリング設定コマンド

| コマンド                   | 説明                            |
|------------------------|-------------------------------|
| ip igmp filtering      | IGMP フィルタリングを有効にします。          |
|                        | コマンドモード:Global configuration  |
| no ip igmp filtering   | IGMP フィルタリングを無効にします。デフォルトは無効で |
|                        | す。                            |
|                        | コマンドモード:Global configuration  |
| show ip igmp filtering | 現在の IGMP フィルタリングパラメータを表示します。  |
|                        | コマンドモード : User EXEC を除くすべて    |

#### IGMP filter definition

次の表に IGMP フィルタ定義コマンドを示します。

| 表107 IGMP フィ | ルタ定義コマンド |
|--------------|----------|
|--------------|----------|

| 我TOT TOTMI / 1/1/ / L我E YY                                                    |                                 |
|-------------------------------------------------------------------------------|---------------------------------|
| コマンド                                                                          | 説明                              |
| <pre>ip igmp profile &lt;1-16&gt; range <ip< pre=""></ip<></pre>              | フィルタの IP マルチキャストアドレスの範囲を設定しま    |
| multicast address> <ip multicast<="" th=""><th>す。範囲の先頭と最後を続けて入力します。</th></ip> | す。範囲の先頭と最後を続けて入力します。            |
| address>                                                                      | コマンドモード:Global configuration    |
| ip igmp profile <1-16> action                                                 | 指定した IP マルチキャストアドレスのマルチキャストト    |
| {allow deny}                                                                  | ラフィックを許可または拒否します。               |
|                                                                               | コマンドモード:Global configuration    |
| <pre>ip igmp profile &lt;1-16&gt; enable</pre>                                | IGMP フィルタを有効にします。               |
|                                                                               | コマンドモード:Global configuration    |
| no ip igmp profile <1-16> enable                                              | IGMP フィルタを無効にします。               |
|                                                                               | コマンドモード:Global configuration    |
| no ip igmp profile <1-16>                                                     | フィルタのパラメータ定義を削除します。             |
|                                                                               | コマンドモード:Global configuration    |
| <pre>show ip igmp profile &lt;1-16&gt;</pre>                                  | 現在の IGMP フィルタを表示します。            |
|                                                                               | <b>コマンドモード:User EXEC</b> を除くすべて |

### IGMP filtering port configuration

次の表に IGMP フィルタリングポート設定コマンドを示します。

| 表108 | IGMPフィ | ルタリングポー | ト設定コマンド |
|------|--------|---------|---------|
|------|--------|---------|---------|

| コマンド                                              | 説明                                |
|---------------------------------------------------|-----------------------------------|
| [no] ip igmp filtering                            | ポートの IGMP フィルタリングを有効/無効にします。デフォルト |
|                                                   | は無効です。                            |
|                                                   | コマンドモード: Interface port           |
| <pre>ip igmp profile &lt;1-16&gt;</pre>           | IGMP フィルタをポートに追加します。              |
|                                                   | コマンドモード: Interface port           |
| no ip igmp profile <1-16>                         | IGMP フィルタをポートから削除します。             |
|                                                   | コマンドモード: Interface port           |
| show interface                                    | 本ポートの現在の IGMP フィルタパラメータを表示します。    |
| <pre>gigabitethernet <port< pre=""></port<></pre> | コマンドモード: すべて                      |
| number> igmp-filtering                            |                                   |

# Domain Name System configuration

DNS 設定コマンドは、ローカルネットワークでプライマリとセカンダリの DNS サーバの定義、スイ ッチサービスで利用するデフォルトドメイン名の設定に使用するコマンドです。ping、traceroute、 tftp コマンドでホスト名パラメータを使用する場合、DNS パラメータを設定する必要があります。

次の表に DNS 設定コマンドを示します。

| 表109 DNS 設定コマンド                                     |                                    |
|-----------------------------------------------------|------------------------------------|
| コマンド                                                | 説明                                 |
| <pre>[no] ip name-server <ip address=""></ip></pre> | プライマリ DNS サーバの IP アドレスを、ドット 10 進表記 |
|                                                     | で設定します。                            |
|                                                     | コマンドモード:Global configuration       |
| [no] ip name-server <ip address=""></ip>            | セカンダリ DNS サーバの IP アドレスを設定します。プラ    |
|                                                     | イマリ DNS サーバが故障すると、代わってこのセカンダリ      |
|                                                     | サーバが使用されます。ドット 10 進表記で入力します。       |
|                                                     | コマンドモード:Global configuration       |
| <pre>[no] ip domain-name <string></string></pre>    | スイッチで使用するデフォルトドメイン名を設定します。         |
|                                                     | 例:mycompany.com                    |
|                                                     | コマンドモード:Global configuration       |
| show ip dns                                         | 現在の DNS 設定を表示します。                  |
|                                                     | コマンドモード : User EXEC を除くすべて         |

# **Remote Monitoring configuration**

RMON により、スイッチを通るトラフィックフローをモニタすることができます。RMON MIB については RFC 1757 に説明されています。

次の表に RMON 設定コマンドを示します。

#### 表110 RMON 設定コマンド

| コマンド      | 説明                 |
|-----------|--------------------|
| show rmon | 現在の RMON 設定を表示します。 |
|           | コマンドモード: すべて       |

# RMON history configuration

スイッチは history グループを 5 つまでサポートします。

次の表に RMON history コマンドを示します。

表111 RMON history コマンド

| コマンド                                                  | 説明                                           |
|-------------------------------------------------------|----------------------------------------------|
| <pre>rmon history &lt;1-65535&gt; interface-oid</pre> | インタフェース MIB オブジェクト識別子(IFOID)を                |
| <1-127 characters>                                    | 設定します。たとえば、 <b>1.3.6.1.2.1.2.2.1.1.x</b> のよう |
|                                                       | に、標準インタフェース OID を指定する必要があり                   |
|                                                       | ます。最大 <b>127</b> 文字です。                       |
|                                                       | コマンドモード:Global configuration                 |
| <pre>rmon history &lt;1-65535&gt; requested-</pre>    | リクエストバケット数を設定します。範囲は1~                       |
| <b>buckets</b> <1-65535>                              | 65535、デフォルトは 30 です。                          |
|                                                       | 注:最大許容バケット数は50です。                            |
|                                                       | コマンドモード:Global configuration                 |
| <pre>rmon history &lt;1-65535&gt; polling-</pre>      | 各バケットについてデータをサンプリングする間隔                      |
| <b>interval</b> <1-3600>                              | を設定します。範囲は1~3600秒、デフォルトは                     |
|                                                       | 1800 秒です。                                    |
|                                                       | コマンドモード:Global configuration                 |
| [no] rmon history <1-65535> owner <1-                 | history インデックスを使用する人またはエンティテ                 |
| 127 characters>                                       | ィを示すテキストを入力します。最大 <b>127</b> 文字で             |
|                                                       | す。                                           |
|                                                       | コマンドモード:Global configuration                 |
| no rmon history <1-65535>                             | 選択した history グループを削除します。                     |
|                                                       | コマンドモード:Global configuration                 |
| show rmon history                                     | 現在の RMON history パラメータを表示します。                |
|                                                       | コマンドモード : すべて                                |

# **RMON** event configuration

イベントグループを 30 までサポートします。

次の表に RMON イベントコマンドを示します。

表112 RMON イベントコマンド

| コマンド                            | 説明                              |
|---------------------------------|---------------------------------|
| <b>rmon event</b> <1-65535>     | イベントを説明するテキストを入力します。最大 127 文字で  |
| description <1-127 characters>  | す。                              |
|                                 | コマンドモード:Global configuration    |
| [no] rmon event <1-65535> type  | イベント発生時に通知するタイプを設定します。ログイベン     |
| {log trap both}                 | トの場合、ログテーブルに入力し、シスログホストに送信し     |
|                                 | ます。トラップイベントの場合、SNMP トラップを送信しま   |
|                                 | す。                              |
|                                 | コマンドモード:Global configuration    |
| [no] rmon event <1-65535>       | イベントインデックスを使用する人またはエンティティを示     |
| <b>owner</b> <1-127 characters> | すテキストを入力します。最大 <b>127</b> 文字です。 |
|                                 | コマンドモード:Global configuration    |
| no rmon event <1-65535>         | イベントインデックスを削除します。               |
|                                 | コマンドモード:Global configuration    |
| show rmon event                 | 現在の RMON イベントパラメータを表示します。       |
|                                 | コマンドモード: すべて                    |

# RMON alarm configuration

アラーム RMON グループで MIB オブジェクトの立上り値、立下り値を監視できます。MIB オブジェ クトとして、カウンタ、ゲージ、整数、時間のいずれかを指定します。アラームのしきい値を横切っ たときにトリガするイベントインデックスと、各アラームインデックスを対応させる必要があります。 スイッチはアラームグループを 30 までサポートします。

次の表に RMON アラームコマンドを示します。

表113 RMON アラームコマンド

| コマンド                                          | 説明                                       |
|-----------------------------------------------|------------------------------------------|
| <b>rmon alarm</b> <1-65535> <b>oid</b> <1-    | アラーム MIB オブジェクト識別子を設定します。最大 127 文字       |
| 127 characters>                               | です。                                      |
|                                               | コマンドモード:Global configuration             |
| <b>rmon alarm</b> <1-65535>                   | データをサンプリングし、立上り/立下りしきい値と比較する間            |
| <b>interval</b> <1-65535>                     | 隔を設定します。範囲は 1~65535 秒、デフォルトは 1800 秒で     |
|                                               | す。                                       |
|                                               | コマンドモード:Global configuration             |
| <b>rmon alarm</b> <1-65535>                   | 選択した変数をサンプリングし、しきい値と比較する方法を設定            |
| <pre>sample {abs delta}</pre>                 | します。                                     |
|                                               | abs:絶対値。選択した変数の値を、サンプリング間隔の最後に           |
|                                               | しきい値と直接比較します。                            |
|                                               | delta:デルタ値。選択した変数の最終サンプル値を現在の値か          |
|                                               | ら引き、その差をしきい値と比較します。デフォルトは <b>abs</b> で   |
|                                               | す。                                       |
|                                               | コマンドモード:Global configuration             |
| rmon alarm <1-65535> alarm-                   | アラームタイプを、rising(立上り)、falling(立下り)、either |
| type {rising falling either}                  | (立上りまたは立下り)から設定します。 デフォルトは either        |
|                                               | です。                                      |
|                                               | コマンドモード:Global configuration             |
| <pre>rmon alarm &lt;1-65535&gt; rising-</pre> | サンプリングした統計データの立上りしきい値を設定します。現            |
| <b>limit</b> <-2147483647 to                  | サンプル値が本しきい値以上で、最終サンプリング時の値が本し            |
| 2147483647>                                   | きい値より小さい場合、イベントが生成されます。デフォルトは            |
|                                               | 0です。                                     |
|                                               | コマンドモード:Global configuration             |
| <b>rmon alarm</b> <1-65535>                   | サンプリングした統計データの立下りしきい値を設定します。現            |
| <b>falling-limit</b> <-2147483647             | サンプル値が本しきい値以下で、最終サンプリング時の値が本し            |
| to 2147483647>                                | きい値より大きい場合、イベントが生成されます。デフォルトは            |
|                                               | 0です。                                     |
|                                               | コマンドモード: Global configuration            |
| rmon alarm <1-65535> rising-                  | 立上りしきい値と交差したときにトリガする立上りアラームイベ            |
| <b>crossing-index</b> < 0-65535>              | ントインテックスを設定します。範囲は 0~65535、テフォルト         |
|                                               | は0です。                                    |
|                                               | コマンドモード: Global configuration            |
| rmon alarm <1-65535>                          | 立下りしきい値と交差したときにトリガする立下りアラームイベ            |
| falling-crossing-index < 0-                   | ントインテックスを設定します。範囲は 0~65535、テフォルト         |
| 65535>                                        |                                          |
|                                               | コマンドモード: Global configuration            |
| [no] rmon alarm <1-65535>                     | アフームインアックスを使用する人またはエンアイアイを示すア            |
| owner <1-127 characters>                      | キストを人力します。最大 127 文字です。                   |
|                                               | コマンドモード: Global contiguration            |
| no rmon alarm <1-65535>                       | アフームインデックスを削除します。                        |
|                                               | コマンドモード: Global configuration            |
| show rmon alarm                               | 現在の RMON アラームパラメータを表示します。                |
|                                               | <b>コマンドモード</b> : すべて                     |

# Port mirroring

ポートミラーリングは、ポートをモニタするために使用します。有効にすると、ターゲットポートで 送受信しているネットワークパケットが二重化され、モニタポートに送られます。ネットワークアナ ライザをモニタポートに接続すれば、ネットワークの性能と利用に関して詳細な情報を収集できます。 ポートミラーリングはデフォルトでは無効です。

注:ポートミラーリングを使用する方法については、「アプリケーションガイド」を参照してください。

次の表にポートミラーリング設定コマンドを示します。

表114 ポートミラーリング設定コマンド

| コマンド                | 説明                            |
|---------------------|-------------------------------|
| [no] port-mirroring | ポートミラーリングを有効/無効にします。デフォルトは無効で |
| enable              | す。                            |
|                     | コマンドモード:Global configuration  |
| show port-mirroring | ミラーポートとモニタポートの現在の設定を表示します。    |
|                     | <b>コマンドモード</b> : すべて          |

#### Port-based port mirroring

次の表にポートベースポートミラーリング設定コマンドを示します。

表115 ポートミラーリング設定コマンド

| コマンド                                                                                                    | 説明                                                                                                    |
|----------------------------------------------------------------------------------------------------|----------------------------------------------------------------------------------------------------|
| <pre>port-mirroring monitor-port <port number=""> mirroring-port <port number=""> {in out both}</port></port></pre> | <ul> <li>ミラーポートとトラフィックの方向を設定します。</li> <li>フレームのソースポートがミラーポートと一致し、ミラーリングの方向が ingress か both (ingress と egress の両方)の場合、そのフレームはミラーポートに送信されます。</li> <li>フレームの宛先ポートがミラーポートと一致し、ミラーリング方向が egress か bothの場合、そのフレームはモニタポートに送信されます。</li> <li>コマンドモード: Global configuration</li> </ul> |
| no port-mirroring monitor-port <port< th=""><th>ミラーポートを削除します。</th></port<>                                          | ミラーポートを削除します。                                                                                                    |
| number> mirroring-port <port number=""></port>                                                                      | コマンドモード:Global configuration                                                                                                    |
| no port-mirroring monitor-port <port< th=""><th>モニタポートを削除します。</th></port<>                                          | モニタポートを削除します。                                                                                                    |
| number>                                                                                                    | コマンドモード:Global configuration                                                                                                    |
| show port-mirroring                                                                                                 | 現在のミラーリング設定を表示します。                                                                                                    |
|                                                                                                    | コマンドモード:すべて                                                                                                    |

# Uplink Failure Detection configuration

Uplink Failure Detection (UFD) は、ネットワークアダプタチーミングのネットワークフォールトトレ ランスをサポートするものです。以下のコマンドを使用して、LtM と LtD の Failure Detection Pair (FDP) を構成します。FDP は4ペアまで設定することができます。UFD が有効で FDP を構成した場 合、LtM で故障を検出すると、LtD のポートを自動的に無効にします。LtM グループでモニタする故 障状態には、ポートリンク状態のダウンへの移行、スパニングツリープロトコルが有効のときポート 状態のブロッキングへの移行があります。

次の表に UFD 設定コマンドを示します。

#### 表116 UFD 設定コマンド

| コマンド                          | 説明                                           |
|-------------------------------|----------------------------------------------|
| ufd enable                    | Uplink Failure Detection を設定オンにします。          |
|                               | コマンドモード:Global configuration                 |
| no ufd enable                 | Uplink Failure Detection を設定オフにします。 デフォルトはオフ |
|                               | です。                                          |
|                               | コマンドモード:Global configuration                 |
| ufd fdp <fdp number=""></fdp> | 指定した FDP 番号の FDP configuration モードに入ります。     |
|                               | 注: ソフトウェアバーション 1.0.0 では使用できません。              |
|                               | コマンドモード:Global configuration                 |
| show ufd                      | 現在の Uplink Failure Detection の設定パラメータを表示します。 |
|                               | <b>コマンドモード :</b> すべて                         |

#### Failure Detection Pair configuration

以下のコマンドを使用して、Link to Monitor (LtM) と Link to Disable (LtD) からなる FDP を設定します。 LtM で故障を検出すると、LtD のポートを自動的に無効にします。

#### 表117 FDP 設定コマンド

| コマンド      | 説明                          |
|-----------|-----------------------------|
| enable    | 本 FDP を有効にします。              |
|           | コマンドモード:FDP configuration   |
| no enable | 本 FDP を無効にします。デフォルトは無効です。   |
|           | コマンドモード : FDP configuration |

# Link to Monitor configuration

次の表に LtM コマンドを示します。LtM は、アップリンクポート(ポート 20~24)1 つだけか、アッ プリンクポートだけからなる、1トランクグループもしくはLACPトランクグループのいずれかを割 り当てることができます。

| 表118 LtM コマンド                                  |                                       |
|------------------------------------------------|---------------------------------------|
| コマンド                                           | 説明                                    |
| <pre>ltm port <port number=""></port></pre>    | ポートを LtM に追加します。アップリンクポート (20~24) のみ設 |
|                                                | 定可能です。                                |
|                                                | コマンドモード:FDP configuration             |
| <pre>no ltm port <port number=""></port></pre> | ポートを LtM から削除します。                     |
|                                                | コマンドモード:FDP configuration             |
| ltm portchannel <1-12>                         | トランクグループを LtM に追加します。アップリンクポート (20    |
|                                                | ~24) だけで構成したトランクグループのみ設定可能です。         |
|                                                | コマンドモード:FDPconfiguration              |
| no ltm portchannel <1-12>                      | トランクグループを LtM から削除します。                |
|                                                | コマンドモード:FDP configuration             |
| <pre>ltm adminkey &lt;1-65535&gt;</pre>        | LACP トランクグループを LtM に追加します。LACP トランクグ  |
|                                                | ループに設定している adminkey を指定します。アップリンクポ    |
|                                                | ート (20~24) だけで構成した LACP トランクグループのみ設定可 |
|                                                | 能です。                                  |
|                                                | コマンドモード:FDPconfiguration              |
| <pre>no ltm adminkey &lt;1-65535&gt;</pre>     | LACP トランクグループを LtM から削除します。           |
|                                                | コマンドモード:FDP configuration             |

# Link to Disable configuration

次の表に LtD コマンドを示します。LtD は、ダウンリンクポート(ポート 1~16)の任意の組合せと、 ダウンリンクポートだけから構成したトランクグループもしくは LACP トランクグループからなりま す。

表119 LtD コマンド

| コマンド                                           | 説明                                     |
|------------------------------------------------|----------------------------------------|
| <pre>ltd port <port number=""></port></pre>    | ポートを LtD に追加します。ダウンリンクポート (1~16) のみ設定可 |
|                                                | 能です。                                   |
|                                                | コマンドモード:FDP configuration              |
| <pre>no ltd port <port number=""></port></pre> | ポートを LtD から削除します。                      |
|                                                | コマンドモード:FDP configuration              |
| <pre>ltd portchannel &lt;1-12&gt;</pre>        | トランクグループを LtD に追加します。ダウンリンクポート (1~16)  |
|                                                | だけで構成したトランクグループのみ設定可能です。               |
|                                                | コマンドモード:FDP configuration              |
| no ltd portchannel <1-12>                      | トランクグループを LtD から削除します。                 |
|                                                | コマンドモード:FDP configuration              |
| <pre>ltd adminkey &lt;1-65535&gt;</pre>        | LACP トランクグループを LtD に追加します。LACP トランクグルー |
|                                                | プに設定している adminkey を指定します。ダウンリンクポート (1~ |
|                                                | 16) だけで構成した LACP トランクグループのみ設定可能です。     |
|                                                | コマンドモード:FDP configuration              |
| <pre>no ltd adminkey &lt;1-65535&gt;</pre>     | LACP トランクグループを LtD から削除します。            |
|                                                | コマンドモード:FDP configuration              |

# **Configuration Dump**

ダンププログラムは現在のスイッチ設定を端末画面に表示するものです。ダンププログラムを開始するには、プロンプトに次のように入力します。

Switch(config)# show running-config

デフォルト値から変更した設定情報が表示されます。画面表示を取り込み、編集し、スクリプトファイルとして他のスイッチの設定にも使用できます。スクリプトファイルから、スイッチのコマンドラインプロンプトに設定コマンドをペーストして設定を変更できます。現在の設定情報はTFTPにより保存、ロードできます。

# Saving the active switch configuration

copy running-config {ftp|tftp}コマンドを使用すると、スイッチの設定情報が、指定した FTP/TFTP サーバのファイルにアップロードされます。アップロードを開始するには、プロンプトに 次のように入力します。

Switch(config)# copy running-config {ftp|tftp}

注:出力ファイルはキャリッジリターンを伴わない改行でフォーマットされます。キャリッジリターン が必要なエディタ(Microsoft Notepad など)ではファイルを見られません。

注:FTP/TFTP サーバのオペレーティングシステムが SunOS™か Solaris™の場合、指定ファイ ルは、copy running-config tftp コマンドを実行する前に存在し、書込み可能でなけれ ばなりません(該当のパーミッションで設定し、どのアプリケーションでもロックされないようにしま す)。指定ファイルの内容が現構成データと置き換わります。

# Restoring the active switch configuration

copy {ftp|tftp} running-config コマンドを使用すると、現在の設定から指定された設定ファ イルのコマンドと置き換わります。ファイルの内容はスイッチ全体の構成と部分的構成のどちらも可 能です。

ダウンロードを開始するには、プロンプトに次のように入力します。

```
Switch(config)# copy {ftp|tftp} running-config
```

注:スイッチは、active、backup、factoryの3つのConfigurationブロックをサポートします。ブート時に使用する構成ファイルを設定する方法については、「Boot Options」の章の「Selecting a configuration block」を参照してください。

# **Operations Commands**

# はじめに

オペレーションレベルのコマンドで、スイッチ設定の一時的な変更を行います。アドミニストレータ ログインかオペレータログイン時のみ利用できます。

次の表にオペレーションコマンドを示します。後続の節でコマンドについて詳細に説明します。

表120 オペレーションコマンド

| コマンド          | 説明                                    |
|---------------|---------------------------------------|
| password      | パスワードを変更できます。権限を証明するため現パスワードを入力す      |
|               | る必要があります。                             |
|               | コマンドモード : すべて                         |
| clear logging | すべてのシスログメッセージを消去します。 なお、本コマンドはアドミ     |
|               | ニストレータログイン時のみ実行可能です。                  |
|               | コマンドモード:Privileged EXEC               |
| ntp send      | NTP サーバに NTP リクエストを送信します。なお、本コマンドはアドミ |
|               | ニストレータログイン時のみ実行可能です。                  |
|               | コマンドモード:Privileged EXEC               |

#### Operations-level port options

ポートを一時的に有効/無効にします。次の表にオペレーションレベルのコマンドを示します。

| 表121 | オペレー | ーショ | ンレベルポー | トコマンド |
|------|------|-----|--------|-------|
|------|------|-----|--------|-------|

| コマンド                                              | 説明                                                  |
|---------------------------------------------------|-----------------------------------------------------|
| [no] interface                                    | ポートのリモートモニタリング (RMON) を有効/無効にします。                   |
| <pre>gigabitethernet <port< pre=""></port<></pre> | RMON を使用する場合、RMON を有効にする必要があります。                    |
| number> rmon                                      | <b>コマンドモード :</b> すべて                                |
| no interface                                      | ポートを一時的に有効にします。スイッチをリロードすると、元の                      |
| <pre>gigabitethernet <port< pre=""></port<></pre> | 動作モードに戻ります。                                         |
| number> shutdown                                  | <b>注:</b> このコマンドは、E-keying mismatch error で無効になったポー |
|                                                   | トを有効にしません。                                          |
|                                                   | <b>コマンドモード</b> : すべて                                |
| interface gigabitethernet                         | ポートを一時的に無効にします。スイッチをリロードすると、元の                      |
| <port number=""> shutdown</port>                  | 動作モードに戻ります。                                         |
|                                                   | コマンドモード : すべて                                       |
| show interface                                    | ポートの現在の状態を表示します。                                    |
| <pre>gigabitethernet <port< pre=""></port<></pre> | コマンドモード : すべて                                       |
| number> operation                                 |                                                     |

# **Boot Options**

# はじめに

ブートオプションコマンドは、アドミニストレータログイン時のみ利用できます。

ブートオプションで以下の機能を実行できます。

- スイッチを次にリロードするときに使用するスイッチソフトウェアイメージの選択
- スイッチを次にリロードするときに使用する Configuration ブロックの選択
- FTP/TFTP により新しいソフトウェアイメージをスイッチにダウンロード、アップロード

ブートオプションコマンドについて以下に説明します。

# Updating the switch software image

スイッチソフトウェアイメージとは、スイッチで動作する実行可能コードのことです。スイッチには 特定のバージョンのイメージが予めインストールされています。新しいバージョンがリリースされれ ば、アップグレードできます。

ソフトウェアイメージをアップグレードするには、以下の処理が必要です。

- 新しいイメージをネットワーク上の FTP/TFTP サーバにロードする。
- FTP/TFTP サーバからスイッチに新しいイメージをダウンロードする。
- スイッチを次にリセットするときにメモリにロードするソフトウェアイメージとして、新しいイメージを選択する。

#### Downloading new software to the switch

スイッチは、ブートソフトウェア (boot) と、ソフトウェアイメージを2つまで (image1 と image2) 格納できます。新しいソフトウェアをダウンロードする場合、image1、image2、bootのうち、置換するイメージを指定します。

工場出荷時には、image1 にスイッチモードのソフトウェア(NormalPanel)、image2 にスマートパネルモードのソフトウェア(SmartPanel)が格納されています。

新しいソフトウェアをスイッチにダウンロードするには、以下のものが必要です。

- ネットワーク上の FTP/TFTP サーバにロードするイメージまたはブートソフトウェア
- FTP/TFTP サーバのホスト名または IP アドレス
- 新しいソフトウェアイメージまたはブートファイルの名前

注: ホスト名を指定する場合、DNS パラメータを設定しなければなりません。「Configuration Commands」の章の「Domain name system configuration」を参照してください。

注:スマートパネルについては、スマートパネルリファレンスガイドを参照してください。

上記の条件が満足されていれば、以下の手順で新しいソフトウェアをスイッチにダウンロードできま す。

1. Privileged EXEC モードで、次のように入力します。

Switch# copy tftp {image1|image2|boot-image}

もしくは

Switch# copy ftp {image1|image2|boot-image}

2. 置き換えるスイッチソフトウェアの名前を入力します。

```
Enter name of switch software image to be replaced
["image1"/"image2"/"boot"]: <image>
```

|        | Enter hostname or IP address of TFTP server: <server ip<="" name="" or="" th=""></server>                                                               |
|--------|----------------------------------------------------------------------------------------------------|
|        | address>                                                                                                    |
|        |                                                                                                    |
| 100    | 新しいソフトウェアファイルの名前をサーバに入力します。                                                                                                    |
|        | Enter name of file on TFTP server: <filename></filename>                                                                                                |
|        | 名前の形式は FTP/TFTP サーバ毎に異なります。ただし、ファイルの場所は、通常、FTP/TFT<br>ディレクトリの配下です。                                                                                      |
| I      | FTP サーバの場合、ユーザ名を入力します。TFTP サーバの場合、 <enter>を入力します。</enter>                                                                                               |
| l      | Enter username for FTP server or hit return for TFTP server: <userid></userid>                                                                          |
|        | FTP サーバの場合、パスワードを入力します。                                                                                                    |
| ĺ      | Enter passsword for username on FTP server: <pre>password&gt;</pre>                                                                                     |
|        |                                                                                                    |
|        | システムからリクエスト内容を確認するよう要求されます。                                                                                                    |
| a pro- | 次の「Selecting a software image to run」に従って、次に実行するソフトウェアイメージを選<br>します。                                                                                    |
|        | ダウンロード先(image1 もしくは image2)と、次回ブート時にロードするソフトウェアイメ<br>ジが異なる場合、次回ブート時にロードするイメージを変更するか確認メッセージが表示され                                                         |
| ,      | す。                                                                                                    |
|        | image2 currently contains Software Version 1.1.0                                                                                                    |
|        | that was downloaded at 15:46:36 Wed Apr 23, 2006.                                                                                                    |
|        | New download will replace image2 with file "1.1.0_OS.img"                                                                                               |
|        | from TFTP server 192.168.2.4.                                                                                                    |
|        | Confirm download operation [y/n]; y                                                                                                    |
|        | Starting download                                                                                                    |
|        | File appears valid                                                                                                    |
|        | Download in                                                                                                    |
|        | progress                                                                                                    |
|        | Image download complete (1333953 bytes)                                                                                                    |
|        | Writing to flashThis takes about 90 seconds. Please wait                                                                                                |
| 1      | Write complete (1333953 bytes), now verifying FLASH                                                                                                    |
|        | Verification of new image2 in FLASH successful.                                                                                                    |
|        | limaged new contains Coffware Version 1 1 0                                                                                                    |
|        | image2 now contains Software Version 1.1.0<br>Switch is currently set to boot software image1                                                           |
|        | image2 now contains Software Version 1.1.0<br>Switch is currently set to boot software image1.<br>Do you want to change that to the new image2? [y/n] y |

# Selecting a software image to run

次のリブートでロードするソフトウェアイメージ (image1 または image2) を選択します。

- Global Configuration モードで、次のように入力します。
   Switch(config)# boot image {image1|image2}
- 2. 次のリブートで、スイッチ上で動作させるイメージの名前を入力します。次リセットでロードするイメージがシステムから知らされ、新たな選択を行うよう要求されます。

Currently set to use switch software "image1" on next reset. Specify new image to use on next reset ["image1"/"image2"]:

重要:次のブート時のソフトウェアイメージを変更してリブートすることにより、スイッチモードの切 り替え(スイッチモード、もしくはスマートパネルモード)を行った場合、スイッチに保存されている 設定情報は消去され、工場出荷時状態で起動します。必要に応じて、スイッチ設定情報のバック アップを行ってください。

# Uploading a software image from the switch

ソフトウェアイメージをスイッチから FTP/TFTP サーバにアップロードできます。

Privileged EXEC モードで、次のように入力します。
 Switch# copy {image1|image2|boot-image} tftp

もしくは

Switch# copy {image1|image2|boot-image} ftp

- システムから必要な情報を求められます。該当のイメージを入力します。
   Enter name of switch software image to be uploaded
  ["image1"|"image2"|"boot"]: <image>
- 3. FTP/TFTP サーバの名前か IP アドレスを入力します。
  Enter hostname or IP address of FTP/TFTP server: <server name or IP address>
- FTP/TFTP サーバの中でイメージをアップロードするファイルの名前を入力します。
   Enter name of file on FTP/TFTP server: <filename>
- 5. FTP サーバの場合、ユーザ名を入力します。TFTP サーバの場合、<Enter>を入力します。
   Enter username for FTP server or hit return for TFTP server: <userID>
- 6. FTP サーバの場合、パスワードを入力します。
   Enter passsword for username on FTP server: password>
- 7. 入力した内容を確認するよう要求されます。ファイルをアップロードしてよければ**"y"**を入力し ます。

```
image2 currently contains Software Version 1.1.0
Upload will transfer image2 (1889411 bytes) to file "test"
  on TFTP server 192.1.1.1.
Confirm upload operation [y/n]: y
```

# Selecting a configuration block

スイッチに設定変更を行った場合、リセットしても消去されないよう、保存する必要があります。保存コマンド(copy running-config startup-config)を実行すると、新しい設定が active ブロックに入り、旧設定は backup ブロックにコピーされます。

また、factoryブロックは、スイッチ製造時に工場で設定したデフォルト設定が保持されています。環境によっては、デフォルトに戻すのが望ましいことがあります。たとえば、カスタム設定したスイッチを別のネットワーク環境に移し、新たな用途に再設定する場合などに有効です。

以下の手順により、次回のリセット時にスイッチにロードする configuration ブロックを指定できます。

- Global Configuration モードで、次のように入力します。
   Switch(config)# boot configuration-block {active|backup|factory}
- 2. 次のリセット時にロードする configuration ブロックの名前を入力します。

Currently set to use active configuration block on next reset. Specify new block to use ["active"/"backup"/"factory"]:

# Resetting the switch

スイッチをリセットして、ソフトウェアイメージファイルと configuration ブロックを変更することが できます。

スイッチをリセットすると、スパニングツリープロトコルで経路が再構成されます。ネットワークの トポロジによっては、この処理に時間がかかります。

スイッチをリセットするには、プロンプトに次のように入力します。

>> Switch# reload

#### Accessing the AOS CLI

CLI を AOS CLI に変更するには、ISCLI から次のコマンドを入力し、スイッチをリロードします。

>> Switch(config)# boot cli-mode aos

本スイッチのデフォルトのコマンドラインインタフェースは AOS CLI です。ISCLI に変更するには、 次のコマンドを入力し、スイッチをリセットします。

Main# boot/mode iscli

次のコマンドを有効にした場合、ログイン時に CLI モードを選択することができます。

#### boot cli-mode prompt

コンソールポートから接続したアドミニストレータのみが prompt コマンドを確認/有効にすること ができます。prompt が有効の場合、最初にログインしたユーザが CLI モードを選択できます。後から ログインしたユーザは、すべてのユーザがログアウトするまで、選択された CLI モードのみ使用でき ます。

#### Current switch software information

現在のスイッチソフトウェアの情報を表示するには、次のように入力します。

```
>> Switch# show boot
Currently set to boot software image2, factory default config block.
Current FLASH software:
    image1: version 1.2.0, downloaded 0:15:51 Mon Jan 2, 2006
        NormalPanel
    image2: version 1.0.0, downloaded 1:32:08 Sun Jan 8, 2006
        SmartPanel
    boot kernel: version 1.2.0
```

次にブートする際に実行するソフトウェアイメージ、**Configuration** ブロックと、**image1**、**image2**、**boot** に格納されているソフトウェアのバージョンが表示されます。

image1、image2の情報で、NormalPanel はスイッチモードのソフトウェア、SmartPanel はスマート パネルモードのソフトウェアが格納されていることを示します。

# **Maintenance Commands**

# はじめに

デバッグ用に使用するコマンドで、スイッチの状態に関する重要な情報のダンプ表示や、FDB、ARP テーブルなどのエントリをクリアします。アドミニストレータログイン時のみ利用できます。

#### System maintenance

システム保守コマンドは、テクニカルサポート専用のコマンドです。システムデバッグに使用します。 次の表にシステム保守コマンドを示します。

表122 システム保守コマンド

| コマンド              | 説明                                |
|-------------------|-----------------------------------|
| debug debug-flags | テクニカルサポートがデバッグに使用するフラグをセットします。    |
|                   | <b>コマンドモード : User EXEC</b> を除くすべて |

#### Fowarding Database maintenance

FDB 操作コマンドは、FDB の内容の確認、FDB からの MAC アドレスの削除、FDB 全体のクリアなどに使用します。

次の表に FDB 操作コマンドを示します。

| 表123 | FDB | 操作コマンド |  |
|------|-----|--------|--|
|------|-----|--------|--|

| コマンド                           | 説明                                                       |
|--------------------------------|----------------------------------------------------------|
| show mac-address-table         | データベースエントリをその MAC アドレスで表示します。装                           |
| address <mac address=""></mac> | 置の MAC アドレスを入力するよう要求されます。次のどちら                           |
|                                | かのフォーマットで入力してください。                                       |
|                                | • xx:xx:xx:xx:xx format (for example: 08:00:20:12:34:56) |
|                                | • xxxxxxxxxx format (for example: 080020123456).         |
|                                | <b>コマンドモード</b> : すべて                                     |
| show mac-address-table port    | 指定したポートの FDB エントリをすべて表示します。                              |
| <port number=""></port>        | <b>コマンドモード</b> : すべて                                     |
| show mac-address-table vlan    | 指定した VLAN の FDB エントリをすべて表示します。                           |
| <1-4095>                       | <b>コマンドモード</b> : すべて                                     |
| show mac-address-table         | FDB のすべてのエントリを表示します。                                     |
|                                | <b>コマンドモード</b> : すべて                                     |
| clear mac-address-table        | FDB 全体をスイッチメモリから消去し、スタティックエントリ                           |
|                                | を FDB に追加します。                                            |
|                                | コマンドモード : User EXEC を除くすべて                               |

### **Debugging options**

デバッグコマンドは、トレースバッファ情報を表示するコマンドです。以下の情報を参照できます。

- 管理プロセッサ (MP) がトレースしたイベント
- リセット発生時にバッファエリアにトレースするイベント

スイッチが何らかの理由でリセットすると、管理プロセッサ (MP) のトレースバッファがスナップト レースバッファエリアに保存されます。

次の表にデバッグコマンドを示します。

表124 デバッグコマンド

| コマンド               | 説明                                                             |
|--------------------|----------------------------------------------------------------|
| debug mp-trace     | 管理プロセッサトレースバッファを表示します。次のようなヘッダ情報が示さ                            |
|                    | れます。                                                           |
|                    | MP trace buffer at 13:28:15 Fri May 25, 2002; mask: 0x2ffdf748 |
|                    | ヘッダの後にバッファ情報が表示されます。                                           |
|                    | コマンドモード:User EXEC を除くすべて                                       |
| debug mp-snap      | 管理プロセッサスナップ(または事後)トレースバッファを表示します。この                            |
|                    | バッファには、リセット発生時にトレースした情報が入っています。                                |
|                    | コマンドモード : User EXEC を除くすべて                                     |
| clear flash-config | フラッシュ Configuration ブロックをすべて削除します。スイッチを次にリブー                   |
|                    | トしたときに、工場デフォルト設定に戻ります。                                         |
|                    | コマンドモード:User EXEC を除くすべて                                       |

#### ARP cache maintenance

次の表に ARP 保守コマンドを示します。

| 表125 ARP 保守 commands                                     |                                   |
|----------------------------------------------------------|-----------------------------------|
| コマンド                                                     | 説明                                |
| <pre>show ip arp find <ip address=""></ip></pre>         | 指定した IP アドレスの ARP エントリを示します。      |
|                                                          | コマンドモード : User EXEC を除くすべて        |
| <pre>show ip arp interface <port number=""></port></pre> | 指定したポートの ARP エントリを示します。           |
|                                                          | コマンドモード:User EXEC を除くすべて          |
| <pre>show ip arp vlan &lt;1-4095&gt;</pre>               | 指定した VLAN の ARP エントリを示します。        |
|                                                          | コマンドモード:User EXEC を除くすべて          |
| show ip arp reply                                        | スイッチが ARP リクエストに応答する IP アドレスの     |
|                                                          | リストを示します。                         |
|                                                          | コマンドモード:User EXEC を除くすべて          |
| show ip arp                                              | ARP エントリをすべて示します。                 |
|                                                          | コマンドモード : User EXEC を除くすべて        |
| clear ip arp-cache                                       | ARP リスト全体をスイッチメモリから消去します。         |
|                                                          | <b>コマンドモード : User EXEC</b> を除くすべて |
|                                                          |                                   |

注:スイッチに現在保持されている全 ARP エントリや、上記のいずれかのコマンドに応じたエント リの表示については、「Information Commands」の章の「ARP information」を参照してください。
### IGMP Snooping maintenance

次の表に IGMP スヌーピング保守コマンドを示します。

| 表126 | IGMP | スヌー   | ピンク | 「保守コ・ | マン   | К |
|------|------|-------|-----|-------|------|---|
|      |      | ~ ~ _ | レイク |       | × .⁄ | r |

| コマンド                                                            | 説明                            |
|-----------------------------------------------------------------|-------------------------------|
| <pre>show ip igmp groups address <ip< pre=""></ip<></pre>       | 指定したアドレスの IGMP マルチキャストグループを   |
| address>                                                        | 示します。                         |
|                                                                 | コマンドモード:User EXEC を除くすべて      |
| <pre>show ip igmp groups vlan &lt;1-4094&gt;</pre>              | 指定した VLAN の IGMP マルチキャストグループを |
|                                                                 | 示します。                         |
|                                                                 | コマンドモード:User EXEC を除くすべて      |
| <pre>show ip igmp groups interface <port< pre=""></port<></pre> | 指定したポートの IGMP マルチキャストグループを示   |
| number>                                                         | します。                          |
|                                                                 | コマンドモード:User EXEC を除くすべて      |
| show ip igmp groups                                             | すべての IGMP マルチキャストグループを示します。   |
|                                                                 | コマンドモード:User EXEC を除くすべて      |
| clear ip igmp snoop                                             | IGMP マルチキャストデータをスイッチメモリから消    |
|                                                                 | 去します。                         |
|                                                                 | コマンドモード:User EXEC を除くすべて      |

### **IGMP** Mrouter maintenance

次の表に IGMP マルチキャストルータ保守コマンドを示します。

| 表127 IGMP マルチキャストルータ保守コマンド                         |                                                      |  |  |  |
|----------------------------------------------------|------------------------------------------------------|--|--|--|
| コマンド                                               | 説明                                                   |  |  |  |
| <pre>show ip igmp groups vlan &lt;1-4094&gt;</pre> | 指定した VLAN の IGMP マルチキャストグループを示します。                   |  |  |  |
| share in imme maartaa                              | コマンドモード: User EXECを除くすべて                             |  |  |  |
| snow ip igmp mrouter                               | すべてのIGMFマルクギャストルータを示します。<br>コマンドモード:User EXEC を除くすべて |  |  |  |
| clear ip igmp mrouter                              | IGMP マルチキャストルータデータをスイッチメモリ                           |  |  |  |
|                                                    | から消去します。                                             |  |  |  |
|                                                    | <b>コマンドモード : User EXEC</b> を除くすべて                    |  |  |  |

## Technical support dump

#### show tech-support

コマンドモード:すべて

スイッチの、Information、Statistics、Configurationのすべての情報をダンプ表示します。

本ダンプコマンドを実行する前に通信ソフトウェアでデータを取り込む設定を行うと、キャプチャしたデータをファイルに取り込むことができます。

## FTP/TFTP technical support dump put

本コマンドで technical support dump を FTP/TFTP サーバに保存することができます。

TFTP サーバ経由でダンプ情報を保存するには、プロンプトに次のように入力します。

Switch# copy tech-support tftp

もしくは

FTP でダンプ情報を保存するには、プロンプトに次のように入力します。

#### Switch# copy tech-support ftp

実行するとサーバの IP アドレスかホスト名、ターゲットダンプファイル名の入力を要求されます。

### Uuencode flash dump

#### show flash-dump-uuencode

コマンドモード: すべて

このコマンドを使用すると、ダンプ情報が uuencode フォーマットで表示します。

本ダンプコマンドを実行する前に通信ソフトウェアでデータを取り込む設定を行うと、キャプチャしたデータをファイルに取り込むことができます。本コマンドを入力すると、約23,300行のデータが 画面に表示され、ファイルにコピーされます。

本コマンドを使用すれば、ダンプ情報を何回でも読み取れます。ダンプ情報が自動的に消去されることはありません。後続のダンプ情報をフラッシュメモリに書き込むためには、ダンプ領域を手動で消去する必要があります。ダンプ領域の消去については、後述の「Clearing dump information」を参照してください。

ダンプ情報にアクセスするには、プロンプトに次のように入力します。

Switch# show flash-dump-uuencode

ダンプ情報が存在しない場合、次のように表示されます。

No FLASH dump available.

#### FTP/TFTP system dump put

システムダンプを FTP/TFTP サーバに保存するコマンドです。

注:FTP/TFTP サーバのオペレーティングシステムが SunOS か Solaris の場合、copy flash-dump tftp(または ftp)ファイルが、copy flash-dump tftpコマンド実行前に用 意され、書込み可能でなければなりません(該当のパーミッションで設定し、どのアプリケーション でもロックされないようにします)。指定ファイルの内容が現ダンプデータと置き換わります。

TFTP でダンプ情報を保存するには、プロンプトに次のように入力します。

Switch# copy flash-dump tftp

もしくは

FTP でダンプ情報を保存するには、プロンプトに次のように入力します。

Switch# copy flash-dump ftp

実行するとサーバの IP アドレスかホスト名、ターゲットダンプファイル名の入力を要求されます。

#### Clearing dump information

ダンプ情報をフラッシュメモリから消去するには、プロンプトに次のように入力します。

Switch# clear flash-dump

スイッチがフラッシュメモリのダンプ領域を消去し、次のメッセージを表示します。

FLASH dump region cleared.

すでに消去されている場合には、次のメッセージになります。

FLASH dump region is already clear.

#### Panic command

このコマンドを指定すると、スイッチがステータス情報をフラッシュメモリに直ちにダンプし、自動的にリブートします。

パニックを行うには、プロンプトに次のように入力します。

```
>> Switch# debug panic
A FLASH dump already exists.
Confirm replacing existing dump and reboot [y/n]:
```

"y"をタイプしてコマンドを確認します。

Dump and reboot [y/n]: y

一連のメッセージが表示されます。

Starting system dump...done.

Reboot at 11:54:08 Wednesday October 30, 2006...

Rebooted because of console PANIC command.

Booting complete

# Unscheduled system dumps

フラッシュメモリへのシステムダンプで予定になかったものがあると、スイッチにログオンしたとき に次のメッセージが表示されます。

Note: A system dump exists in FLASH. The dump was saved at 13:43:22 Wednesday October 30, 2006. Use show flash-dump uuencode to extract the dump for analysis and clear flash-dump to clear the FLASH region. The region must be cleared before another dump can be saved.